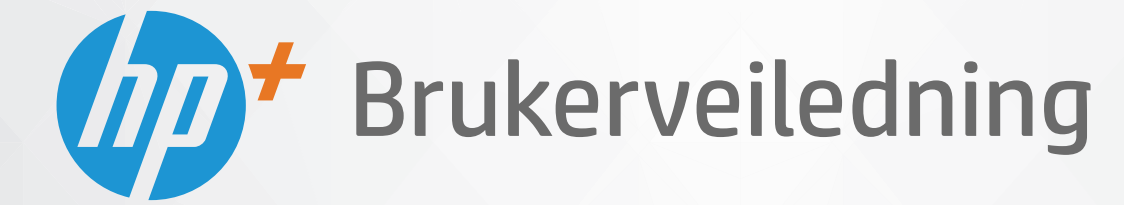

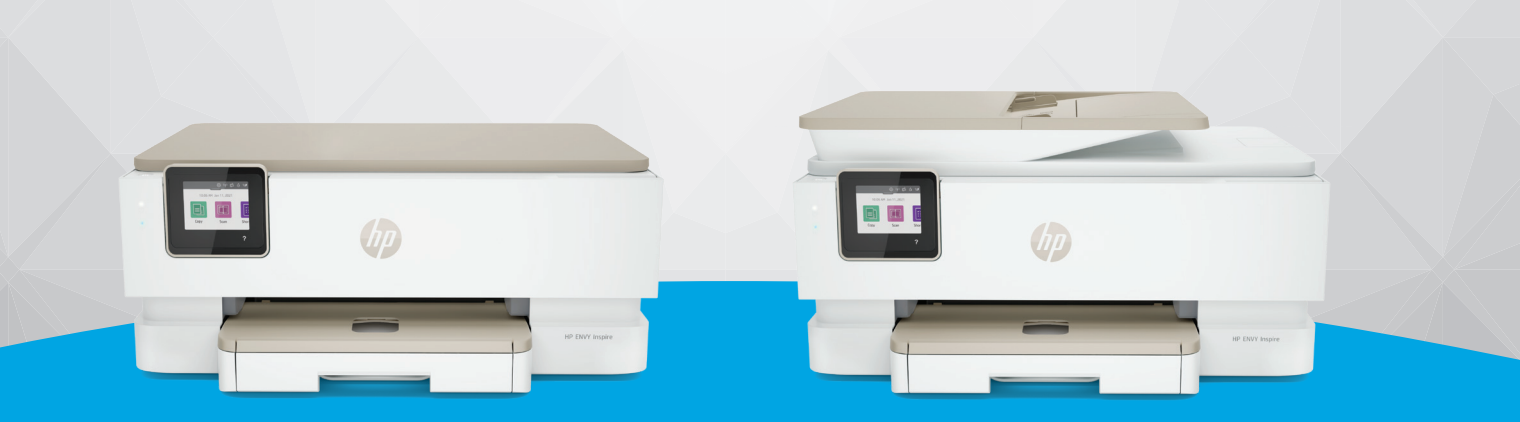

# HP ENVY Inspire 7200e series HP ENVY Inspire 7900e series

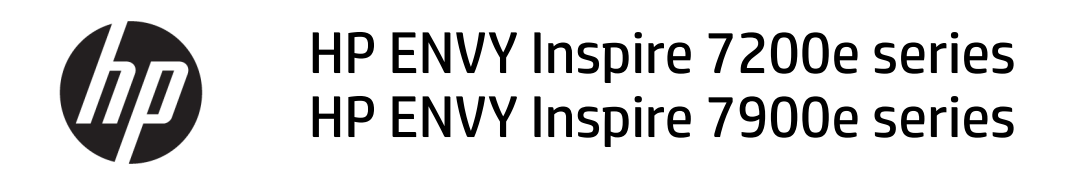

SAMMENDRAG

Denne veiledningen gir informasjon om konfigurering, bruk og sikkerhet og miljø.

## Merknader fra HP Company

#### **Opphavsrett og lisens**

INFORMASJONEN I DETTE MATERIALET KAN ENDRES UTEN VARSEL.

MED ENERETT. REPRODUKSJON, TILPASNING ELLER OVERSETTING AV DETTE MATERIALET ER FORBUDT UTEN SKRIFTLIG FORHÅNDSTILLATELSE FRA HP, MED UNNTAK AV DET SOM ER TILLATT IFØLGE LOVER OM OPPHAVSRETT. DE ENESTE GARANTIENE SOM INNRØMMES FOR HP-PRODUKTER OG TJENESTER ER DE SOM EKSPLISITT FREMKOMMER I GARANTIERKLÆRINGENE SOM FØLGER MED SLIKE PRODUKTER OG TJENESTER. INGEN DELER I DETTE MATERIALET SKAL FORTOLKES SOM EN EKSTRA GARANTI. HP SKAL IKKE HOLDES ANSVARLIG FOR REDAKSJONELLE FEIL ELLER UTELATELSER SOM FINNES I DETTE DOKUMENTET.

© Copyright 2021 HP Development Company, L.P.

#### Varemerker

Microsoft og Windows er registrerte varemerker i USA for Microsoft Corporation i USA og/eller andre land.

MacOS X, macOS og AirPrint er varemerker for Apple Inc., registrert i USA og andre land.

ENERGY STAR og ENERGY STAR-merket er registrerte varemerker som tilhører United States Environmental Protection Agency.

Android og Chromebook er varemerker for Google LLC.

iOS er et varemerke eller registrert varemerke for Cisco i USA og andre land og brukes under lisens.

#### Sikkerhetsinformasjon

Følg alltid grunnleggende sikkerhetsregler når du bruker dette produktet, slik at du reduserer risikoen for skader som skyldes brann eller elektrisk støt.

– Les og forstå alle instruksjonene i dokumentasjonen som følger med skriveren.

 – Ta hensyn til alle advarsler og instruksjoner som er merket på produktet.

– Trekk ut strømledningen til dette produktet fra stikkontakten før rengjøring.

 – Ikke installer eller bruk dette produktet nær vann, eller når du er våt.

 Installer produktet trygt på en stødig overflate.

 Installer produktet på et beskyttet sted der ingen kan tråkke på eller snuble i strømledningen, og ledningen ikke kan skades.

- Hvis produktet ikke fungerer som det skal, se Løs et problem i denne håndboken.

 Det er ingen deler i skriveren som brukeren kan utføre service på. Service skal utføres av kvalifisert servicepersonell.

# Innhold

| 1 Slik kommer du i gang                                                                                                    | 1                |
|----------------------------------------------------------------------------------------------------|------------------|
| Skrivervisninger<br>Skriveren sett forfra<br>Utskriftsrekvisitaområde<br>Skriveren sett bakfra                                                                                                    | 1<br>1<br>2<br>2 |
| Funksjoner på kontrollpanelet<br>Vipp kontrollpanelet<br>Oversikt over knapper og lamper<br>Funksjonsknapper                                                                                                    |                  |
| Kontrollpanelikoner<br>Endre skriverinnstillinger<br>Slik endrer du innstillinger for en funksjon<br>Slik endrer du skriveringstillingene                                                                                            |                  |
| Bruk HP Smart-appen til å skrive ut, skanne og administrere<br>For å installere HP Smart og åpne appen<br>Få mer informasjon om HP Smart                                                                                             | 6<br>6<br>       |
| Slå av skriveren                                                                                                    | 7                |
| 2 Koble til skriveren                                                                                                    | 8                |
| Krav til HP+-skrivere<br>Sørg for at skriveren er koblet til Internett<br>Bruk originale HP-kassetter<br>Ha en HP-konto                                                                                                    | 8<br>            |
| Koble skriveren til et Wi-Fi-nettverk ved hjelp av HP Smart                                                                                                    | 8                |
| Koble skriveren til et Wi-Fi-nettverk ved hjelp av skriverens kontrollpanel<br>Før du begynner<br>For å koble skriveren til et Wi-Fi-nettverk ved hjelp av skriverens kontrollpanel<br>Koble til skriveren ved hjelp av en USB-kabel | 9<br>9<br>9<br>  |
| Endre trådløsinnstillinger<br>Skriverens trådløsstatus<br>Aktivere eller deaktivere skriverens trådløsfunksjon<br>Slik gjenoppretter du skriveren til de opprinnelige nettverksinnstillingene                                        | 10<br>           |
| Endre tilkoblingstype<br>USB til en trådløs tilkobling<br>Trådløs til en USB-tilkobling                                                                                                    | 11<br>11         |
| 3 Legg i grunnleggende papir og papir                                                                                                    | 13               |
| Legg i papir<br>Slik legger du i standardpapir<br>Slik legger du i juridisk papir (bare noen modeller)                                                                                                    | 13<br>13<br>15   |

| Slik legger du i en konvolutt<br>Slik legger du i kort og fotopapir                                                                      |          |
|----------------------------------------------------------------------------------------------------|----------|
| Legge en original på skannerglasset<br>Slik legger du en original på skannerglassplaten                                                  | 21       |
| Legg en original i dokumentmateren (bare noen modeller)<br>Slik legger du en original i dokumentmateren                                  | 22       |
| Grunnleggende om papir                                                                                                    | 23       |
| Tips for valg og bruk av papir                                                                                                    | 23       |
| 4 Konfigurere skriveren                                                                                                    | 25       |
| Bruke Webtjenester<br>Konfigurere Webtjenester                                                                                           | 25       |
| Oppdatere skriveren                                                                                                    | 26       |
| Dynamisk sikkerhetsaktivert skriver                                                                                                    |          |
| Slik oppdaterer du skriveren ved å bruke skriverens kontrollpanel<br>Slik angir du at skriveren skal søke etter oppdateringer automatisk |          |
| Slik oppdaterer du skriveren ved hjelp av embedded web server (EWS)                                                                      |          |
| Konfigurer skriveren ved hjelp av EWS                                                                                                    | 27       |
| For å få tilgang til og bruke EWS                                                                                                    | 27       |
| Konfigurere IP-nettverksinnstillinger                                                                                                    |          |
| Tildel eller endre systempassordet ved hjelp av EWS<br>Endre energisparingsingstillinger                                                 | 29<br>30 |
|                                                                                                    |          |
| 5 SKriv ut                                                                                                    |          |
| Skrive ut fra en Windows-datamaskin                                                                                                    |          |
| Skriv út fra en Mac-maskin                                                                                                    |          |
| Skrive ut med mobile enheter                                                                                                    |          |
| Skriv ut uten å koble til samme Wi-Fi-nettverk (Wi-Fi Direct)                                                                            |          |
| Tips for vellvkket utskrift                                                                                                    |          |
| Blekktips                                                                                                    |          |
| Tips om å legge i papir                                                                                                    |          |
| 6 Kopier, skann og mobilfaks                                                                                                    |          |
| Kopier fra skriveren                                                                                                    |          |
| Skann ved hjelp av HP Smart (iOS/Android, Windows 10 og macOS)                                                                           |          |
| Skanne ved hjelp av HP Scan-programvare (Windows 7)                                                                                      |          |
| Skanne ved å bruke Webscan                                                                                                    |          |
| Slik aktiverer du Webscan                                                                                                    |          |
| Slik skanner du med Webscan                                                                                                    |          |
| Tips for vellykket kopiering og skanning                                                                                                 |          |
| Mobil faks                                                                                                    |          |
| Bruke mobilfaks i HP Smart-appen                                                                                                    |          |
| 7 Administrer blekkpatroner                                                                                                    |          |

| Dynamisk sikkerhetsaktivert skriver                                                                          | 39       |
|----------------------------------------------------------------------------------------------------|----------|
| Informasjon om patroner og skrivehodet                                                                       | 39       |
| Noe fargeblekk brukes også når du kun skriver ut med svart blekk                                             | 40       |
| Kontrollere de beregnede blekknivåene<br>Slik sjekker du de beregnede blekknivåene fra skriverens frontpanel | 40<br>40 |
| Andre patroner                                                                                               | 40       |
| Bytte ut patronene                                                                                           | 41       |
| Slik bytter du ut blekkpatronene                                                                             | 41       |
| Bruke enkeltpatronmodus                                                                                      | 44       |
| Blekkpatronproblemer                                                                                         | 44       |
| Oppbevare utskriftsrekvisita                                                                                 | 46       |
| Informasjon om blekkpatrongaranti                                                                            | 46       |
| 8 Løse et problem                                                                                            | 47       |
| Problemer med papirstopp og papirmating                                                                      | 47       |
| Fjerne fastkjørt papir                                                                                       | 47       |
| Løsne fastkjørt patronvogn                                                                                   | 55       |
| Lær hvordan du unngår papirstopp                                                                             | 55       |
| Løse problemer med papirmating                                                                               |          |
| Skriveren kan ikke skrive ut                                                                                 | 57       |
| Utskriftsproblemer                                                                                           | 58       |
| Løs problemer med HP+-skrivere som ikke skriver ut                                                           | 58<br>50 |
| Løse problemer med utskriftskvaliteten                                                                       |          |
| Problemer med kopjering og skanning                                                                          |          |
| Nettverks- og tilkoblingsproblemer                                                                           |          |
| Fikse trådløs tilkobling                                                                                     | 61       |
| Korriger Wi-Fi Direct-tilkobling                                                                             | 61       |
| Problemer med skrivermaskinvaren                                                                             | 61       |
| Forstå skriverrapporter                                                                                      | 62       |
| Skriverstatusrapport                                                                                         | 62       |
| Nettverkskonfigurasjonsside                                                                                  | 62       |
| Utskriftskvalitetsrapport                                                                                    | 63       |
| Trådløstestrapport                                                                                           | 63       |
| Webtilgang-testrapport                                                                                       | 63       |
| Løs problemer med webtjenester                                                                               | 63       |
| Vedlikeholde skriveren                                                                                       | 64       |
| Kengjøre skannerglasset                                                                                      | 64       |
| Rengjøre utsluen<br>Pangiør dokumentmateren (bare noen modeller)                                             | לט<br>בב |
| Vedlikeholde skrivehodet og patronene                                                                        | 67       |
| Gienopprette de oppringelige fabrikkingstillingene                                                           | 67       |
| Slik gjenoppretter du de valgte skriverfunksjonene til de opprinnelige fabrikkinnstillingene                 |          |
| Slik gjenoppretter du skriveren til de opprinnelige fabrikkinnstillingene                                    | 68       |

| Slik gjenoppretter du skriveren til de opprinnelige nettverksinnstillingene<br>Bruke Cold Reset til å gjenopprette innstillingene | 68       |
|----------------------------------------------------------------------------------------------------|----------|
|                                                                                                    |          |
| HPS KUNDESTØLLE                                                                                                    | 69<br>70 |
| Ronictror skrivor                                                                                                    | 70<br>70 |
| Ekstra garantialternativer                                                                                                    |          |
| 9 HP EcoSolutions (HP og miliøet)                                                                                                 | 72       |
| Stramsturing                                                                                                    |          |
| Strønstyning                                                                                                    |          |
| Auto-av                                                                                                    |          |
| Tidfeste på- og avslåing                                                                                                    |          |
| Stillemodus                                                                                                    | 73       |
| Slå Stillemodus på eller av fra skriverens kontrollpanel.                                                                         |          |
| Du kan opprette en tidsplan for stillemodus fra kontrollpanelet til skriveren                                                     |          |
| For å slå stille modus på eller av fra EWS                                                                                        | 73       |
| Optimalisere utskriftsrekvisita                                                                                                   | 74       |
| Tillegg A Teknisk informasion                                                                                                    |          |
| Spesifikasioner                                                                                                    |          |
| Informacion om forskriftor                                                                                                    |          |
| Forskriftsmessig modellnummer                                                                                                    |          |
| FCC-erklæring                                                                                                    |          |
| Merknad til brukere i Korea                                                                                                    |          |
| VCCI (klasse B)-samsvarserklæring for brukere i Japan                                                                             |          |
| Strømledningsinstruksjoner                                                                                                    | 78       |
| Merknad til brukere i Japan om strømledningen                                                                                     | 78       |
| Erklæring om støyutslipp for Tyskland                                                                                             | 78       |
| Forskrift om EU og Storbritannia                                                                                                  | 78       |
| Produkter med trådløs funksjonalitet                                                                                              | 79       |
| Erklæring om visuelle skjermarbeidsplasser for Tyskland                                                                           |          |
| Merknad til brukere av telefonnettverket i USA: FCC-krav                                                                          |          |
| Merknad til brukere av den kanadiske telefonnettverket<br>Ma haad til brukere av den kanadiske telefonnettverket                  |          |
| Merknad til brukere av det tyske telefonnettverket<br>Folger også for Australia                                                   |          |
| Faksregnskap for Australia                                                                                                    | 81<br>01 |
| FOISKIITSIITOTTASjott foi traduøse produkter                                                                                      | 01<br>0/ |
|                                                                                                    |          |
| Miliarus ve sve sve                                                                                                    | 04       |
| Miljøvernprogram                                                                                                    | 84       |
| nr-ups for a requisere miljøpavirkningen<br>Øko-tips                                                                              | 84<br>or |
| ראש∪-נוµ-טאש.<br>Panir                                                                                                    | כס       |
| Plast                                                                                                    | כס<br>פק |
| EU-forordning 1275/2008                                                                                                    |          |
| Sikkerhetsdatablad                                                                                                    |          |
| Kjemiske stoffer                                                                                                    | 85       |
| EPEAT                                                                                                    | 85       |

| Resirkuleringsordning86Resirkuleringsprogram for HP inkjet-rekvisita86Avhending av batterier i Taiwan86Merknad om perklorater i California86EUs batteridirektiv86Batteriopplysninger for Brasil86Strømforbruk87Kinesisk energimerke for skriver, faks og kopimaskin87Avfall som avhendes av brukere88Avfallshåndtering for Brasil88Tabellen over farlige stoffer/elementer og deres innhold (Kina)88Forskrift om kontroll av elektrisk og elektronisk avfall (Tyrkia)89Restriksioner for farlige stoffer (India)89                                                                                                  | Brukerinformasjon om SEPA miljømerke (Kina)                                    | 85 |
|----------------------------------------------------------------------------------------------------|--------------------------------------------------------------------------------|----|
| Resirkuleringsprogram for HP inkjet-rekvisita86Avhending av batterier i Taiwan86Merknad om perklorater i California86EUs batteridirektiv86Batteriopplysninger for Brasil86Strømforbruk87Kinesisk energimerke for skriver, faks og kopimaskin87Avfall som avhendes av brukere88Avfallshåndtering for Brasil88Tabellen over farlige stoffer/elementer og deres innhold (Kina)88Forskrift om kontroll av elektrisk og elektronisk avfall (Tyrkia)89Restriksioner for farlige stoffer (India)89                                                                                                    | Resirkuleringsordning                                                          | 86 |
| Avhending av batterier i Taiwan       86         Merknad om perklorater i California       86         EUs batteridirektiv       86         Batteriopplysninger for Brasil       86         Strømforbruk       87         Kinesisk energimerke for skriver, faks og kopimaskin       87         Avfall som avhendes av brukere       88         Avfallshåndtering for Brasil       88         Tabellen over farlige stoffer/elementer og deres innhold (Kina)       88         Forskrift om kontroll av elektrisk og elektronisk avfall (Tyrkia)       89         Restriksioner for farlige stoffer (India)       89 | Resirkuleringsprogram for HP inkjet-rekvisita                                  | 86 |
| Merknad om perklorater i California.       86         EUs batteridirektiv       86         Batteriopplysninger for Brasil       86         Strømforbruk       87         Kinesisk energimerke for skriver, faks og kopimaskin.       87         Avfall som avhendes av brukere       88         Avfallshåndtering for Brasil.       88         Tabellen over farlige stoffer/elementer og deres innhold (Kina)       88         Forskrift om kontroll av elektrisk og elektronisk avfall (Tyrkia)       89         Restriksioner for farlige stoffer (India)       89                                               | Avhending av batterier i Taiwan                                                | 86 |
| EUs batteridirektiv       86         Batteriopplysninger for Brasil       86         Strømforbruk       87         Kinesisk energimerke for skriver, faks og kopimaskin       87         Avfall som avhendes av brukere       88         Avfallshåndtering for Brasil       88         Tabellen over farlige stoffer/elementer og deres innhold (Kina)       88         Forskrift om kontroll av elektrisk og elektronisk avfall (Tyrkia)       89         Restriksioner for farlige stoffer (India)       89                                                                                                    | Merknad om perklorater i California                                            | 86 |
| Batteriopplysninger for Brasil       86         Strømforbruk       87         Kinesisk energimerke for skriver, faks og kopimaskin       87         Avfall som avhendes av brukere       88         Avfallshåndtering for Brasil       88         Tabellen over farlige stoffer/elementer og deres innhold (Kina)       88         Forskrift om kontroll av elektrisk og elektronisk avfall (Tyrkia)       89         Restriksioner for farlige stoffer (India)       89                                                                                                    | EUs batteridirektiv                                                            | 86 |
| Strømforbruk                                                                                                    | Batteriopplysninger for Brasil                                                 | 86 |
| Kinesisk energimerke for skriver, faks og kopimaskin                                                                                                    | Strømforbruk                                                                   | 87 |
| Avfall som avhendes av brukere                                                                                                    | Kinesisk energimerke for skriver, faks og kopimaskin                           | 87 |
| Avfallshåndtering for Brasil                                                                                                    | Avfall som avhendes av brukere                                                 | 88 |
| Tabellen over farlige stoffer/elementer og deres innhold (Kina)                                                                                                    | Avfallshåndtering for Brasil                                                   | 88 |
| Forskrift om kontroll av elektrisk og elektronisk avfall (Tyrkia)                                                                                                    | Tabellen over farlige stoffer/elementer og deres innhold (Kina)                | 88 |
| Restriksioner for farlige stoffer (India)                                                                                                    | Forskrift om kontroll av elektrisk og elektronisk avfall (Tyrkia)              | 89 |
|                                                                                                    | Restriksjoner for farlige stoffer (India)                                      | 89 |
| Erklæring om merking vedrørende tilstedeværelse av begrensede stoffer (Taiwan)                                                                                                    | Erklæring om merking vedrørende tilstedeværelse av begrensede stoffer (Taiwan) | 89 |

# 1 Slik kommer du i gang

Denne delen beskriver skriverdelene, kontrollpanelfunksjonene og andre skriverfunksjoner.

# Skrivervisninger

Dette emnet beskriver skriverens frontvisninger, utskriftsrekvisitaområdet og skriverens bakside.

## Skriveren sett forfra

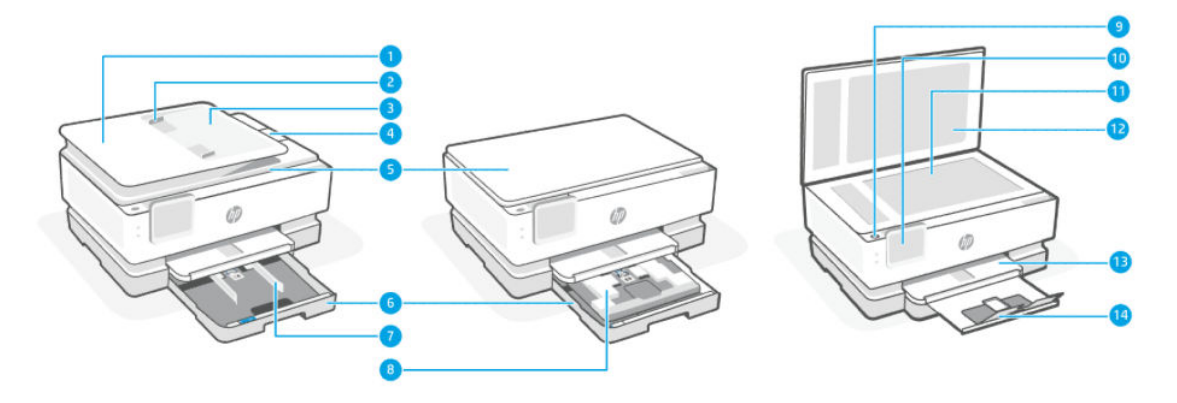

#### Tabell 1-1 Skriveren sett forfra

| Funksjon | Beskrivelse                          |
|----------|--------------------------------------|
| 1        | Dokumentmater                        |
| 2        | Dokumentmater med papirbreddeskinner |
| 3        | Dokumentmaterskuff                   |
| 4        | Dokumentmaterutgang                  |
| 5        | Skannerdeksel                        |
| 6        | Hovedbrett                           |
| 7        | Papirbreddeskinner                   |
| 8        | Fotoskuff                            |
| 9        | Av/på-knapp                          |
| 10       | Kontrollpanelskjerm                  |
| 11       | Skannerglass                         |
| 12       | Skannerens bakdeksel                 |
| 13       | Utskuff                              |
| 14       | Utskuffens forlenger                 |

## Utskriftsrekvisitaområde

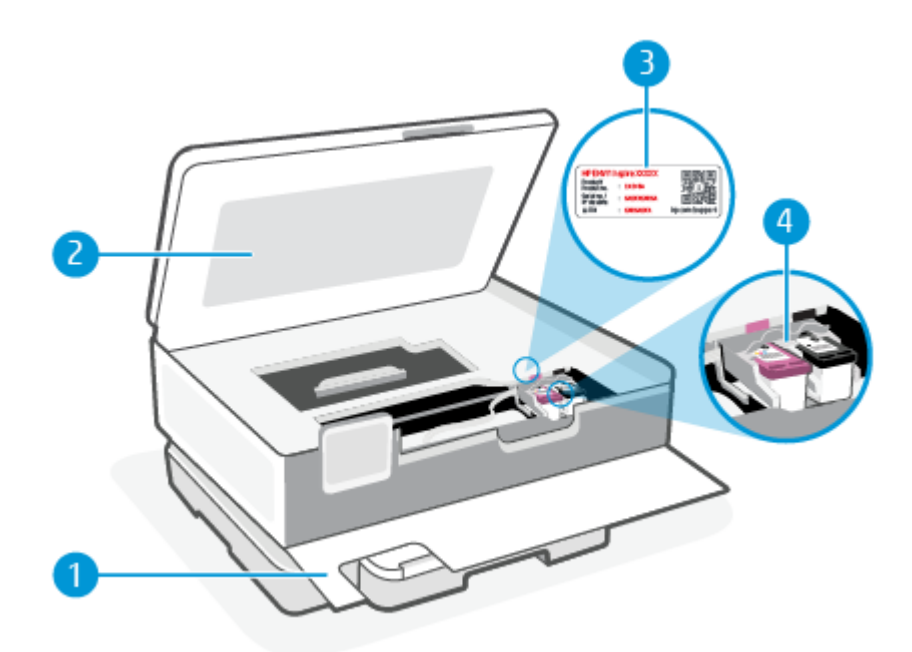

#### Tabell 1-2 Utskriftsrekvisitaområde

| Funksjon | Beskrivelse       |
|----------|-------------------|
| 1        | Frontdeksel       |
| 2        | Blekkpatrondeksel |
| 3        | PIN-kode etikett  |
| 4        | Patroner          |

**MERK:** Patroner bør oppbevares i skriveren for å hindre mulige utskriftsproblemer eller skade på skrivehodet. Unngå å la rekvisita være utenfor skriveren i lengre perioder. Ikke slå av skriveren hvis det mangler en patron.

## Skriveren sett bakfra

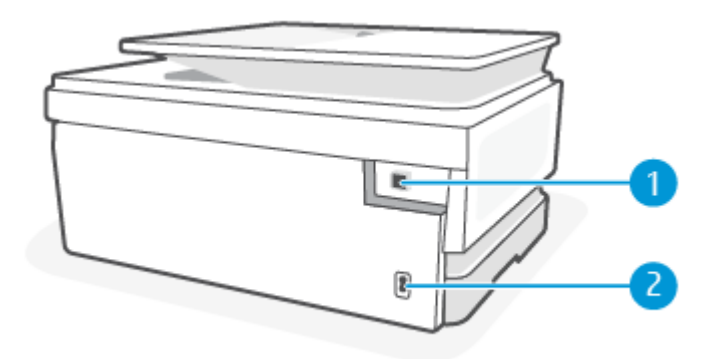

| Funksjon | Beskrivelse                                                                                                    |
|----------|----------------------------------------------------------------------------------------------------|
| 1        | Bakre USB-port                                                                                                    |
|          | MERK: En etikett dekker USB-porten på denne skriveren. Bruk HP Smart-appen og en nettverkstilkobling til å<br>konfigurere skriveren og motta HP+-tilbudet. Etter oppsett kan du skrive ut ved hjelp av en USB-kabelforbindelse, hvis<br>ønskelig, men skriveren må også fortsatt være koblet til Internett hvis du har aktivert HP+. |
| 2        | Strømtilkobling                                                                                                    |

#### Tabell 1-3 Skriveren sett bakfra

# Funksjoner på kontrollpanelet

Dette emnet beskriver skriverens kontrollpanelfunksjoner.

## Vipp kontrollpanelet

Vipp kontrollpanelet for lettere visning. Skyv den øvre delen av kontrollpanelet for å vippe den oppover, og skyv den nedre delen for å vippe den nedover.

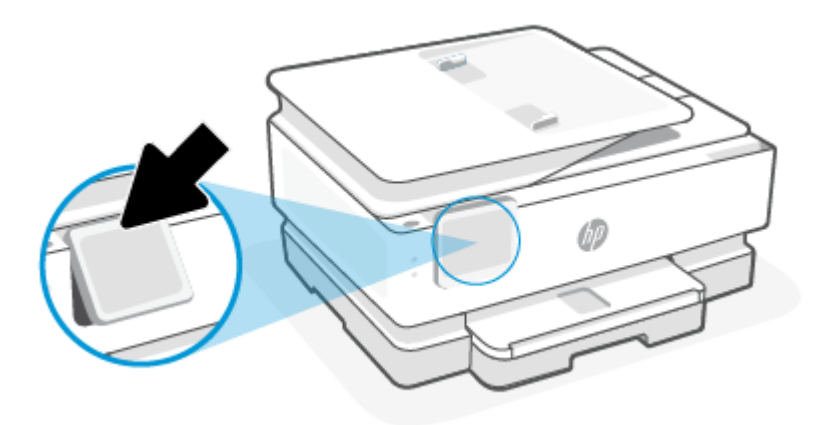

## Oversikt over knapper og lamper

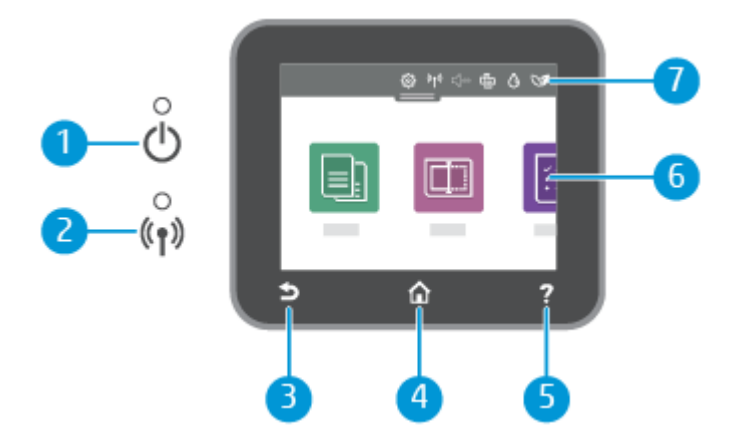

#### Tabell 1-4 Kontrollpaneloversikt

| Funksjon | Beskrivelse                                                                                                    |  |
|----------|----------------------------------------------------------------------------------------------------|--|
| 1        | Strømlampe: Angir om skriveren er slått på.                                                                                                    |  |
| 2        | Trådløslampe: Angir status for skriverens trådløse tilkobling.                                                                                                    |  |
|          | • Fast blått lys angir at det er etablert en trådløs tilkobling slik at du kan skrive ut.                                                                                                    |  |
|          | <ul> <li>Langsomt blinkende lys med tydelig pause indikerer at trådløst er på, men ikke konfigurert. For å koble til<br/>skriveren, se <u>Koble til skriveren</u></li> </ul>                   |  |
|          | <ul> <li>Langsomt blinkende lys angir at trådløst er på, men skriveren er ikke koblet til et nettverk. Kontroller at skriveren<br/>er innenfor dekningsområdet til trådløssignalet.</li> </ul> |  |
|          | Raskt blinkende lampe angir en trådløsfeil. Se meldingen på skriverskjermen.                                                                                                    |  |
|          | • Hvis trådløslampen er slukket, er trådløst slått av.                                                                                                    |  |
| 3        | Tilbake-knapp: Går tilbake til forrige meny.                                                                                                    |  |
| 4        | Hjem-knapp: Går tilbake til startskjermbildet fra hvilket som helst annet skjermbilde.                                                                                                    |  |
| 5        | Hjelp-knapp: Åpner Hjelp-menyen når du er på startskjermen. Viser kontekstbasert hjelpeinnhold for den gjeldende<br>operasjonen når du er på andre skjermer, hvis dette er tilgjengelig.       |  |
| 6        | Funksjonsknapper: Trykk for å utføre vanlige oppgaver. Du finner mer informasjon i <u>Funksjonsknapper</u> .                                                                                   |  |
| 7        | Dashbord: Sveip ned for flere alternativer for skriveradministrasjon. Du finner mer informasjon i Kontrollpanelikoner.                                                                         |  |

## **Funksjonsknapper**

#### Tabell 1-5 Funksjonsknapper

| Funksjon | Beskrivelse                         |
|----------|-------------------------------------|
| Kopier   | Kopier dokument, ID-kort eller foto |
|          |                                     |
| Skanne   | Skann dokument.                     |
|          |                                     |

# Kontrollpanelikoner

Dashbordet på skriverens kontrollpanel gir deg tilgang til ikonene på skjermen, lar deg sjekke statusen til skriveren eller overvåke og administrere gjeldende og planlagte utskriftsoppgaver.

For å åpne dashbordet, trykk eller sveip nedover fanen **en øverst på en skjerm på kontrollpanelet**.

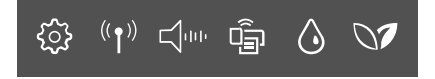

#### Tabell 1-6 Dashboard-knapper

| Funksjon                               | Beskrivelse                                                                                                    |
|----------------------------------------|----------------------------------------------------------------------------------------------------|
| Oppsett                                | Oppsett viser oppsettskjermen for å endre preferanser, nettverksoppsett, Wi-Fi Direct og andre<br>vedlikeholdsinnstillinger og generere rapporter.                                                                                                    |
| <u></u>                                |                                                                                                    |
| Trådløst                               | Wireless viser trådløs status og menyalternativer. Du finner mer informasjon i Koble skriveren til et Wi-Fi-nettverk ved hjelp av skriverens kontrollpanel.                                                                                                    |
| (( <b>†</b> ))                         |                                                                                                    |
| <b>Stille modus</b> (hvis det støttes) | Stillemodus senker hastigheten på utskriften for å redusere generell støy uten å gå på bekostning av<br>utskriftskvaliteten. Stillemodus fungerer bare når du skriver ut på vanlig papir. For å redusere utskriftsstøy slå på<br>Stillemodus. For å skrive ut med normal hastighet slå Stillemodus av. Stillemodus er av som standard. |
| ц.                                     |                                                                                                    |
| Wi-Fi Direct                           | Wi-Fi Direct viser status, navn og passord for Wi-Fi Direct og antall tilkoblede enheter. Du kan også endre innstillinger<br>og skrive ut en veiledning.                                                                                                    |
| -                                      | MERK: HP+-skrivere må forbli koblet til Internett via Wi-Fi for å kunne fungere.                                                                                                    |
| Blekkstatus                            | Blekkstatus viser de estimerte blekknivåene.                                                                                                    |
| ٥                                      | MERK: Varsler og indikatorer om blekknivå viser bare anslag for planleggingsformål. Når du ser et varsel om lite<br>blekk, bør du ha en ny patron tilgjengelig for å unngå mulige utskriftsforsinkelser. Du trenger ikke å skifte ut<br>blekkpatronene før du blir bedt om det.                                                        |
| HP EcoSolutions:                       | HP EcoSolutions viser et skjermbilde der du kan konfigurere noen av skriverens miljøfunksjoner.                                                                                                    |
| 07                                     |                                                                                                    |

# Endre skriverinnstillinger

Bruk kontrollpanelet til å endre skriverfunksjoner og innstillinger, skrive ut rapporter eller få hjelp til skriveren.

**TIPS:** Du kan også endre skriverinnstillingene ved hjelp av skriverprogramvaren. Du finner mer informasjon i <u>Skriv ut</u>.

### Slik endrer du innstillinger for en funksjon

**Hjem**-skjermbildet på kontrollpanelskjermen viser tilgjengelige funksjoner for skriveren. Noen funksjoner i funksjonene lar deg endre innstillinger.

- 1. Velg Kopi eller Skann, og velg deretter ønsket alternativ.
- 2. Etter at du har valgt en funksjon, trykk på Innstillinger  $\{ \bigcirc \}$ , bla gjennom de tilgjengelige innstillingene, og berør deretter innstillingen du vil endre.
- **3.** Følg veiledningen på kontrollpanelskjermen for å endre innstillingene.
- 🔆 TIPS: Berør Start 🏠 for å gå tilbake til Start-skjermen.

## Slik endrer du skriverinnstillingene

Når du vil endre skriverinnstillingene eller skrive ut rapporter, bruker du alternativene som er tilgjengelige i **Oppsett-**menyen:

- **1.** Berør eller sveip nedover kategorien øverst på skjermen fra skriverens kontrollpanel for å åpne dashbordet, og berør deretter Oppsett  $\{\widehat{\circ}\}$ .
- 2. Berør og dra gjennom skjermbildene.
- 3. Berør skjermbildeelementene for å velge skjermbilder eller alternativer.

🔆 TIPS: Berør Start 🏠 for å gå tilbake til Start-skjermen.

# Bruk HP Smart-appen til å skrive ut, skanne og administrere

HP Smart-appen kan hjelpe deg med å utføre mange forskjellige skriveroppgaver, inkludert følgende:

- Sette opp og koble til skriveren.
- Skrive ut og skanne dokumenter og bilder.
- Dele dokumenter via e-post og andre programmer.
- Administrere skriverinnstillinger, kontrollere skriverstatus, skrive ut rapporter og bestille rekvisita.

HP Smart støttes på mobile enheter og datamaskiner som kjører på iOS, Android, Windows 10 og macOS 10.13 og nyere.

**MERK:** For øyeblikket er ikke HP Smart-appen tilgjengelig på alle språk. Noen funksjoner er bare tilgjengelig for bestemte skrivere eller modeller. HP Smart støtter ikke alle filformater. Du finner mer informasjon i <u>Få mer informasjon om HP Smart</u>.

#### For å installere HP Smart og åpne appen

Fullfør følgende trinn for å installere og åpne HP Smart, koble til skriveren og begynne å bruke appen.

1. Gå til <u>123.hp.com</u> for å laste ned og installere HP Smart på enheten.

MERK:

- iOS-, Android-, Windows 10- og macOS-enheter: Du kan også laste ned HP Smart fra den respektive appen
- Windows 7: Du kan laste ned HP-skriverprogramvaren fra <u>123.hp.com</u>, installere programvaren og koble skriveren trådløst ved hjelp av programvaren. (Windows 7 Service Pack 1 (SP1) kreves for å installere HP-skriverprogramvare.)
- 2. Åpne HP Smart etter installasjon.
  - iOS/Android: Trykk på HP Smart på skrivebordet eller appmenyen på mobilenheten.
  - Windows 10: Klikk på Start på skrivebordet, og velg deretter HP Smart fra applisten.
  - macOS: Velg HP Smart fra Launchpad.

- **3.** Koble skriveren trådløst med HP Smart. Du finner mer informasjon i <u>Koble skriveren til et Wi-Fi-nettverk</u> ved hjelp av HP Smart.
- 4. Opprett en HP-konto og registrer skriveren når du blir bedt om det.

## Få mer informasjon om HP Smart

For å lære hvordan du kobler til, skriver ut og skanner ved hjelp av HP Smart, besøk nettstedet til enheten din:

- iOS/Android: <u>hp.com/go/hpsmart-help</u>
- Windows 10: <u>hp.com/go/hpsmartwin-help</u>
- macOS: <u>hp.com/go/hpsmartmac-help</u>

# Slå av skriveren

Trykk på Strøm-knappen ( ( ) ) for å slå av skriveren. Vent til strømlampen slukker før du kobler fra strømledningen eller slår av en strømskinne.

▲ FORSIKTIG: Hvis du slår av skriveren på feil måte, går kanskje ikke blekkpatronvognen tilbake i riktig posisjon. Dette kan føre til problemer med blekkpatronene og utskriftskvaliteten.

# 2 Koble til skriveren

Denne delen beskriver forskjellige måter å koble til skriveren på.

## Krav til HP+-skrivere

Dette emnet beskriver kravene til HP + -skrivere.

#### Sørg for at skriveren er koblet til Internett

HP+-skrivere er skytilkoblede enheter som må være koblet til internett for å fungere. Internettilkoblingen gjør det mulig for skriveren å levere HP+ spesifikke appfunksjoner og fastvareoppdateringer.

Under oppsettet må du koble skriveren til Internett ved hjelp av en nettverksforbindelse som støttes. Etter oppsett kan du skrive ut ved hjelp av en USB-kabelforbindelse, hvis ønskelig, men skriveren må fortsatt være koblet til Internett.

#### Bruk originale HP-kassetter.

Originale HP-kassetter er kassetter som produseres og selges av HP i offisiell HP-emballasje. Hvis ikkeoriginal HP-rekvisita, eller etterfylte kassetter blir installert, vil ikke HP+-skrivere fungere som forventet.

#### Ha en HP-konto

Opprett eller logg på en HP-konto for å administrere skriveren din.

## Koble skriveren til et Wi-Fi-nettverk ved hjelp av HP Smart

Dette emnet beskriver hvordan du kobler skriveren til et Wi-Fi-nettverk ved hjelp av HP Smart.

Installer HP Smart-appen på datamaskinen eller mobilenheten, og bruk appen til å konfigurere eller koble skriveren til Wi-Fi-nettverket.

For informasjon om HP Smart, inkludert hvor du kan laste ned appen, se <u>Bruk HP Smart-appen til å skrive ut,</u> skanne og administrere.

- Kontroller at datamaskinen eller mobilenheten er koblet til Wi-Fi-nettverket. På mobilenheten slår du på Bluetooth og plasseringstjenester.
- **MERK:** HP Smart bruker Bluetooth for skriveroppsett, og den støtter ikke utskrift ved hjelp av Bluetooth.
- 2. Hvis skriverens Wi-Fi har vært slått av, må du passe på at det er slått på. For mer informasjon om trådløs status, se <u>Aktivere eller deaktivere skriverens trådløsfunksjon</u>.
- **3.** Hvis skriveren ikke lenger er i trådløs oppsettmodus, gjenoppretter du skriverens nettverksinnstillinger. Du finner mer informasjon i <u>Slik gjenoppretter du skriveren til de opprinnelige nettverksinnstillingene</u>.
- MERK: Trådløs-lampen vil blinke når skriveren er i trådløs oppsettmodus.

- **4.** Åpne HP Smart-appen på datamaskinen eller mobilenheten. Du finner mer informasjon i <u>Bruk HP</u> <u>Smart-appen til å skrive ut, skanne og administrere</u>.
- 5. Klikk eller trykk på pluss-ikonet + eller Legg til skriver fra HP Smart, og velg deretter alternativet for å velge eller legge til en skriver. Hvis du blir bedt om det, tillater du Bluetooth og plasseringstillatelser.

Følg veiledningen for å legge til skriveren i nettverket.

- 6. Opprett en HP-konto og registrer skriveren når du blir bedt om det.
- MERK: Når skriveren er tilkoblet, slutter trådløs-lampen å blinke og forblir tent (for alle trådløse modeller). Du finner mer informasjon i <u>Skrivervisninger</u>.

# Koble skriveren til et Wi-Fi-nettverk ved hjelp av skriverens kontrollpanel

Dette emnet beskriver hvordan du kobler skriveren til et Wi-Fi-nettverk ved hjelp av skriverens kontrollpanel.

#### Før du begynner

Sørg for følgende før du begynner å konfigurere skriveren for trådløs kommunikasjon:

- At det trådløse nettverket er konfigurert og fungerer ordentlig
- At skriveren og datamaskinene som bruker skriveren, er i samme nettverk (delnettverk).

MERK: Når du kobler til skriveren, kan du bli bedt om å angi navnet på det trådløse nettverket (SSID) og et trådløspassord.

- Det trådløse nettverksnavnet er navnet på det trådløse nettverket.
- Det trådløse passordet hindrer at andre personer kobler seg til det trådløse nettverket uten din tillatelse. Avhengig av hvilken grad av sikkerhet som kreves, kan det trådløse nettverket bruke enten en WPA-nøkkel eller en WEP-tilgangskode.

Hvis du ikke har endret nettverksnavnet eller sikkerhetskoden siden du konfigurerte det trådløse nettverket, kan du noen ganger finne disse opplysningene på baksiden eller siden av den trådløse ruteren.

Hvis du ikke finner nettverksnavnet eller sikkerhetspassordet eller ikke husker disse opplysningene, ser du i dokumentasjonen som fulgte med datamaskinen eller den trådløse ruteren. Hvis du fremdeles ikke finner disse opplysningene, kontakter du nettverksadministratoren eller personen som konfigurerte det trådløse nettverket.

### For a koble skriveren til et Wi-Fi-nettverk ved hjelp av skriverens kontrollpanel

Bruk Veiviser for trådløs konfigurasjon eller Wi-Fi-beskyttet oppsett fra skriverens kontrollpanelskjerm til å konfigurere trådløs kommunikasjon.

- **MERK:** Før du fortsetter bør du gå gjennom listen på <u>Før du begynner</u>.
  - Berør eller sveip nedover kategorien øverst på skjermen fra skriverens kontrollpanel for å åpne dashbordet, og berør deretter Trådløs <sup>((</sup>)).

- **2.** Trykk på Innstillinger
- 3. Berør Trådløsinnstillinger.
- 4. Berør Veiviser for trådløs konfigurasjon eller Wi-Fi Protected Setup.
- 5. Følg instruksjonene på skjermen for å fullføre installeringen.

Hvis du allerede har brukt skriveren med en annen type tilkobling, for eksempel en USB-tilkobling, følger du instruksjonene i <u>Endre tilkoblingstype</u> for å konfigurere skriveren i det trådløse nettverket.

# Koble til skriveren ved hjelp av en USB-kabel

#### MERK:

- Ikke koble til skriveren med en USB-kabel når den settes opp for første gang. HP+-skriveren vil ikke fungere som forventet dersom USB blir brukt for å sette opp for første gang.
- For å sette opp og bruke skriveren må den være koblet til internett hele tiden.

Se kravene som er oppført i <u>Krav til HP+-skrivere</u>.

- 1. Fjern etiketten som dekker USB-porten på baksiden av skriveren om nødvendig.
- 2. Koble skriveren til datamaskinen ved hjelp av en USB-kabel.
- **3.** Åpne HP Smart-appen på datamaskinen. Du finner mer informasjon i <u>Bruk HP Smart-appen til å skrive ut,</u> <u>skanne og administrere</u>.
- **4.** Klikk eller trykk på Plus-ikonet + eller **Legg til skriver** fra HP Smart, og velg deretter alternativet for å velge eller legge til en skriver.

Følg veiledningen for å legge til skriveren.

5. Opprett en HP-konto og registrer skriveren når du blir bedt om det.

## Endre trådløsinnstillinger

Du kan sette opp og administrere den trådløse tilkoblingen for skriveren din. Dette omfatter å skrive ut informasjon om nettverksinnstillinger, slå trådløsfunksjonen på eller av og tilbakestille trådløs-innstillinger.

### Skriverens trådløsstatus

Skriv ut trådløstestrapporten for å finne informasjon om skriverens trådløse tilkobling. Trådløstestrapporten viser informasjon om skriverens status, maskinvareadresse (MAC) og IP-adresse. Hvis det er et problem med den trådløse tilkoblingen eller hvis et forsøk på trådløs tilkobling mislyktes, vil trådløstestrapporten også gi diagnostisk informasjon. Hvis skriveren er koblet til et nettverk, viser testrapporten detaljer om nettverksinnstillingene.

- Berør eller sveip nedover kategorien øverst på skjermen fra skriverens kontrollpanel for å åpne dashbordet, trykk på Trådløs <sup>((</sup>↑<sup>))</sup>, og trykk deretter på Innstillinger {<sup>ˆ</sup>}.
- 2. Trykk på Skriv detaljer eller Skriv ut nettverkskonfigurasjonsside.

## Aktivere eller deaktivere skriverens trådløsfunksjon

Den blå trådløslampen på skriverens kontrollpanel er tent når skriverens trådløsfunksjon er slått på.

- **1.** Berør eller sveip nedover kategorien øverst på skjermen fra skriverens kontrollpanel for å åpne dashbordet, trykk på **Trådløs**  $((\mathbf{p}))$ , og trykk deretter på **Innstillinger**  $\{\widehat{0}\}$ .
- 2. Berør Trådløsinnstillinger.
- 3. Trykk på veksleknappen ved siden av **Trådløst** for å den på eller av.
- **MERK:** Hvis skriveren aldri har blitt konfigurert for å koble til et trådløst nettverk før, vil veiviser for trådløs konfigurasjon automatisk starte når du slår på trådløsfunksjonen.

### Slik gjenoppretter du skriveren til de opprinnelige nettverksinnstillingene

- 1. Berør eller sveip nedover kategorien øverst på skjermen fra skriverens kontrollpanel for å åpne dashbordet, og berør deretter **Oppsett** {3}.
- 2. Berør Nettverksoppsett.
- 3. Trykk på Gjenopprett nettverksinnstillinger.

Det vises en melding om at nettverksstandardene vil bli gjenopprettet.

- 4. Trykk på Ja.
- 5. Skriv ut nettverkskonfigurasjonssiden, og kontroller at nettverksinnstillingene er tilbakestilt.
- **MERK:** Den trådløse radioen på skriveren må være skrudd på for å kunne hente listen over trådløse nettverk i området. Hvis den er av, vises ikke listen.
- TIPS: Du kan besøke HPs nettsted for kundestøtte på <u>hp.com/support</u> for å få informasjon og verktøy som kan hjelpe til å løse mange vanlige skriverproblemer.

Bruk <u>HP Print and Scan Doctor</u> til automatisk å diagnostisere og løse problemer. Hvis du bruker Windows 10, kan du kjøre HP Print and Scan Doctor fra HP Smart.

# Endre tilkoblingstype

Dette emnet beskriver hvordan du endrer måten å koble til skriveren på.

## USB til en trådløs tilkobling

#### Windows 10 / macOS

- 1. Koble USB-kabelen fra skriveren.
- 2. Kontroller at datamaskinen eller mobilenheten er koblet til Wi-Fi-nettverket. På mobilenheten slår du på Bluetooth og plasseringstjenester.
- **3.** Hvis skriverens Wi-Fi har vært slått av, må du passe på at det er slått på. For mer informasjon om trådløs status, se <u>Aktivere eller deaktivere skriverens trådløsfunksjon</u>.

- **4.** Hvis skriveren ikke lenger er i trådløs oppsettmodus, gjenoppretter du skriverens nettverksinnstillinger. Du finner mer informasjon i <u>Slik gjenoppretter du skriveren til de opprinnelige nettverksinnstillingene</u>.
- 5. Åpne HP Smart-appen på datamaskinen eller den mobile enheten. Du finner mer informasjon i <u>Bruk HP</u> <u>Smart-appen til å skrive ut, skanne og administrere</u>.
- 6. Opprett en HP-konto og registrer skriveren når du blir bedt om det.
- 7. Følg veiledningen på skjermen for å koble skriveren til Wi-Fi-nettverket.

## Trådløs til en USB-tilkobling

#### Windows/macOS

- **MERK:** Sørg for at du alltid har internettforbindelse. For at skriveren skal fungere skikkelig (enten du bruker en Wi-Fi- eller USB-tilkobling), må den alltid være koblet til Internett. Du finner mer informasjon i Bruk HP Smart-appen til å skrive ut, skanne og administrere.
  - 1. Fjern etiketten som dekker USB-porten på baksiden av skriveren om nødvendig.
  - 2. Koble skriveren til datamaskinen ved hjelp av en USB-kabel.
  - **3.** Åpne HP Smart-appen på datamaskinen. Du finner mer informasjon i <u>Bruk HP Smart-appen til å skrive ut,</u> <u>skanne og administrere</u>.
  - 4. Klikk eller trykk på Plus-ikonet + eller Legg til skriver fra HP Smart, og velg deretter alternativet for å velge eller legge til en skriver. Følg instruksjonene på skjermen for å legge til skriveren.
  - 5. Opprett en HP-konto og registrer skriveren når du blir bedt om det.

# 3 Legg i grunnleggende papir og papir

Denne delen beskriver hvordan du endrer papirinnstillinger og legger i forskjellige medier i skriveren.

# Legg i papir

Dette emnet beskriver hvordan du legger i papir, konvolutt, kort og bilder.

#### MERK:

- Du må ikke legge i papir mens skriveren skriver ut.
- Hvis det er annet papir i skriverskuffen, må du fjerne papiret før du legger i en annen papirtype eller -størrelse.

## Slik legger du i standardpapir

1. Åpne hovedskuffen.

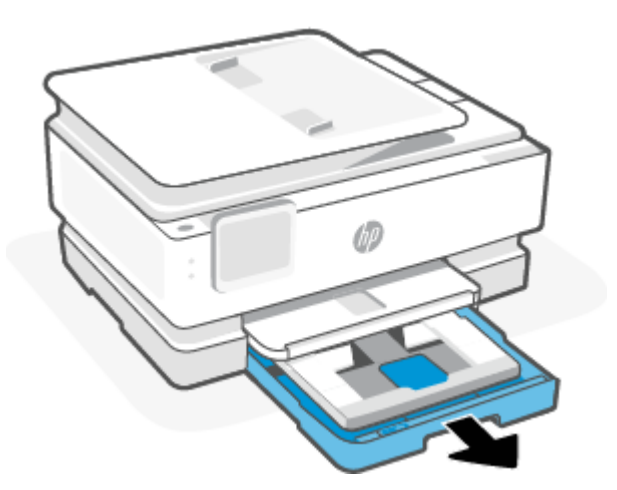

2. Skyv inn fotoskuffen.

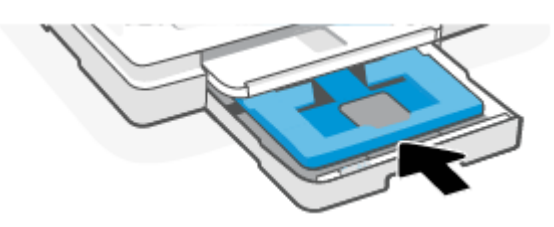

3. Skyv papirbreddeskinnene til kantene på hovedskuffen.

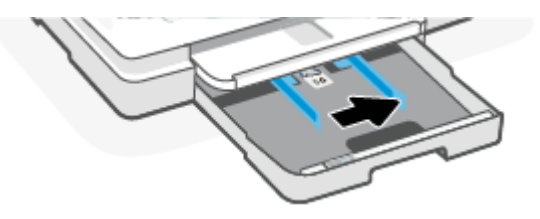

**4.** Legg papiret i stående retning med siden som skal skrives ut, ned. Påse at papirbunken er innrettet med de riktige papirstørrelselinjene på fremsiden av skuffen.

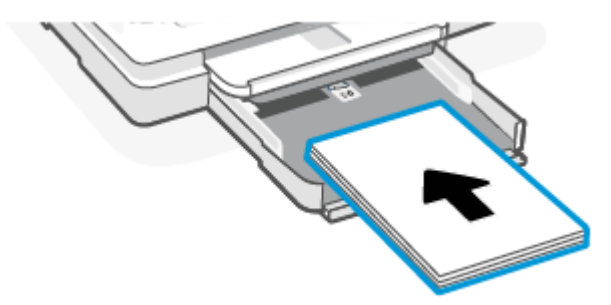

**5.** Juster papirbreddeskinnene til de berører venstre og høyre kant på papirbunken.

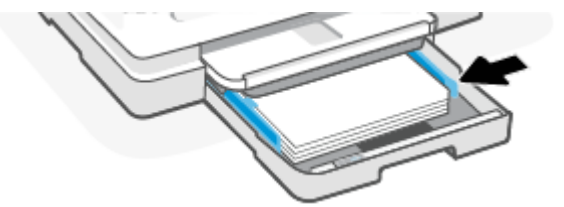

6. Lukk hovedskuffen.

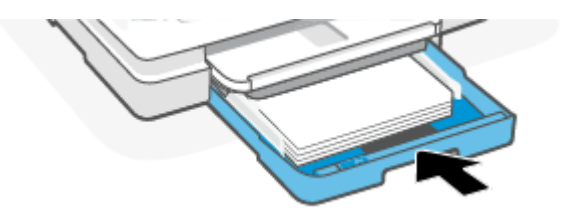

7. Endre eller behold papirinnstillingene på skriverskjermen.

8. Dra ut utskufforlengeren.

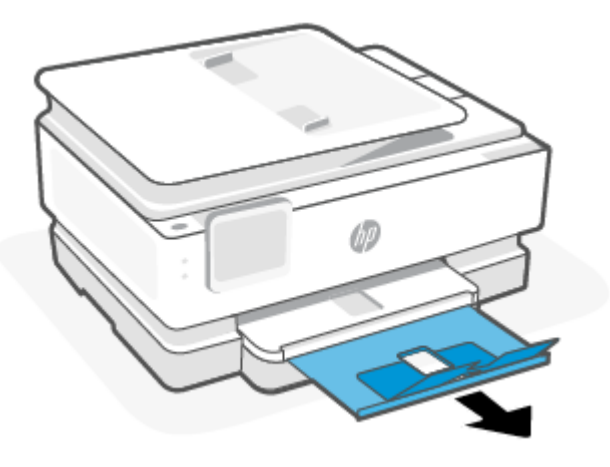

## Slik legger du i juridisk papir (bare noen modeller)

1. Åpne hovedskuffen.

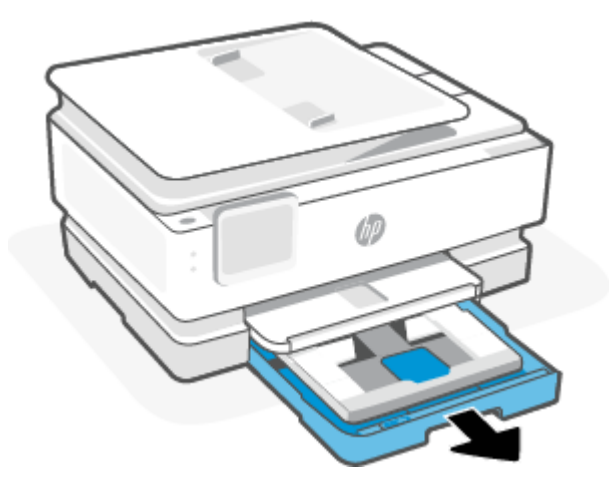

2. Skyv inn fotoskuffen.

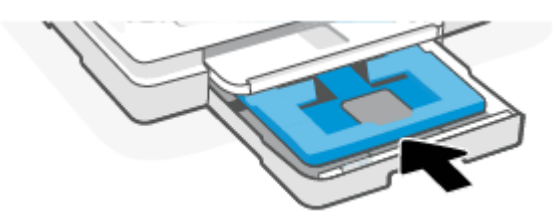

3. Skyv papirbreddeskinnene til kantene på hovedskuffen.

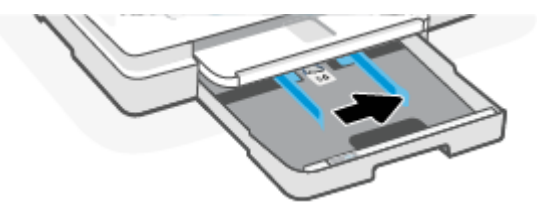

4. Lås opp og åpne deretter forsiden av papirmagasinet.

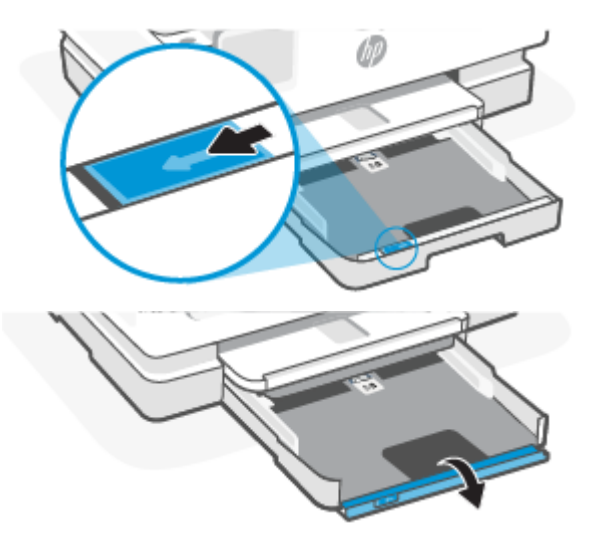

5. Legg papiret i stående retning med siden som skal skrives ut, ned.

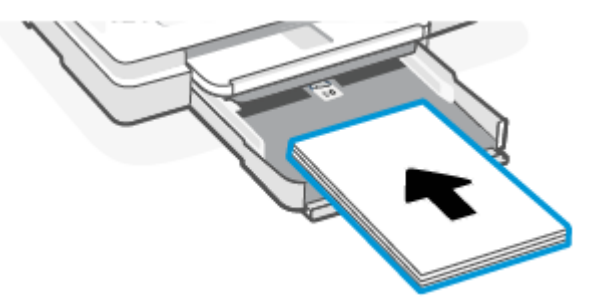

Påse at papirbunken er innrettet med de riktige papirstørrelselinjene på fremsiden av skuffen.

6. Juster papirbreddeskinnene til de berører venstre og høyre kant på papirbunken.

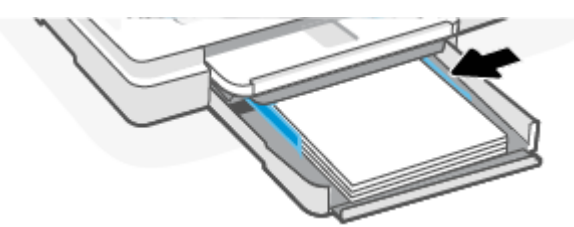

7. Lukk hovedskuffen.

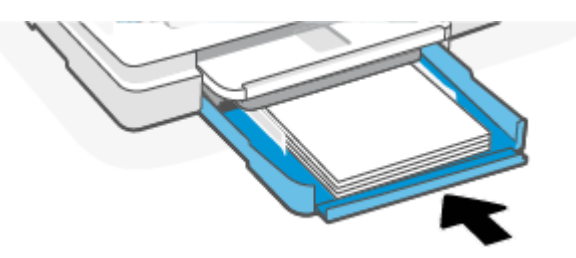

8. Endre eller behold papirinnstillingene på skriverskjermen.

9. Dra ut utskufforlengeren.

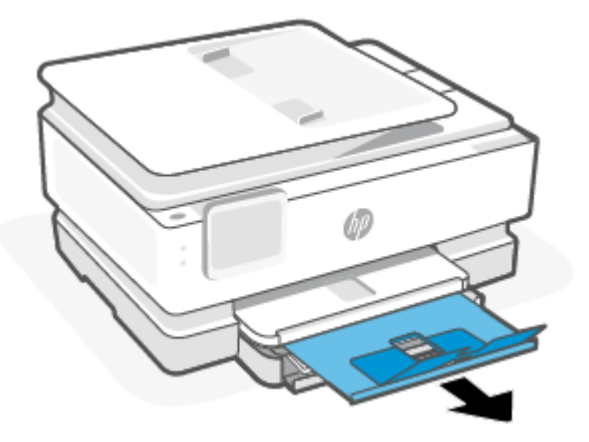

## Slik legger du i en konvolutt

1. Åpne hovedskuffen.

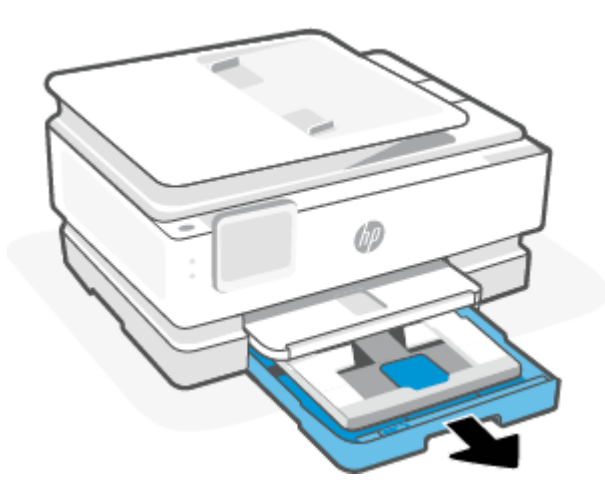

2. Skyv inn fotoskuffen.

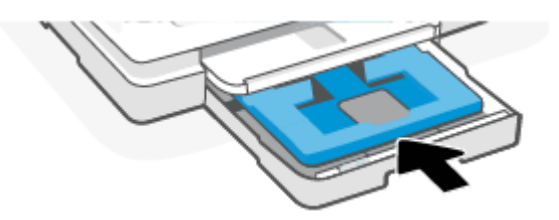

3. Skyv papirbreddeskinnene til kantene på hovedskuffen.

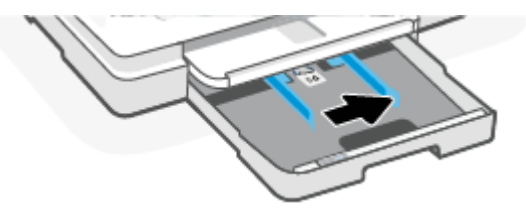

4. Legg i konvolutten i stående papirretning og med utskriftssiden ned.

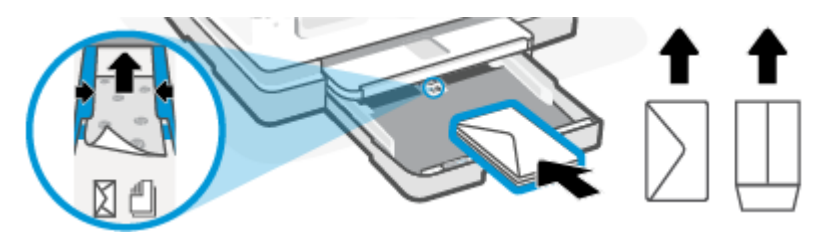

Du finner informasjon om maksimalt antall konvolutter som tillates i skuffen i Spesifikasjoner.

5. Juster papirbreddeskinnene til de berører venstre og høyre kant på konvoluttbunken.

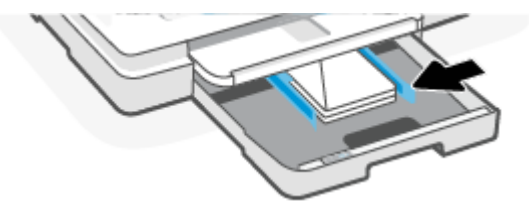

6. Lukk hovedskuffen.

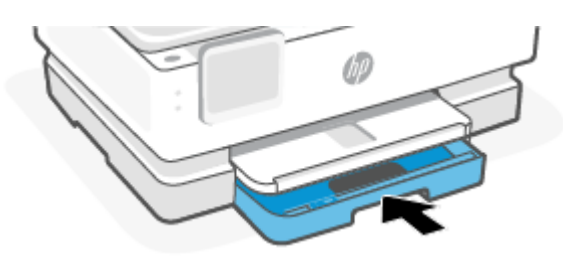

- 7. Endre eller behold papirinnstillingene på skriverskjermen.
- 8. Dra ut utskufforlengeren.

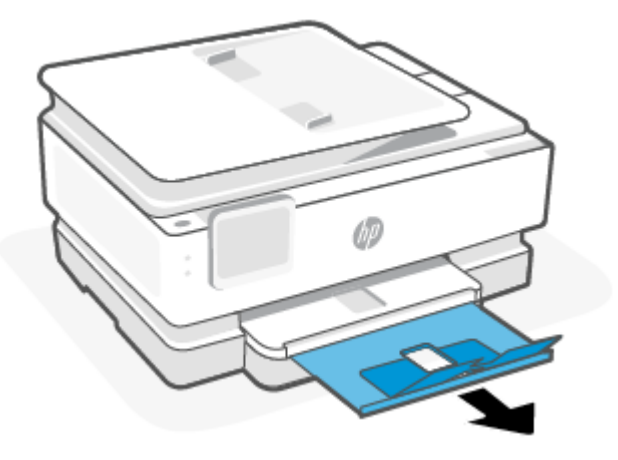

## Slik legger du i kort og fotopapir

1. Åpne hovedskuffen.

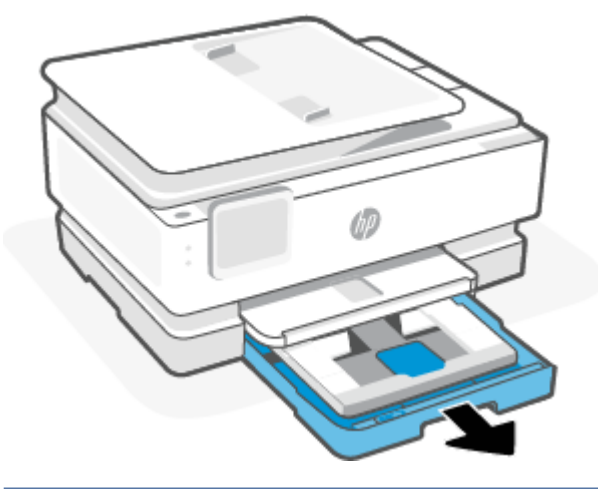

#### MERK:

- Fjern papiret før du legger i en annen papirtype eller -størrelse.
- For å skrive ut på panoramafotopapir (4 x 12 tommer), legg fotopapir i hovedskuffen.
- 2. Trekk ut fotobakken om nødvendig.

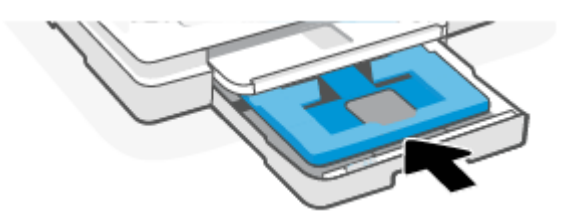

3. Skyv papirbreddeskinnene til kantene på fotobakken.

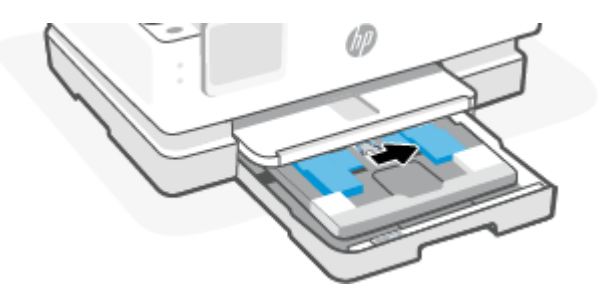

4. Legg kort eller fotopapiret i stående papirretning og med utskriftssiden ned.

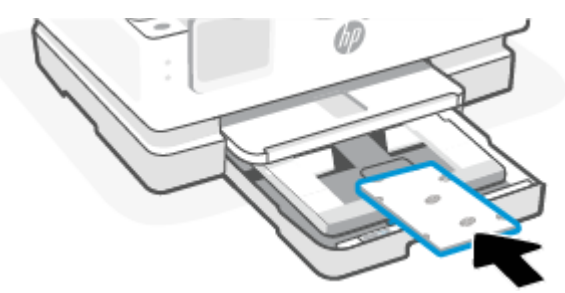

Påse at bunken med kort eller fotopapir er innrettet med de riktige papirstørrelselinjene på fremsiden av skuffen.

5. Juster papirbreddeskinnene til de berører venstre og høyre kant på papirbunken.

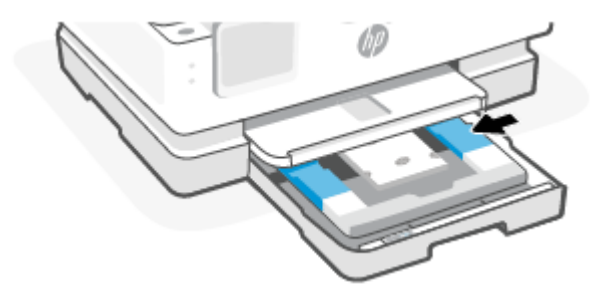

6. Lukk hovedskuffen.

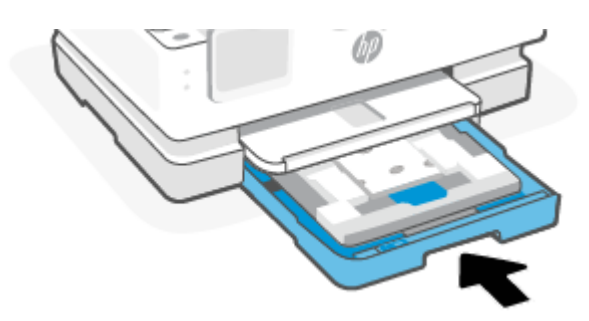

- 7. Endre eller behold papirinnstillingene på skriverskjermen.
- 8. Dra ut utskufforlengeren.

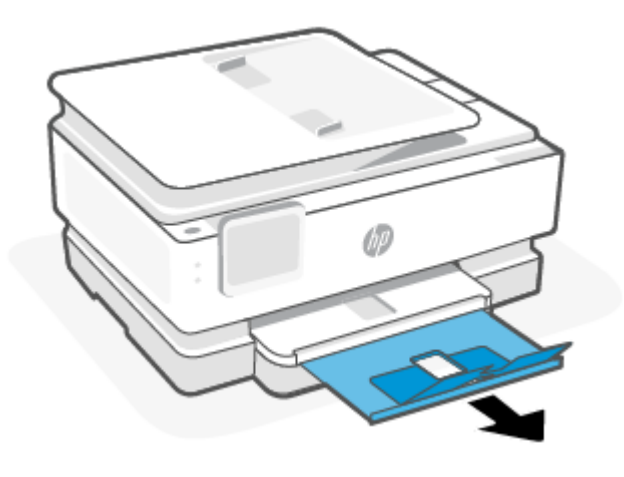

# Legge en original på skannerglasset

Dette emnet beskriver hvordan du legger en original i skriveren.

#### MERK:

- Denne skanneren fungerer ikke som den skal hvis skannerglasset eller dokumentstøtten på lokket ikke er rent. Du finner mer informasjon i <u>Vedlikeholde skriveren</u>.
- Fjern alle originalene fra dokumentmaterskuffen (bare noen modeller) før du løfter lokket på skriveren.

## Slik legger du en original på skannerglassplaten

1. Løft opp skannerlokket.

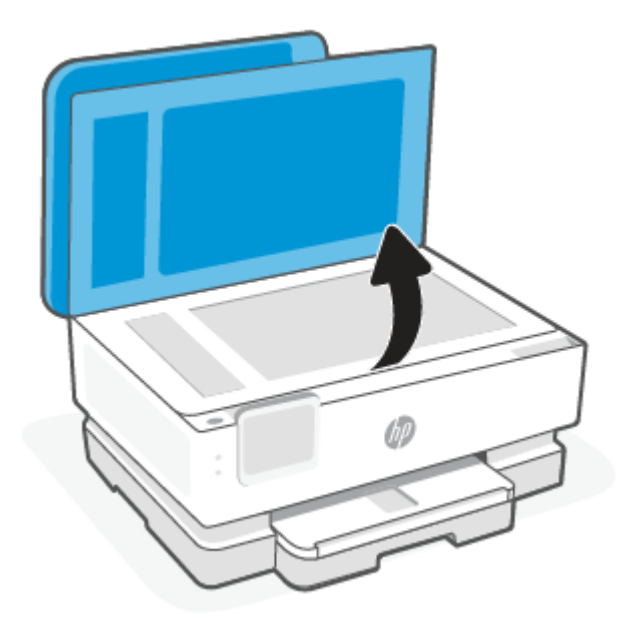

- 2. Legg i originalen med utskriftssiden ned og rett den inn med markeringen på bakre venstre hjørne på glasset.
- ☆ TIPS: Se på de inngraverte symbolene langs kanten på skannerglasset hvis du trenger mer hjelp til å legge på en original.

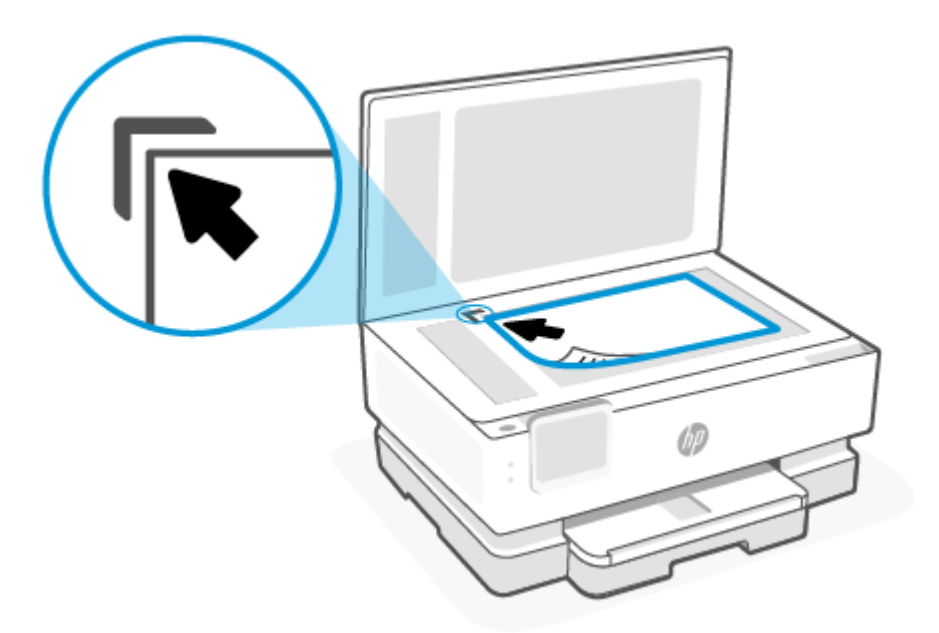

3. Lukk lokket.

# Legg en original i dokumentmateren (bare noen modeller)

Du kan kopiere eller skanne et dokument ved å legge det i dokumentmateren.

- ▲ FORSIKTIG: Ikke legg fotografier i dokumentmateren. Fotografiene kan bli skadet. Bruk bare papir som støttes av dokumentmateren.
- **MERK:** Enkelte funksjoner, som for **Tilpass til siden**-kopieringsfunksjonen, fungerer ikke når du legger originalene i dokumentmateren. Du må legge originalene på skannerglasset for at de funksjonene skal fungere.

## Slik legger du en original i dokumentmateren

- 1. Legg originalen med utskriftssiden opp i dokumentmateren.
  - **a.** Hvis du legger i en original som er trykt i stående retning, plasserer du sidene slik at den øverste kanten på dokumentet går først inn. Hvis du legger i en original som er trykt i liggende retning, plasserer du sidene slik at den venstre kanten på dokumentet går først inn.
  - **b.** Skyv papiret inn i dokumentmateren til du hører en tone eller ser en melding på skriverens kontrollpanelskjerm som angir at arkene du har lagt i, er registrert.
- ☆ TIPS: Du får mer hjelp til å legge originaler i dokumentmateren ved å se på symbolene på dokumentmaterskuffen.

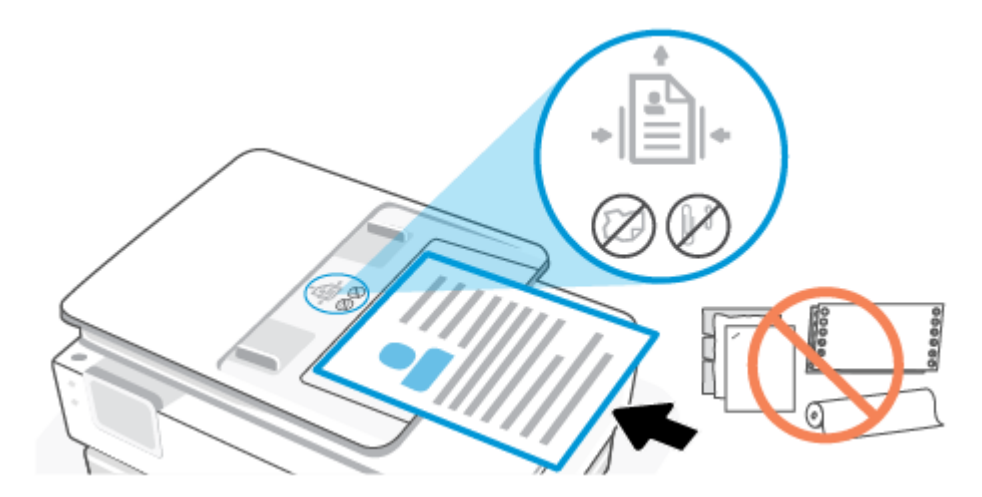

2. Skyv papirbreddeskinnene inn til de stopper mot høyre og venstre papirkant.

# Grunnleggende om papir

Skriveren er konstruert for å fungere godt med de fleste typer kontorpapir. Det er best å teste en rekke forskjellige papirtyper før du kjøper store mengder.

Bruk papir fra HP for å få optimal utskriftskvalitet. Besøk HPs nettsted på <u>www.hp.com</u> for å finne mer informasjon om papir fra HP.

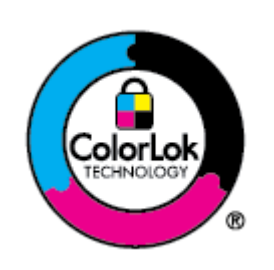

HP anbefaler vanlig papir med ColorLok-logoen til utskrift av daglige dokumenter. Alle papirer med ColorLok-logoen er testet uavhengig for å oppfylle høye krav til pålitelighet og utskriftskvalitet, og produserer dokumenter med skarpe, livlige farger, sterkere svarte og tørker raskere enn vanlig vanlig papir. Se etter papir med ColorLok-logoen i en rekke tykkelser og størrelser fra store papirprodusenter.

# Tips for valg og bruk av papir

For å få best mulig resultat må du følge disse retningslinjene:

- Legg bare én type papir i samme størrelse om gangen i en skuff eller den automatiske dokumentmateren.
- Forsikre deg om at papiret er lagt riktig når du legger i hovedskuffen eller dokumentmateren.
- Ikke legg for mye i skuffen eller den automatiske dokumentmateren.
- For å motvirke papirstopp, dårlig utskriftskvalitet og andre utskriftsproblemer må du unngå å bruke følgende papir i skuffen eller dokumentmateren:
  - Blanketter med gjenparter
  - Utskriftsmateriale som er skadet, bøyd eller skrukket
  - Utskriftsmateriale med utskjæringer eller perforering

- Utskriftsmateriale som er sterkt strukturert eller preget, eller som ikke håndterer blekk spesielt godt
- Utskriftsmateriale som er for lett, eller som lett strekker seg
- Utskriftsmateriale med stifter eller binders

# 4 Konfigurere skriveren

Denne delen beskriver hvordan du konfigurerer skriveren.

# **Bruke Webtjenester**

Skriveren gir deg nyskapende, nettskybaserte løsninger, som for eksempel print anywhere, skann og lagre til nettskyen og andre tjenester (inkludert automatisk påfylling av rekvisita).

For mer informasjon, besøk HP Smart-nettstedet hpsmart.com.

MERK: Skriveren må være tilkoblet Internett for at du skal kunne bruke disse nettskybaserte løsningene. Med mindre annet er avtalt, kan HP endre eller kansellere disse tilbudene på nettskybaserte løsninger etter eget skjønn.

### Konfigurere Webtjenester

Før du konfigurerer Webtjenester, må du passe på at skriveren er koblet til Internett med en trådløs tilkobling.

#### Slik konfigurerer du Webtjenester

- 1. Før du konfigurerer Webtjenester må du passe på at skriveren er tilkoblet Internett.
- 2. Åpne skriverens hjemmeside (embedded web server eller EWS). Du finner mer informasjon i <u>For å få</u> <u>tilgang til og bruke EWS</u>.
- 3. Klikk på fanen HP Web Services.
- **4.** I **Innstillinger for webtjenester**, klikker du på **Aktiver** og følger instruksjonene på skjermen for å akseptere bruksvilkårene.
- 5. Hvis du ser en melding om det, velger du å la skriveren søke etter og installere skriveroppdateringer.

MERK:

- Skriv inn PIN-koden fra etiketten på skriveren hvis du blir bedt om å skrive inn passord. Du finner mer informasjon i <u>Ting du bør være oppmerksom på når du går inn i EWS</u>.
- Hvis du blir spurt om proxyinnstillinger, og hvis nettverket ditt bruker proxyinnstillinger, følger du instruksjonene på skjermen for å sette opp en proxyserver. Hvis du ikke har informasjonen, kontakter du nettverksadministratoren eller personen som konfigurerte nettverket.
- Hvis en skriveroppdatering er tilgjengelig, vil skriveren automatisk laste ned og installere oppdateringen og så starte på nytt. Gjenta instruksjonene ovenfor for å sette opp HP webtjenester.
- 6. Etter at skriveren er tilkoblet HP-serveren, skriver den ut et informasjonsark. Følg instruksjonene på informasjonsarket for å fullføre oppsettet av webtjenester.

# **Oppdatere skriveren**

HP gir regelmessig firmwareoppdateringer for å forbedre produktfunksjonaliteten og løse problemer. Som standard, hvis skriveren er koblet til Internett, ser skriveren automatisk etter oppdateringer med jevne mellomrom. Du kan endre standardinnstillingen for automatiske oppdateringer eller manuelt se etter oppdateringer umiddelbart.

### Dynamisk sikkerhetsaktivert skriver

Denne skriveren er ment kun å fungere med blekkpatroner som har en ny eller gjenbrukt elektronisk krets fra HP. Gjenbrukte elektroniske kretser fra HP muliggjør bruk av gjenbrukte, bearbeidede og etterfylte blekkpatroner.

Skriveren bruker dynamiske sikkerhetstiltak for å blokkere blekkpatroner som er modifiserte eller ikke bruker elektroniske kretser fra HP. Regelmessige fastvareoppdateringer som sendes via Internett, opprettholder effektiviteten til de dynamiske sikkerhetstiltakene og blokkerer blekkpatroner som fungerte tidligere.

Oppdateringer kan forbedre, øke eller utvide skriverens funksjonalitet og funksjoner, beskytte mot sikkerhetstrusler og tjene andre formål, men disse oppdateringene kan også blokkere blekkpatroner som er modifiserte eller ikke bruker elektroniske kretser fra HP fra å fungere i skriveren, inkludert blekkpatroner som fungerer i dag. Med mindre du er registrert i visse HP-programmer som Instant Ink, eller bruker andre tjenester som krever automatiske nettbaserte fastvareoppdateringer, kan de fleste HP-skrivere konfigureres til å motta oppdateringer enten automatisk eller med et varsel som gjør det mulig å velge om du vil oppdatere eller ikke. Hvis du vil ha mer informasjon om de dynamiske sikkerhetstiltakene og hvordan du konfigurerer fastvareoppdateringer via Internett, går du til <u>www.hp.com/learn/ds</u>.

### Slik oppdaterer du skriveren ved å bruke skriverens kontrollpanel

- 1. Trykk eller sveip nedover på fanen for å åpne dashbordet, og trykk på Oppsett 💮 fra toppen av skjermen.
- 2. Trykk på Skrivervedlikehold.
- 3. Trykk på Oppdatere skriveren.
- 4. Berør Søk etter skriveroppdateringer nå.

### Slik angir du at skriveren skal søke etter oppdateringer automatisk

- **MERK:** Standardinnstillingen for **Automatisk oppdatering** er **På**.
  - 1. Berør eller sveip nedover kategorien øverst på skjermen fra skriverens kontrollpanel for å åpne dashbordet, og berør deretter Oppsett දිිදි.
  - 2. Berør Skrivervedlikehold.
  - 3. Berør Oppdater skriveren.
  - 4. Trykk på Alternativer for skriveroppdatering.
  - 5. Velg Installer automatisk (anbefalt), Varsel når tilgjengelig eller Ikke sjekk.

### Slik oppdaterer du skriveren ved hjelp av embedded web server (EWS)

1. Åpne EWS. Du finner mer informasjon i For å få tilgang til og bruke EWS.

- 2. Klikk på kategorien Verktøy.
- 3. Under **Skriveroppdateringer** klikker du på **Fastvareoppdateringer** og følger instruksjonene på skjermen.

MERK:

- Skriv inn PIN-koden fra etiketten på skriveren hvis du blir bedt om å skrive inn passord. PIN-etiketten finner du i tilgangsområdet for kassetten.
- Hvis du blir spurt om proxyinnstillinger, og hvis nettverket ditt bruker proxyinnstillinger, følger du instruksjonene på skjermen for å sette opp en proxyserver. Hvis du ikke har informasjonen, kontakter du nettverksadministratoren eller personen som konfigurerte nettverket.
- Hvis en skriveroppdatering er tilgjengelig, vil skriveren laste ned og installere oppdateringen og så starte på nytt.

# Konfigurer skriveren ved hjelp av EWS

Bruk EWS til å administrere utskriftsfunksjoner fra datamaskinen din.

- Vise skriverstatus
- Kontroller informasjon og status for utskriftsrekvisita
- Motta varsel om skriver- og forsyningsarrangementer
- Se og endre nettverks- og skriverinnstillinger

## For å få tilgang til og bruke EWS

Du kan åpne EWS på én av følgende måter:

- HP Smart-app
- HP-skriverprogramvare
- Nettleser som bruker IP-adresse
- Nettleser ved hjelp av Wi-Fi Direct-tilkobling

#### Ting du bør være oppmerksom på når du går inn i EWS

- Hvis nettleseren viser en melding om at nettstedet er utrygt, velger du å fortsette. Å gå inn på nettstedet vil ikke skade enheten din.
- Hvis du blir bedt om det, skriv inn passordet til skriveren.
  - **Passord:** Åpne kassettdekselet, se etiketten inne i skriveren.

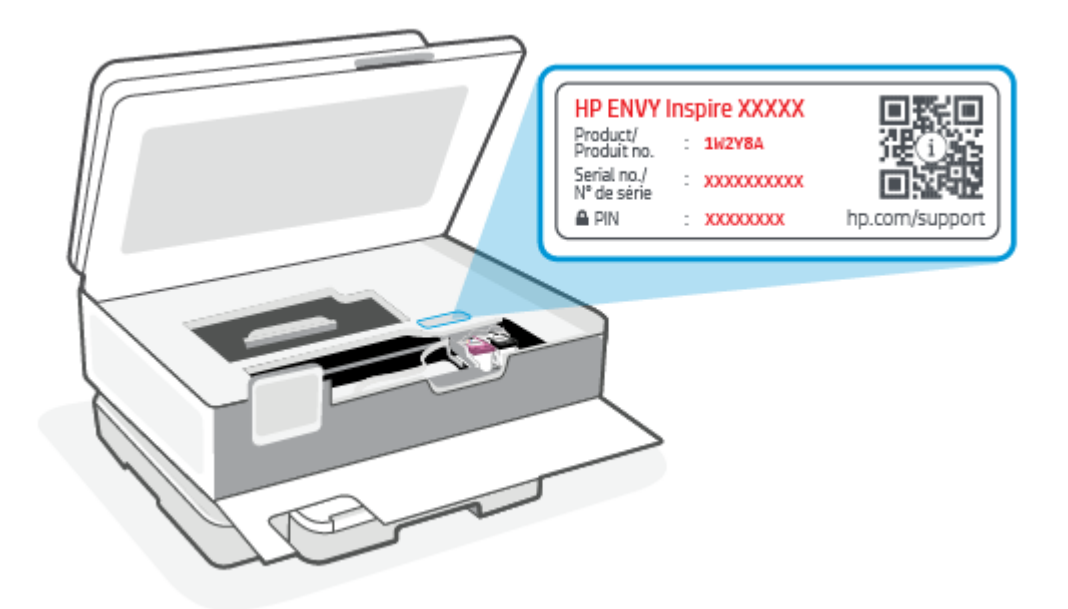

- Det kan det hende at noen funksjoner i EWS ikke er tilgjengelige, avhengig av hvordan skriveren er tilkoblet.
- EWS er ikke tilgjengelig utover nettverksbrannmuren.

#### Slik åpner du EWS ved hjelp av HP Smart (iOS, Android og Windows 10)

- 1. Åpne HP Smart-appen på datamaskinen eller mobilenheten. Du finner mer informasjon i <u>Bruk HP</u> <u>Smart-appen til å skrive ut, skanne og administrere</u>.
- 2. Velg skriveren din fra HP Smart, og klikk eller trykk deretter på Avanserte innstillinger.

#### Å åpne EWS ved hjelp av en IP-adresse (Wi-Fi-tilkobling)

- **1.** Finn ut IP-adressen til skriveren. Berør eller sveip nedover kategorien øverst på skjermen fra skriverens kontrollpanel for å åpne dashbordet, trykk på **Trådløs**  $((\mathbf{p}))$ , og trykk deretter på **Innstillinger**  $\{\underline{\hat{\alpha}}\}$ .
- 2. Åpne en nettleser, skriv inn IP-adresse eller vertsnavn i adressefeltet, og klikk deretter på **Enter**.

#### Å åpne EWS ved hjelp av en IP-adresse (Wi-Fi Direct-tilkobling)

- 1. Forsikre deg om at enheten din og skriveren er koblet til ved hjelp av Wi-Fi Direct. Du finner mer informasjon i <u>Skriv ut uten å koble til samme Wi-Fi-nettverk (Wi-Fi Direct)</u>.
- 2. Åpne en nettleser, skriv inn følgende IP-adresse eller vertsnavn for skriveren i adressefeltet, og klikk deretter på **Enter**.

IP-adresse: 192.168.223.1

#### Slik åpner du EWS ved hjelp av HP-skriverprogramvare (Windows 7)

- 1. Klikk på **Start** på skrivebordet til datamaskinen. Velg **Alle programmer**, klikk på **HP**, klikk på mappen for skriveren, velg ikonet med skriverens navn, og åpne deretter **HP Printer Assistant**.
- 2. I HP Printer Assistant, velger du Skriv ut-fanen.
3. Velg hjemmeside for Skriveren (EWS):

## Konfigurere IP-nettverksinnstillinger

Bruk følgende seksjoner for å konfigurere innstillingene for skrivernettverket.

### Vise eller endre nettverksinnstillinger.

Bruk EWS til å vise eller endre IP-konfigurasjonsinnstillinger.

- 1. Åpen EWS. Du finner mer informasjon i For å få tilgang til og bruke EWS.
- 2. Trykk på **Nettverk**-fanen for å hente nettverksinformasjon. Endre innstillingene etter behov.

### Endre navn på skriveren i et nettverk

Hvis du vil endre navn på skriveren i et nettverk slik at det kan identifiseres unikt, bruker du Embedded Web Server.

- 1. Åpen EWS. Du finner mer informasjon i For å få tilgang til og bruke EWS.
- 2. Åpne System-fanen.
- **3.** På siden for **Enhetsinformasjon** finner du standard skrivernavn i feltet **Enhetsbeskrivelse**. Du kan endre dette navnet for å identifisere denne skriveren unikt.
- **MERK:** Det er valgfritt å fylle ut de andre feltene på denne siden.
- 4. Klikk på **Bruk**-knappen for å lagre endringene.

### Konfigurere IPv4 TCP/IP-parametere manuelt

Bruk EWS til å angi en IPv4-adresse, nettverksmaske og standard gateway manuelt.

- 1. Åpen EWS. Du finner mer informasjon i For å få tilgang til og bruke EWS.
- 2. På **Nettverk**-fanen klikker du på **IPv4-konfigurasjon** i den venstre navigasjonsruten.
- **3.** Fra rullegardinmenyen **IP foretrukket adressemetode** velger du **Manuell**, og deretter redigerer du innstillingene for IPv4-konfigurasjonen.
- 4. Klikk på Bruk-knappen.

## Tildel eller endre systempassordet ved hjelp av EWS

Tildel et administratorpassord for tilgang til skriveren og EWS slik at uautoriserte brukere ikke kan endre skriverinnstillingene.

- 1. Åpen EWS. Du finner mer informasjon i For å få tilgang til og bruke EWS.
- 2. På **System**-fanen klikker du på **Administrasjon**-koblingen til venstre på navigasjonsruten.
- 3. Skriv inn passordet i feltet **Passord** i området merket **Produktsikkerhet**.
- 4. Skriv inn passordet i feltet **Bekreft passord** på nytt.

- 5. Klikk på Bruk-knappen.
- **MERK:** Skriv ned passordet og lagre det på et trygt sted.

## Endre energisparingsinnstillinger

Skriveren inneholder flere funksjoner for å spare energi og rekvisita.

### Still inn hvilemodus / Auto av etter inaktivitetsinnstillingene

Bruk EWS til å stille inn hvor lang tid det er på tomgang før skriveren går i hvilemodus.

Fullfør følgende fremgangsmåte for å endre innstillingen Hvile / Automatisk av etter inaktivitet:

- 1. Åpen EWS. Du finner mer informasjon i For å få tilgang til og bruke EWS.
- 2. Klikk på **System**-fanen, og velg deretter **Energi-innstillinger**.
- 3. Fra rullegardinmenyen Hvilemodus / Auto av etter Inaktivitet velger du tiden for forsinkelsen.
- 4. Klikk på Bruk-knappen.

# Angi Avslutt etter inaktivitet forsinkelse, og konfigurer skriveren for å bruke 1 watt eller mindre strøm

Bruk EWS til å angi hvor lang tid før skriveren slås av.

**MERK:** Etter at skriveren er slått av, er strømforbruket 1 watt eller mindre.

Fullfør følgende fremgangsmåte for å endre innstillingen Slå av etter inaktivitet:

- 1. Åpen EWS. Du finner mer informasjon i For å få tilgang til og bruke EWS.
- 2. Klikk på System-fanen, og velg deretter Energi-innstillinger.
- 3. Fra rullegardin-menyen **Slå av etter inaktivitet** velger du tiden for forsinkelse.
- **MERK:** Standardverdien er **4 timer**.
- 4. Klikk på **Bruk**-knappen.

### Still inn forsinket avslutning

Bruk EWS til å velge om skriveren skal foreta en forsinket avslutning etter at strømknappen () er trykket på. Fullfør følgende fremgangsmåte for å endre innstillinger for forsinket avslutnings-innstilling:

- 1. Åpen EWS. Du finner mer informasjon i For å få tilgang til og bruke EWS.
- 2. Klikk på **System**-fanen, og velg deretter **Energi-innstillinger**.
- **3.** Velg eller fjern alternativet for **forsinkelsen når portene er aktive**.
- **MERK:** Når dette alternativet er valgt, slår ikke skriveren seg av med mindre alle porter er inaktive. En aktiv nettverkskobling hindrer at skriveren slås av.

# 5 Skriv ut

Denne skriveren er designet for å fungere med HP Smart-appen, et program som gjør det enkelt å skrive ut, skanne og administrere skriveren fra en smarttelefon, bærbar datamaskin, stasjonær datamaskin eller andre enheter. Du kan skrive ut og administrere skriveren fra alle enhetene dine ved å installere appen på hver enhet. HP Smart-appen er kompatibel med iOS, Android, Windows 10 og Mac.

Les denne delen for å lære mer om utskrift med HP Smart-appen, samt om utskrift fra andre programvare ved hjelp av HP-skriverdriveren som ble installert ved installasjonen. Du finner også grunnleggende instruksjoner for utskrift med Apple AirPrint på en Mac og utskrift fra mobile enheter ved hjelp av utskriftskommandoer som følger med enhetsprogramvaren.

Husk å sjekke tipsene for vellykket utskrift for å sikre at du får de beste resultatene hver gang du skriver ut.

# Skrive ut fra en Windows-datamaskin

Gå gjennom kravene som er oppført i Krav til HP+-skrivere.

- 1. Forsikre deg om at du har installert HP Smart-appen. Du finner mer informasjon i <u>Bruk HP Smart-appen</u> <u>til å skrive ut, skanne og administrere</u>.
- 2. Åpne dokumentet du vil skrive ut.
- 3. Fra Fil-menyen i programvaren, velger du Skriv ut.
- 4. Klikk på knappen som åpner **Egenskaper**-dialogboksen.

Denne knappen kan hete Egenskaper, Alternativer, Oppsett eller Innstillinger, avhengig av programmet.

- 5. Kontroller at skriveren er valgt.
- 6. Endre hvilken som helst utskriftsinnstilling, og klikk på OK.
- 7. Klikk på Skriv ut eller OK-knappen for å skrive ut jobben.

# Skriv ut fra en Mac-maskin

Gå gjennom kravene som er oppført i Krav til HP+-skrivere.

- 1. Forsikre deg om at du har installert HP Smart-appen. Du finner mer informasjon i <u>Bruk HP Smart-appen</u> <u>til å skrive ut, skanne og administrere</u>.
- 2. Fra datamaskinen åpner du System-innstilling og velger Skrivere og skannere.
- 3. Klikk på Legg til-knapp/ikon +, velg skriveren fra skriverlisten, og klikk deretter på Legg til.
- 4. Så snart den er tilkoblet, åpner du dokumentet du vil skrive ut og bruker kommandoen **Skriv ut**.
- 5. Kontroller at ønsket skriver er valgt.
- 6. Endre eventuelle utskriftsinnstillinger.
- 7. Klikk på Print (Skriv ut) for å skrive ut dokumentet.

# Skrive ut med mobile enheter

Dette emnet beskriver hvordan du skriver ut fra mobile enheter.

Du kan bruke HP Smart-appen når du skriver ut dokumenter og bilder fra en mobilenhet, sosiale medier-konto eller skylagring. Du finner mer informasjon i <u>Bruk HP Smart-appen til å skrive ut, skanne og administrere</u>.

Du kan også skrive ut direkte fra mobilenheten ved hjelp av AirPrint (iOS) eller HP Print Service Plugin (Android):

- **iOS:** Enheter som kjører iOS 4.2 eller nyere, har AirPrint forhåndsinstallert.
- Android: Last ned HP Print Service Plugin fra Google Play Store eller favoritt-app-butikken din, og aktiver den deretter på enheten din.
- **MERK:** Når du skriver ut kan du bruke HP Smart eller AirPrint / HP Print Service Plugin når mobilenheten er på samme nettverket som skriveren eller på et annet nettverk (ved bruk av Wi-Fi Direct).

## Utskrift mens du er tilkoblet samme Wi-Fi-nettverk

Du kan skrive ut dokumenter og bilder fra mobilenheten når enheten er på samme Wi-Fi-nettverk som skriveren.

Gå til hp.com/go/mobileprinting for mer informasjon om mobilutskrift.

**MERK:** Sørg for at mobilenheten og skriveren er koblet til det samme Wi-Fi-nettverket. Du finner mer informasjon i Koble skriveren til et Wi-Fi-nettverk ved hjelp av HP Smart.

## Skriv ut uten å koble til samme Wi-Fi-nettverk (Wi-Fi Direct)

Med Wi-Fi Direct kan du koble datamaskinen eller mobilenheten direkte til skriveren og skrive ut trådløst – uten å koble datamaskinen eller mobilenheten til et eksisterende trådløst nettverk.

Gå til <u>hp.com/go/wifidirectprinting</u> for mer informasjon om Wi-Fi Direct.

### MERK:

- Opptil 5 datamaskiner og mobile enheter kan koble til skriveren ved hjelp av Wi-Fi Direct-tilkobling.

#### Slik slår du Wi-Fi Direct av eller på fra kontrollpanelet:

- 2. Trykk på Innstillinger {}.
- 3. Hvis skjermen viser at Wi-Fi Direct er Av, berører du Wi-Fi Direct 🗐 og slår den deretter på.
- ☆ TIPS: Du kan også slå på Wi-Fi Direct fra EWS. Se For å få tilgang til og bruke EWS hvis du vil vite mer om hvordan EWS fungerer.

### Slik slår du på Wi-Fi Direct

- Berør eller sveip nedover kategorien øverst på skjermen fra skriverens kontrollpanel for å åpne dashbordet, og berør deretter Wi-Fi Direct □ .
- **2.** Trykk på **Innstillinger**  $\{\widehat{j}\}$ .
- 3. Hvis skjermen viser at Wi-Fi Direct er Av, berører du Wi-Fi Direct 🗐 og slår den deretter på.
- ☆ TIPS: Du kan også slå på Wi-Fi Direct fra EWS. Se For å få tilgang til og bruke EWS hvis du vil vite mer om hvordan EWS fungerer.

# Tips for vellykket utskrift

For vellykket utskrift må HP-patronene fungere riktig og ha tilstrekkelig blekk, papiret må være lagt i riktig og skriveren må ha riktige innstillinger.

Du kan sjekke skriverinnstillingene fra HP Smart, EWS og programvarene dine.

## **Blekktips**

Blekktips for vellykket utskrift:

- Hvis utskriftskvaliteten ikke er akseptabel, kan du se <u>Utskriftsproblemer</u> for å finne mer informasjon.
- Bruk originale HP-patroner.

Originale HP-blekkpatroner er utviklet og testet med HPs skrivere og papir slik at du alltid får gode resultater, gang etter gang.

MERK: HP kan ikke garantere kvaliteten eller påliteligheten til ikke-originale HP-rekvisita. Produktservice eller reparasjoner som kreves som følge av bruk av ikke-original HP-rekvisita dekkes ikke av garantien.

Hvis du mener at du har kjøpt originale HP-patroner, går du til hp.com/go/anticounterfeit.

- **MERK:** Hvis du har en HP+-skriver, må du bruke originale HP-kassetter. Hvis ikke-originale HP eller blekkpatroner er installert, vil ikke skriveren kunne skrive ut.
- Installer både den svarte og fargepatronene riktig.

Du finner mer informasjon i <u>Slik bytter du ut blekkpatronene</u>.

• Kontroller de beregnede blekknivåene i patronene for å forsikre deg om at det er nok blekk.

Du finner mer informasjon i Kontrollere de beregnede blekknivåene.

- MERK: Advarsler og indikatorer om blekknivå viser bare anslag for planleggingsformål. Når en lampe varsler om lite blekk, bør du ha en ny patron tilgjengelig for å unngå mulige utskriftsforsinkelser. Det er ikke nødvendig å bytte ut patronene før du blir bedt om det.
- Slå alltid av skriveren med strømknappen (<sup>1</sup>) for å la skriveren beskytte dysene.

## Tips om å legge i papir

Du finner mer informasjon i Legg i papir.

- Forsikre deg om at papiret er lagt i hovedskuffen på riktig måte, og still inn riktig papirstørrelse og medietype. Når du legger papir i hovedskuffen, blir du bedt om å stille inn mediestørrelse og medietype fra kontrollpanelet.
- Legg i en bunke med papir (ikke bare ett ark) Alt papiret i bunken må ha samme størrelse og være av samme type for å unngå papirstopp.
- Legg i papiret med utskriftssiden ned.
- Forsikre deg om at papir som er lagt i hovedskuffen ligger flatt og at kantene ikke er bøyd eller revet.
- Juster papirbreddeskinnene i hovedskuffen slik at de passer perfekt mot alt papir. Kontroller at papirskinnene ikke bøyer papiret i skuffen.

# 6 Kopier, skann og mobilfaks

Du kan skanne dokumenter, bilder og andre papirtyper og så sende dem til ulike mål, for eksempel en datamaskin eller en e-postmottaker.

Når du skanner dokumenter med HP-skriverprogramvaren, kan du skanne til et format som er søkbart og som kan redigeres.

Når du skanner en original uten kantlinjer, må du bruke skannerglasset, ikke dokumentmateren.

- **MERK:** Enkelte skannefunksjoner er bare tilgjengelige etter at du har installert HP-skriverprogramvaren.
- $c_{\rm TIPS:}$  Hvis du har problemer med skanning av dokumenter, ser du <u>Problemer med kopiering og skanning</u>.

# Kopier fra skriveren

- 1. Kontroller at det er lagt papir i innskuffen. Du finner mer informasjon i Legg i papir.
- 2. Legg originalen med utskriftssiden ned på skannerglasset, eller med utskriftssiden opp i dokumentmateren.
- 3. Berør Kopier på skriverens kontrollpanelskjerm.
- 4. Velg ønsket alternativ.
- 5. Angi antall kopier ved hjelp av tastaturet eller gjør endringer i andre innstillinger.
- تُنَجُ TIPS: For å lagre innstillingene som standard for fremtidige jobber, trykk på Kopiinnstillinger کن , og trykk deretter på Lagre nåværende innstillinger.
- 6. Trykk på Kopier 🚯.
- ראָ **דוף**:
  - Som standard kopierer skriveren i farger. Hvis du vil kopiere svart-hvitt, trykk på Kopiinnstillinger <i>?
     for å endre standardfargen.
  - Hvis enheten din har et kamera, kan du bruke HP Smart-appen til å skanne et trykt dokument eller bilde med enhetskameraet. Du kan så bruke HP Smart for å redigere, lagre, skrive ut eller dele bildet.

# Skann ved hjelp av HP Smart (iOS/Android, Windows 10 og macOS)

Du kan bruke HP Smart-appen til å skanne dokumenter eller bilder fra skriverens skanner, og du kan også skanne med enhetens kamera. HP Smart inkluderer redigeringsverktøy som lar deg justere det skannede bildet før du lagrer eller deler. Du kan skrive ut, lagre skanninger lokalt eller i skylagring og dele dem via

e-post, SMS, Facebook, Instagram osv. For å skanne med HP Smart, følg instruksjonene i den aktuelle delen nedenfor, avhengig av hvilken enhetstype du bruker.

- ☆ TIPS: Registrer deg for HP Smart Advance for å oppleve premium HP Smart-tjeneste, for eksempel skanne dokumenter som redigerbar tekst. For mer informasjon, se <u>hpsmart.com</u>.
- **MERK:** Det kreves en HP-konto for å bruke HP Smart, og ikke alle mobile enheter eller regioner har tilgang til alle innstillingene for øyeblikket. Noen funksjoner er bare tilgjengelig for bestemte skrivere eller modeller.
  - iOS/Android: <u>hp.com/go/hpsmart-help</u>
  - Windows 10: <u>hp.com/go/hpsmartwin-help</u>
  - macOS: <u>hp.com/go/hpsmartmac-help</u>

# Skanne ved hjelp av HP Scan-programvare (Windows 7)

Bruk HP Scan-programvare til å starte skanningen i programvaren på datamaskinen din. Du kan lagre det skannede bildet som en fil eller sende det til en annen programvareapplikasjon.

**MERK:** Windows 7 Service Pack 1 (SP1) kreves for a installere HP Scan-programvare.

- 1. Legg dokumentet på skannerglassplaten i henhold til indikatorene på skriveren.
- Åpne HP-skriverprogramvaren. Klikk på Start på datamaskinens skrivebord, velg Alle programmer, klikk på HP, klikk på mappen for skriveren, og klikk deretter på skrivernavnet.
- 3. Velg Skann, og velg deretter Skann et dokument eller bilde.
- **4.** Juster innstillingene ved behov.
- 5. Klikk på Skann.

## Skanne ved å bruke Webscan

Webscan er en funksjon i EWS som lar deg skanne bilder og dokumenter fra skriveren til datamaskinen din ved hjelp av en nettleser.

Denne funksjonen er tilgjengelig selv om du ikke installerte skriverprogramvaren på datamaskinen.

Du finner mer informasjon i For å få tilgang til og bruke EWS.

**MERK:** Som standard er Webscan slått av. Du kan aktivere denne funksjonen fra EWS.

Hvis du ikke får åpnet Webscan i EWS, kan nettverksadministratoren ha deaktivert programvaren. Hvis du vil ha mer informasjon, kan du kontakte nettverksadministrator eller personen som konfigurerte nettverket.

### Slik aktiverer du Webscan

- 1. Åpne embedded web server. Du finner mer informasjon i For å få tilgang til og bruke EWS.
- 2. Klikk på kategorien Innstillinger.
- 3. Klikk på Administratorinnstillinger i delen Sikkerhet.

- 4. Velg WebScan fra EWS for å aktivere WebScan.
- 5. Klikk på **Apply** (Bruk).

## Slik skanner du med Webscan

Skanning med Webscan gir grunnleggende skannevalg. Hvis du ønsker flere skannealternativer eller mer funksjonalitet, må du skanne fra HP-skriverprogramvaren.

- 1. Legg originalen i dokumentmateren eller på skannerglassplaten. Du finner informasjon om hvordan du legger i papir, i <u>Legg i papir</u>.
- 2. Åpne embedded web server. Du finner mer informasjon i <u>For å få tilgang til og bruke EWS</u>.
- 3. Klikk på kategorien Skanne.
- 4. Klikk på Webscan i ruten til venstre, endre eventuelle innstillinger og klikk på Start skanning.

# Tips for vellykket kopiering og skanning

Bruk følgende tips for å få vellykket kopiering og skanning:

- Sørg for at glasset og baksiden av lokket er rent. Skanneren tolker alt som ligger på glasset, som en del av bildet.
- Legg i originalen med utskriftssiden ned på skannerglasset og rett den inn med markeringen på bakre venstre hjørne på glasset.
- Hvis du vil lage en stor kopi av en liten original, skanner du originalen inn på datamaskinen, endrer størrelsen på bildet i skanneprogramvaren, og skriver deretter ut en kopi av det forstørrede bildet.
- Hvis du vil justere skannestørrelse, utdatatype, skanneoppløsning eller filtype og så videre, starter du skanningen fra skriverprogramvaren.
- Pass på at lysstyrken er angitt riktig i programvaren for å unngå feil eller manglende skannet tekst.
- Hvis du vil skanne et dokument med flere sider til én fil i stedet for flere filer, kan du starte skanningen med skriverprogramvare i stedet for å velge **Skanne** fra skriverskjermen, eller du kan bruke dokumentmateren for å skanne.
- Hvis du skanner fra et mobilkamera, sørg for at du skanner i et godt belyst område, slik at originalen har en god kontrast mot overflaten den hviler på.

# Mobil faks

Bruk HP Smart-appen til å raskt skanne og fakse flere sider samtidig fra mobilenheten eller datamaskinen.

For mer informasjon om mobilfaks, besøk <u>HP Smart-nettstedet</u>.

## Bruke mobilfaks i HP Smart-appen

- 1. Forsikre deg om at mobilenheten eller datamaskinen din er koblet til et nettverk. Start HP Smart-appen og logg på eller opprett HP-kontoen din.
- 2. Velg flisen Mobil faks.

Hvis du ikke ser **Mobilfaks**-flisen, aktiverer du den på følgende måte:

- På en mobil enhet: Trykk på **Tilpass fliser**, trykk på **Mobilfaks** for å aktivere flisen, og gå deretter tilbake til startskjermen.
- På en Windows 10-enhet: Klikk på **Innstillinger**, velg **Tilpass fliser**, og klikk på **Mobilfaks** for å aktivere flisen. Gå deretter tilbake til startskjermen.
- På en Mac-enhet: Velg HP Smart > Tilpass fliser fra menylinjen. Sett alternativet Mobil faks til På.
- **MERK:** Mobilfaks er tilgjengelig i bestemte land/regioner. Hvis du ikke ser et alternativ for mobilfaks i Tilpass-menyen, er det mulig at mobilfaks ikke er tilgjengelig i ditt land / din region.
- 3. Fyll ut nødvendig mobilfaksinformasjon.
- 4. For å legge til en forside, trykk på vekselen **Legg til en forside**, og skriv deretter inn emne og melding.
- 5. Skann elementet du vil fakse ved hjelp av skriveren eller kameraet til mobilenheter, eller legg til en støttet filtype. Send faksen når den er klar.

Faksen din blir levert sikkert, og du kan spore statusen i HP Smart-appen.

# 7 Administrer blekkpatroner

Denne delen beskriver hvordan du administrerer og bestiller forsyninger.

For å sikre best mulig utskriftskvalitet fra skriveren, må du utføre noen enkle vedlikeholdsprosedyrer.

것 TIPS: Hvis du har problemer med å kopiere dokumentene, ser du <u>Utskriftsproblemer</u>.

# Dynamisk sikkerhetsaktivert skriver

Denne skriveren er ment kun å fungere med blekkpatroner som har en ny eller gjenbrukt elektronisk krets fra HP. Gjenbrukte elektroniske kretser fra HP muliggjør bruk av gjenbrukte, bearbeidede og etterfylte blekkpatroner.

Skriveren bruker dynamiske sikkerhetstiltak for å blokkere blekkpatroner som er modifiserte eller ikke bruker elektroniske kretser fra HP. Regelmessige fastvareoppdateringer som sendes via Internett, opprettholder effektiviteten til de dynamiske sikkerhetstiltakene og blokkerer blekkpatroner som fungerte tidligere.

Oppdateringer kan forbedre, øke eller utvide skriverens funksjonalitet og funksjoner, beskytte mot sikkerhetstrusler og tjene andre formål, men disse oppdateringene kan også blokkere blekkpatroner som er modifiserte eller ikke bruker elektroniske kretser fra HP fra å fungere i skriveren, inkludert blekkpatroner som fungerer i dag. Med mindre du er registrert i visse HP-programmer som Instant Ink, eller bruker andre tjenester som krever automatiske nettbaserte fastvareoppdateringer, kan de fleste HP-skrivere konfigureres til å motta oppdateringer enten automatisk eller med et varsel som gjør det mulig å velge om du vil oppdatere eller ikke. Hvis du vil ha mer informasjon om de dynamiske sikkerhetstiltakene og hvordan du konfigurerer fastvareoppdateringer via Internett, går du til www.hp.com/learn/ds.

# Informasjon om patroner og skrivehodet

Følgende tips gjør det enklere å vedlikeholde HP-patronene og opprettholde en stabil utskriftskvalitet.

- Oppbevar alle patroner i den opprinnelige, forseglede pakningen til de skal brukes.
- Kontroller at du slår av skriveren riktig. Du finner mer informasjon i <u>Slå av skriveren</u>.
- Oppbevar patronene i romtemperatur (15 til 35 °C).
- Ikke rengjør skrivehodet hvis det ikke er nødvendig. Det er sløsing med blekk og blekkpatronene får kortere levetid.
- Håndter patronene forsiktig. Misting i gulvet, støt eller røff behandling under installering kan føre til midlertidige utskriftsproblemer.
- Hvis du skal transportere skriveren, gjør du følgende for å unngå blekklekkasje fra skriveren eller annen skade på skriveren:
  - Husk å slå av skriveren ved å trykke på () (Strøm-knappen). Vent til skriveren er ferdig med å arbeide (ikke lenger lager lyd) før du trekker ut strømledningen.

- Pass på at du lar patronene stå i.
- Skriveren må transporteres riktig vei; den må ikke plasseres på siden, baksiden, fronten eller toppen.
- Hvis du har en HP+-skriver, må du bruke originale HP-kassetter. Hvis ikke-originale HP eller blekkpatroner er installert, vil ikke skriveren kunne skrive ut.

# Noe fargeblekk brukes også når du kun skriver ut med svart blekk

Blekk brukes på mange måter i utskriftsprosessen på blekkstråleskriveren.

Blekk i blekkpatronen brukes generelt til å skrive ut dokumenter, bilder og annet materiale av denne typen. Men noe blekk blir brukt til å vedlikeholde skriverhodet. noe blekk blir liggende igjen; og noe blekk fordamper. Hvis du vil ha mer informasjon om blekkbruk, kan du gå til <u>hp.com/go/learnaboutsupplies</u> og klikke på **HP Blekk**. (Det kan være nødvendig å velge land/region ved å bruke **Velg land**-knappen på siden.)

# Kontrollere de beregnede blekknivåene

Du kan kontrollere det anslåtte blekknivået fra skriverprogramvaren eller skriverens kontrollpanel.

## Slik sjekker du de beregnede blekknivåene fra skriverens frontpanel

- MERK:
  - Varsler og indikatorer om blekknivå viser bare anslag for planleggingsformål. Når du ser et varsel om lite blekk, bør du ha en ny patron tilgjengelig for å unngå mulige utskriftsforsinkelser. Du trenger ikke å skifte ut blekkpatronene før du blir bedt om det.
  - Hvis du har satt inn en etterfylt eller reprodusert blekkpatron, eller hvis en patron har vært brukt i en annen skriver, kan blekknivåindikatoren være unøyaktig eller utilgjengelig.
  - Blekk fra patronene brukes på en rekke forskjellige måter i utskriftsprosessen, inkludert i
    initialiseringsprosessen, som klargjør skriveren og patronene for utskrift, og under service av
    skrivehodet, som holder dysene rene slik at blekket flyter jevnt. Noe overskuddsblekk vil også være
    igjen i patronen etter at den er brukt. Du finner mer informasjon i <u>hp.com/go/inkusage</u>.

# Andre patroner

Dette emnet beskriver hvordan du bestiller blekkpatroner.

Hvis du vil bestille blekkpatroner, går du til <u>www.hp.com</u>. (For øyeblikket er noen deler av HP-nettstedet bare tilgjengelig på engelsk.) Bestilling av blekkpatroner støttes ikke i alle land/regioner. Mange land har imidlertid informasjon om hvordan du bestiller per telefon, finner en lokal butikk og skriver ut en handleliste. Du kan også gå til hp.com/buy/supplies-siden for å finne informasjon om kjøp av HP-produkter i ditt land.

Bruk bare erstatningspatroner som har samme patronnummer som patronen du bytter ut. Du finner patronnummeret på følgende steder:

• Åpne HP Smart. Klikk eller trykk på skriverbildet, og klikk eller trykk deretter på **Rekvisita som støttes**.

- I embedded web server klikker du på kategorien Verktøy og deretter på Rekvisitastatus under Produktinformasjon. Du finner mer informasjon i For å få tilgang til og bruke EWS.
- På skriverstatusrapporten (se Forstå skriverrapporter).
- På etiketten til patronen du skifter ut.
- På en etikett inne i skriveren. Åpne patrondekselet for å finne etiketten.
- **MERK: Oppsettpatronen** som følger med skriveren, selges ikke separat.

# Bytte ut patronene

Denne delen beskriver hvordan du bytter blekkpatroner.

MERK:

 Hvis du vil ha informasjon om resirkulering av brukte blekkrekvisita, kan du se <u>Resirkuleringsprogram</u> for HP inkjet-rekvisita

Hvis du ikke allerede har erstatningspatroner til skriveren, kan du se Andre patroner.

- For øyeblikket er noen deler av HPs nettsted bare tilgjengelig på engelsk.
- Ikke alle blekkpatroner er tilgjengelige i alle land/regioner.
- ▲ FORSIKTIG: HP anbefaler at du erstatter eventuelle manglende blekkpatroner så raskt som mulig for å unngå problemer med utskriftskvaliteten, sløsing av blekk eller skader på blekksystemet. Du må aldri slå av skriveren hvis det mangler patroner.

## Slik bytter du ut blekkpatronene

- 1. Kontroller at skriveren er slått på.
- 2. Åpne dekselet foran.

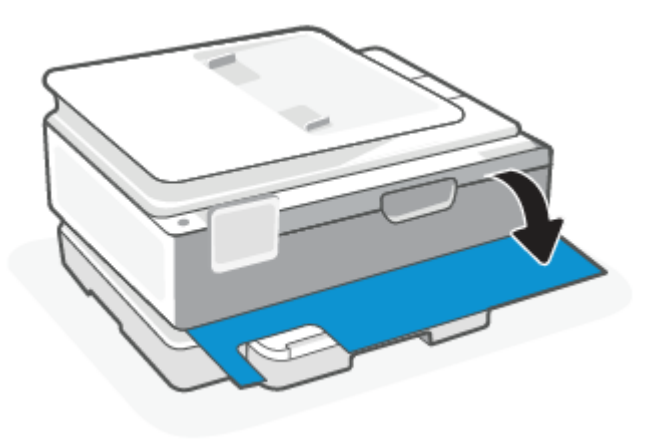

3. Åpne blekkpatrondekselet.

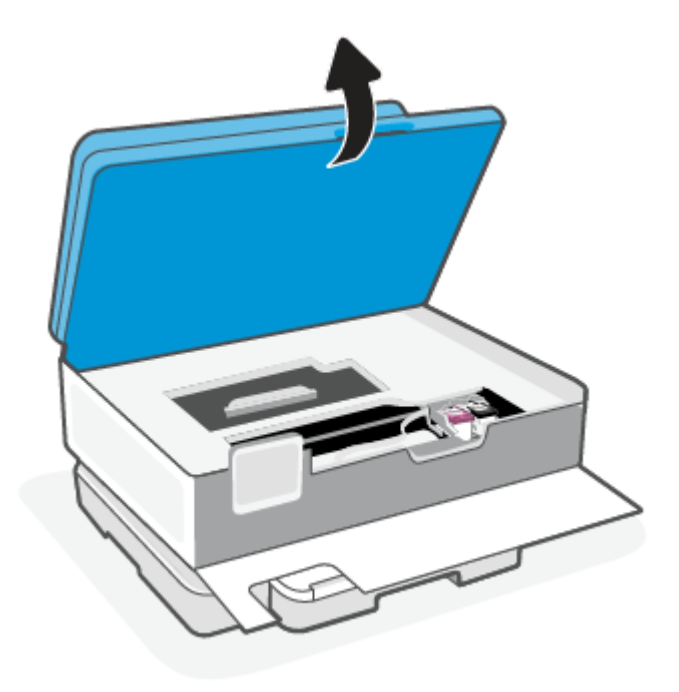

### MERK:

- Vent til blekkpatronvognen står stille før du fortsetter.
- Hvis skriveren har en dokumentmater, må du ikke ta tak i eller klemme i dokumentmateren når du løfter skanneren.
- 4. Ta blekkpatronen ut av sporet.
- 5. Sett inn en ny patron.
  - Ta den nye patronen ut av emballasjen.

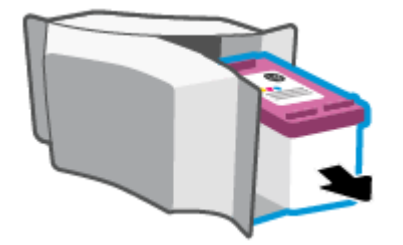

• Fjern plastteipen ved å dra i fliken.

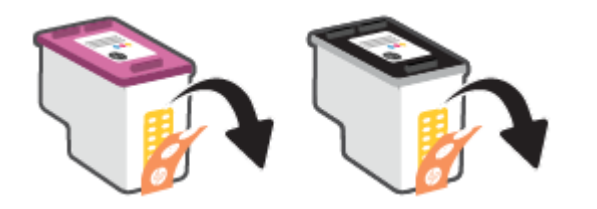

• Skyv den nye patronen inn i sporet til den klikker på plass.

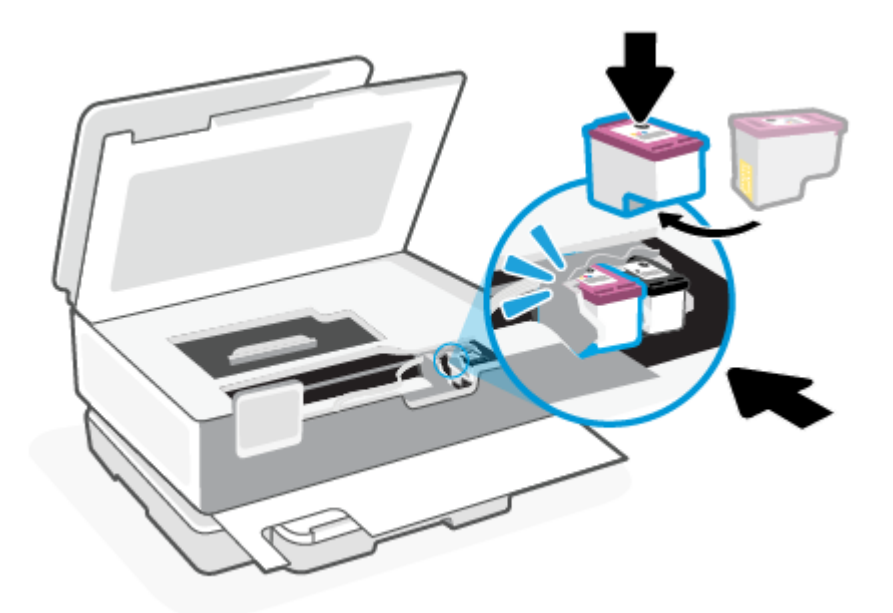

6. Lukk blekkpatrondekselet.

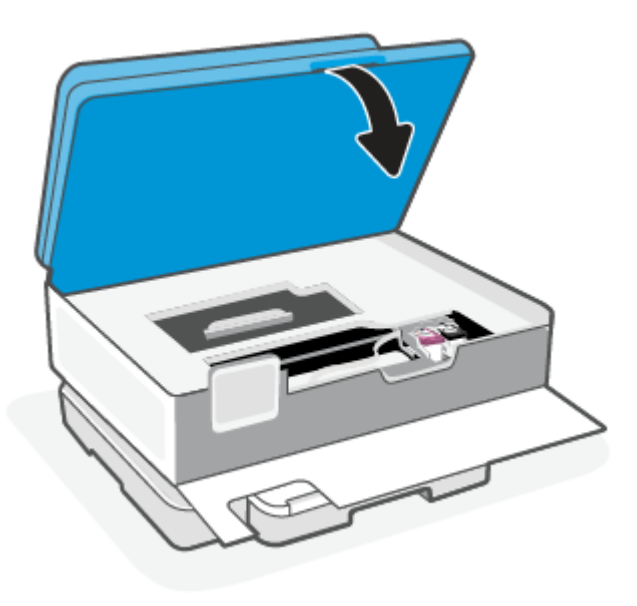

### 7. Lukk frontdekselet.

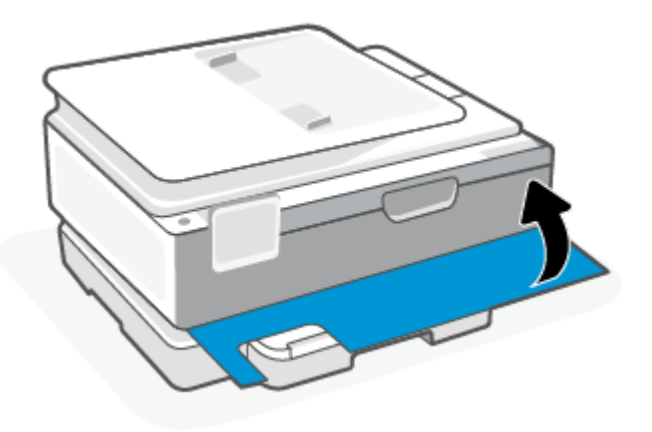

# Bruke enkeltpatronmodus

Bruk enkeltpatronmodus når du vil bruke skriveren med bare én patron. Enkeltpatronmodus starter når en av følgende ting skjer.

- Det er kun installert én patron i enheten.
- Hvis det er installert to patroner, fjernes én patron fra enheten.
- MERK: Hvis skriveren starter enkeltpatronmodus når det er satt inn to blekkpatroner i skriveren, må du kontrollere at beskyttelsestapen av plast er fjernet fra begge blekkpatronene. Når beskyttelsestapen av plast dekker patronkontaktene, registrerer ikke skriveren at patronen er satt inn. Hvis det ikke finnes plastikkteip på blekkpatronene, forsøk å rengjøre kontaktene på blekkpatronen. Hvis du vil ha mer informasjon om hvordan du rengjør kontaktene på blekkpatronen, se <u>Blekkpatronproblemer</u>.

#### Slik avslutter du enkeltpatronmodus

• Sett inn både den svarte og trefargers blekkpatronen i skriveren.

### Blekkpatronproblemer

Hvis det er et problem med en kassett, kan det hende du får en melding om en kassettproblem.

Hvis det oppstår en feil etter at patronen er installert, eller hvis en melding indikerer et patronproblem, kan du prøve å fjerne blekkpatronene, kontrollere at beskyttelsestapen er fjernet fra hver av dem og så sette dem på plass igjen. Hvis dette ikke hjelper, må du rense blekkpatronkontaktene. Hvis problemet fremdeles ikke er løst, må du bytte ut blekkpatronene.

Du finner informasjon om hvordan du bytter patroner, i Bytte ut patronene.

### For å rengjøre kassettkontakter

- ▲ FORSIKTIG: Rengjøringsprosedyren skal bare ta noen få minutter. Pass på at blekkpatronene blir satt inn igjen i skriveren så snart som mulig. Det anbefales ikke å la blekkpatronene ligge utenfor skriveren lenger enn 30 minutter. Hvis patronene ikke blir beskyttet utenfor skriveren, kan dysene tørke ut og tette seg.
  - 1. Kontroller at produktet er slått på.

2. Åpne dekselet foran.

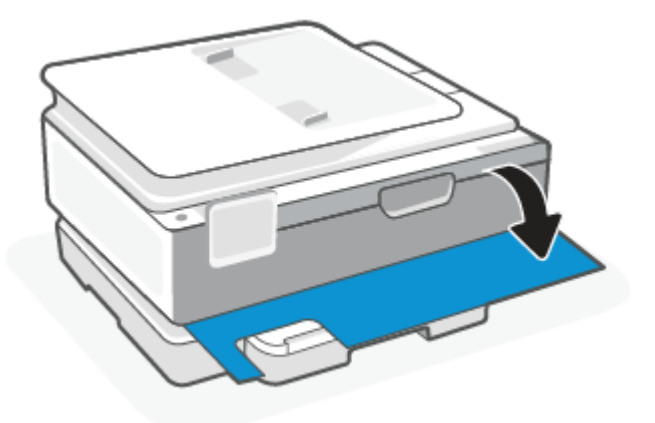

3. Åpne blekkpatrondekselet.

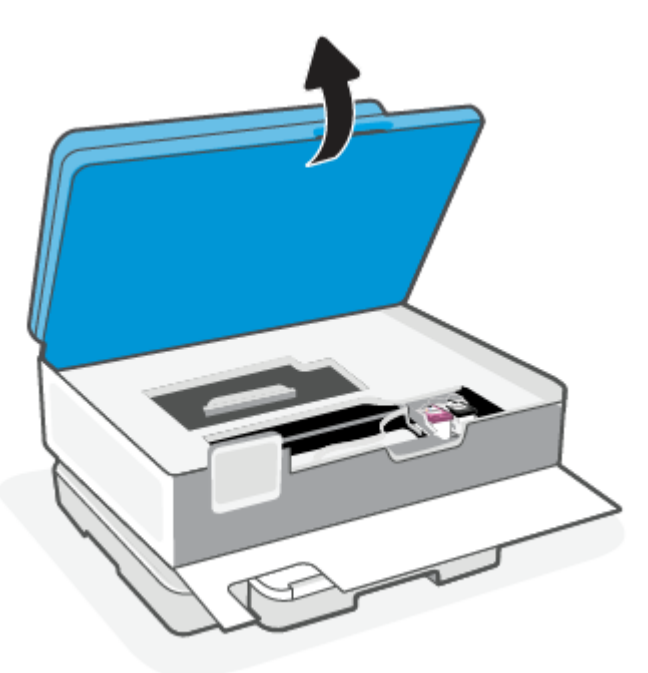

### MERK:

- Vent til blekkpatronvognen står stille før du fortsetter.
- Hvis skriveren har en dokumentmater, må du ikke ta tak i eller klemme i dokumentmateren når du løfter skanneren.
- 4. Vent til vognen står stille.
- 5. Ta ut patronen som er angitt i meldingen.
- 6. Rengjør blekkpatronkontaktene og skriverkontaktene.

**a.** Hold patronen i sidene med bunnen vendt opp, og finn frem til de elektriske kontaktene på patronen.

De elektriske kontaktene er de små, gullfargede prikkene på blekkpatronen.

- b. Tørk av kontaktene med en tørr bomullspinne eller lofri klut.
- ▲ FORSIKTIG: Vær forsiktig slik at du bare tørker av kontaktene og ikke smører noe av blekket eller annen forurensing på andre deler av patronen.
- c. Finn kontaktene til kassetten på innsiden av skriveren.

Skriverkontaktene er de gullfargede forhøyningene som passer til kontaktene på blekkpatronen.

- d. Bruk en tørr bomullspinne eller lofri klut til å tørke av kontaktene.
- 7. Sett inn blekkpatronen igjen.
- 8. Lukk blekkpatrondekselet.
- 9. Kontroller om feilmeldingen har forsvunnet. Hvis du fremdeles får feilmeldingen, slår du skriveren av og deretter på.
- **MERK:** Hvis én blekkpatron forårsaker problemet, kan du ta den ut og bruke enkeltpatronmodus for å bruke skriveren med bare én blekkpatron.

# **Oppbevare utskriftsrekvisita**

Du kan la patroner stå i skriveren i lengre tid. For å sikre optimal blekkpatrontilstand må du imidlertid passe på å slå av skriveren på riktig måte når den ikke skal brukes.

Du finner mer informasjon i <u>Slå av skriveren</u>.

# Informasjon om blekkpatrongaranti

Garantien for HP-blekkpatronen gjelder når patronen er brukt i den angitte HP-utskriftsenheten. Denne garantien dekker ikke HP-blekkpatroner som er etterfylt, bearbeidet, endret, anvendt feilaktig eller manipulert.

I garantiperioden er patronen dekket så lenge HP-blekket ikke er brukt opp og utløpsdatoen for garantien ikke er nådd. Utløspdatoen for garantien, i formatet ÅÅÅÅ/MM/DD, finnes på patronen slik:

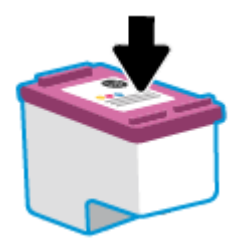

For en kopi av HPs begrensede garantierklæring, besøk hp.com/go/orderdocuments.

# 8 Løse et problem

Denne delen foreslår løsninger på vanlige problemer.

Hvis forslagene ikke løser problemene, kan du prøve å få hjelp til å bruke en av støttetjenestene, se HPs støtte.

Du kan også få hjelp fra HP Smart-appen og skriverens kontrollpanel.

- **HP Smart**: Gir varsler for skriverproblemer (papirstopp og andre problemer), lenker til hjelpens innhold og muligheter for å kontakte support for ytterligere hjelp. Du finner mer informasjon i <u>Bruk HP Smart-appen</u> til å skrive ut, skanne og administrere.
- Skriverens kontrollpanel: Trykk på Hjelp-knappen ? for å få tilgang til Hjelp-menyen, kontekstuell hjelp, og også animasjoner for noen oppgaver.

# Problemer med papirstopp og papirmating

Dette emnet hjelper deg med å feilsøke papirstopp og papirmating.

## Fjerne fastkjørt papir

Papirstopp kan oppstå flere steder inne i skriveren.

**FORSIKTIG:** Du bør fjerne fastkjørt papir så raskt som mulig for å hindre mulig skade på skrivehodet.

### Slik fjerner du papirstopp fra hovedskuffen

1. Åpne hovedskuffen.

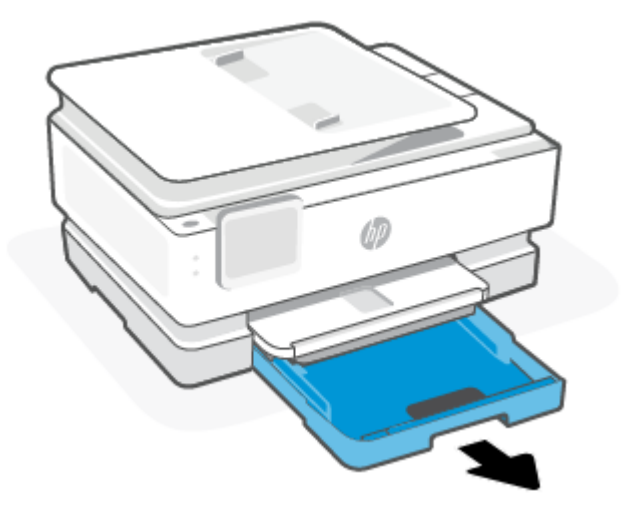

2. Løft utskuffen og ta den ut av skriveren.

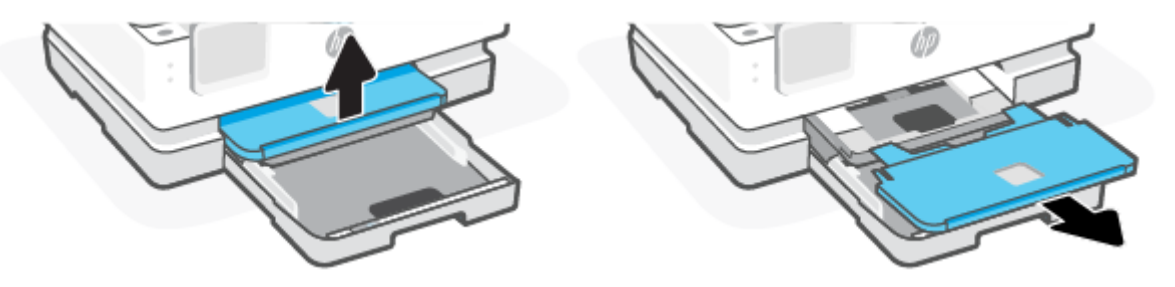

3. Fjern fastkjørt papir i fotoskuffen.

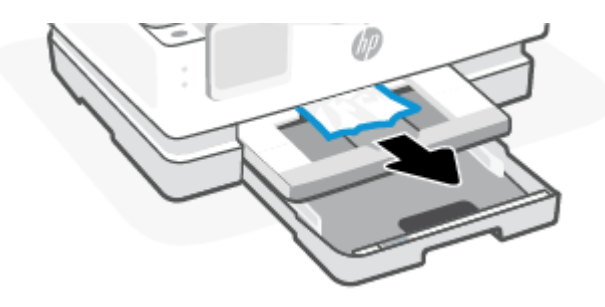

4. Skyv inn fotoskuffen og fjern eventuelt fastkjørt papir i hovedskuffen.

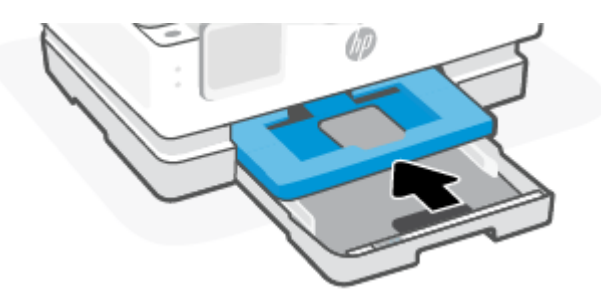

5. Sett innskuffen tilbake i skriveren.

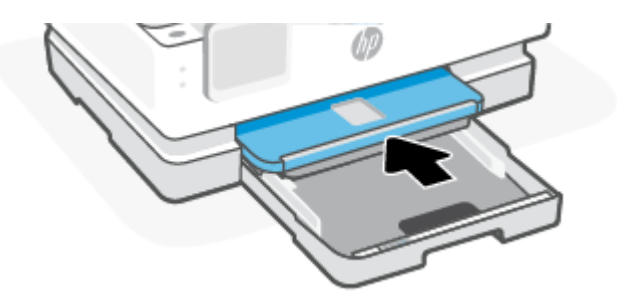

6. Lukk hovedskuffen.

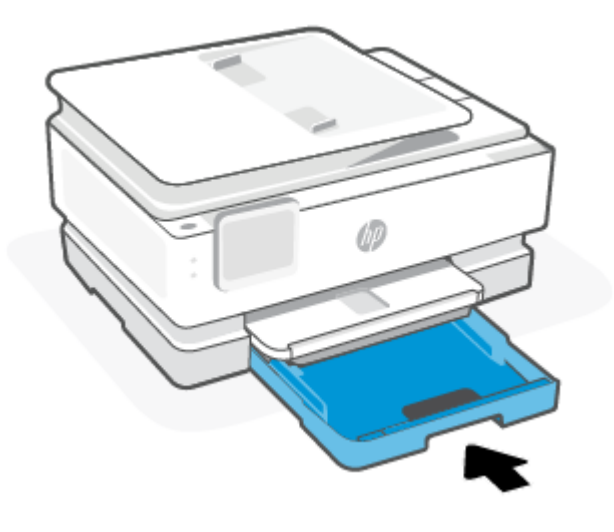

**MERK:** Hvis skriveren fremdeles viser meldingen om fastkjørt papir, med innskuffen utvidet, skrur du forsiktig skriveren fra forsiden (ca. 60 grader) for å fjerne papiret fra bunnen av skriveren.

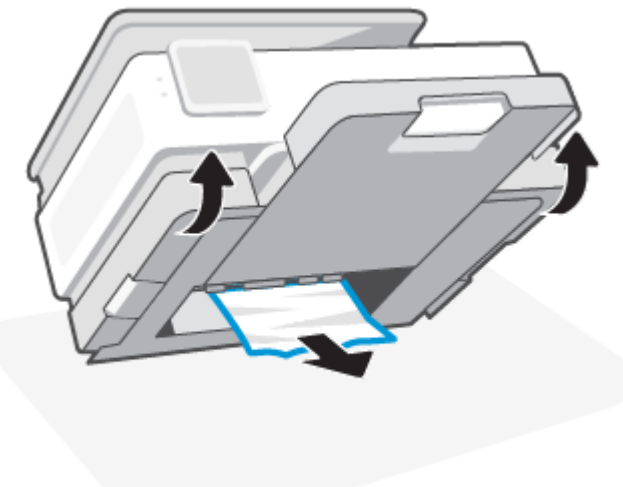

## Slik fjerner du fastkjørt papir fra utskriftssonen

1. Åpne dekselet foran.

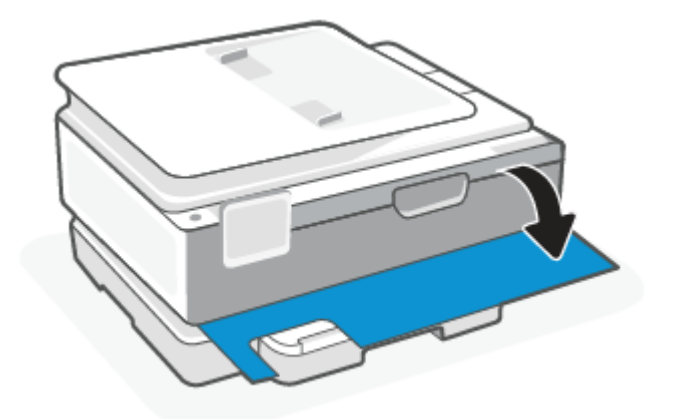

2. Åpne skriverdekselet.

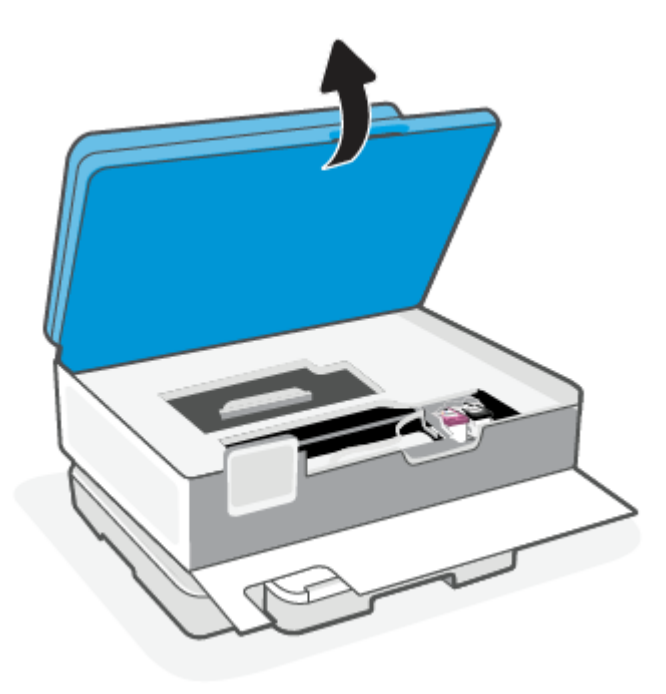

3. Hvis blekkpatronholderen ikke er tilstoppet, skyver du blekkpatronholderen til venstre for skriveren og fjerner det fastkjørte papiret. Gjenta om nødvendig det ved å flytte blekkvognen forsiktig til høyre for skriveren.

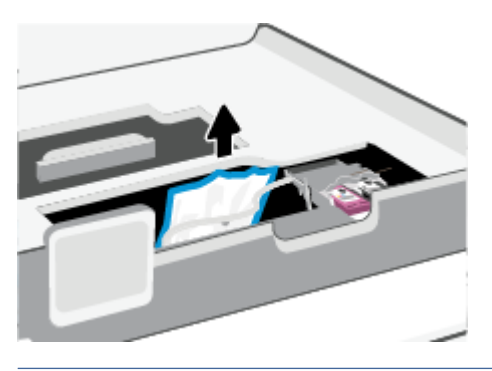

- **MERK:** Ikke flytt skrivervognen for langt til venstre eller høyre side av skriveren.
- 4. Løft opp håndtaket på papirbanedekselet, og ta av dekselet.

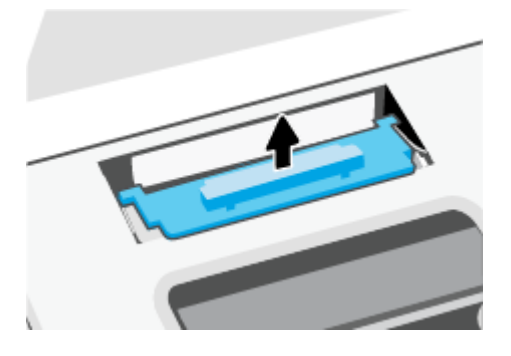

- 5. Finn eventuelt fastkjørt papir inne i skriveren, grip det med begge hender og dra det mot deg.
- ▲ FORSIKTIG: Hvis papiret revner når du fjerner det fra valsene, kontrollerer du valsene og hjulene for å se om det finnes papirrester inne i skriveren.

Hvis du ikke fjerner alle papirrester fra skriveren, er det stor sannsynlighet for at mer papir kjører seg fast.

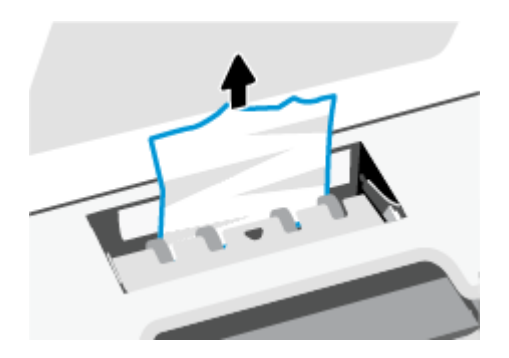

6. Sett på plass papirbanedekselet, og pass på at det klikker på plass.

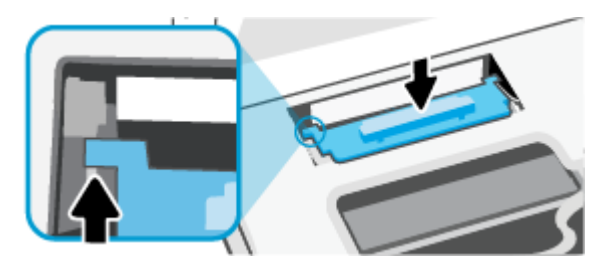

7. Lukk blekkpatrondekselet.

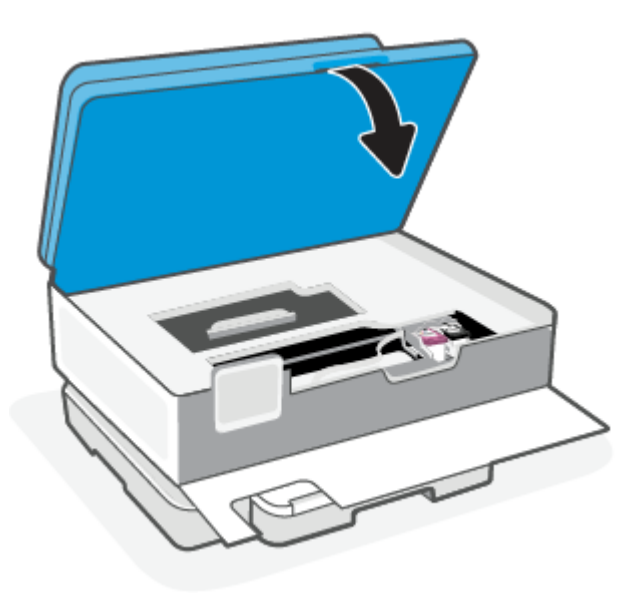

8. Lukk frontdekselet.

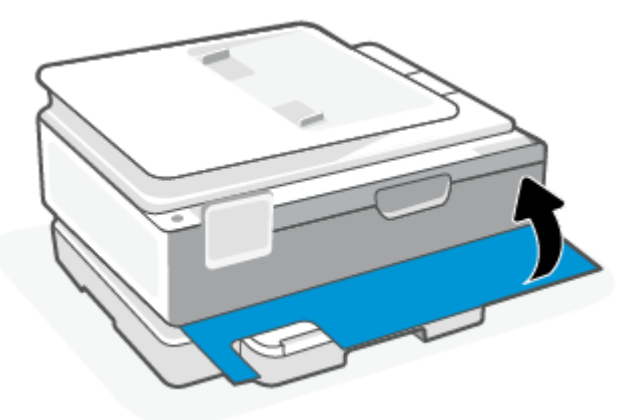

## Slik fjerner du papirstopp fra dokumentmateren (bare noen modeller)

1. Løft dekslet på dokumentmateren.

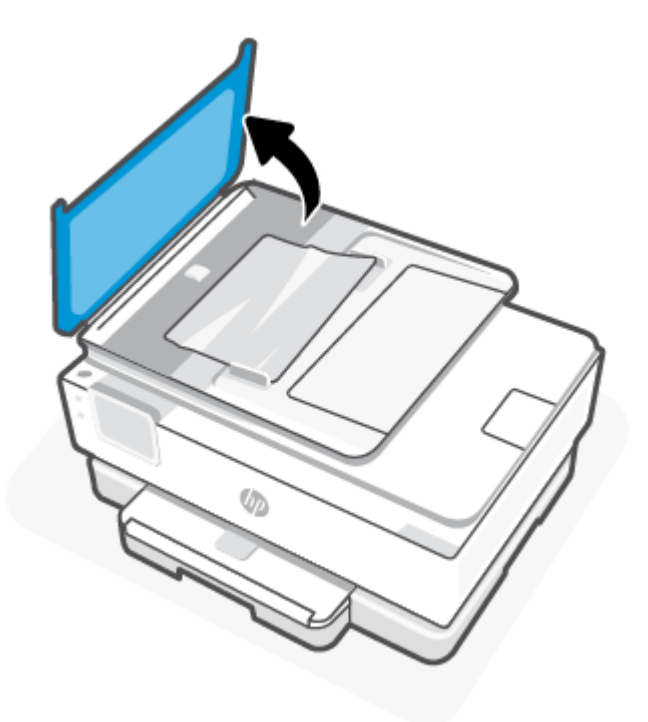

2. Trekk fastkjørt papir forsiktig ut av valsene.

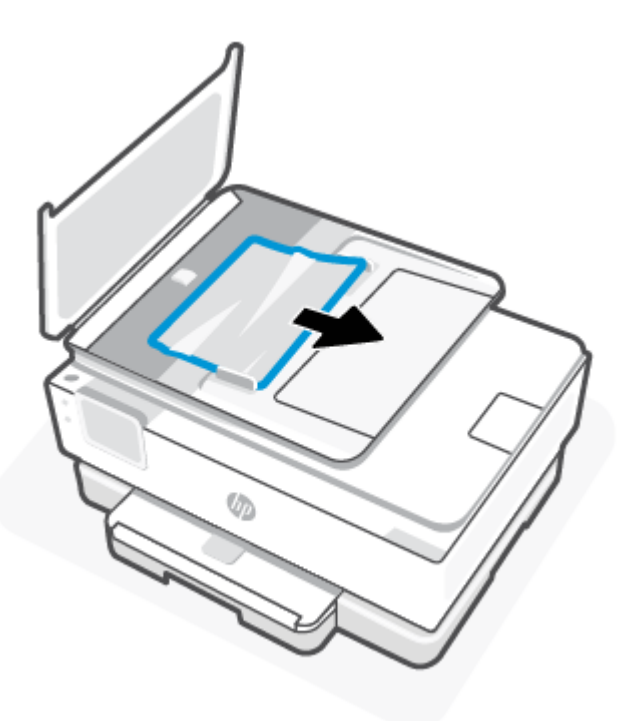

3. Lukk dekselet til dokumentmateren, til det smetter på plass.

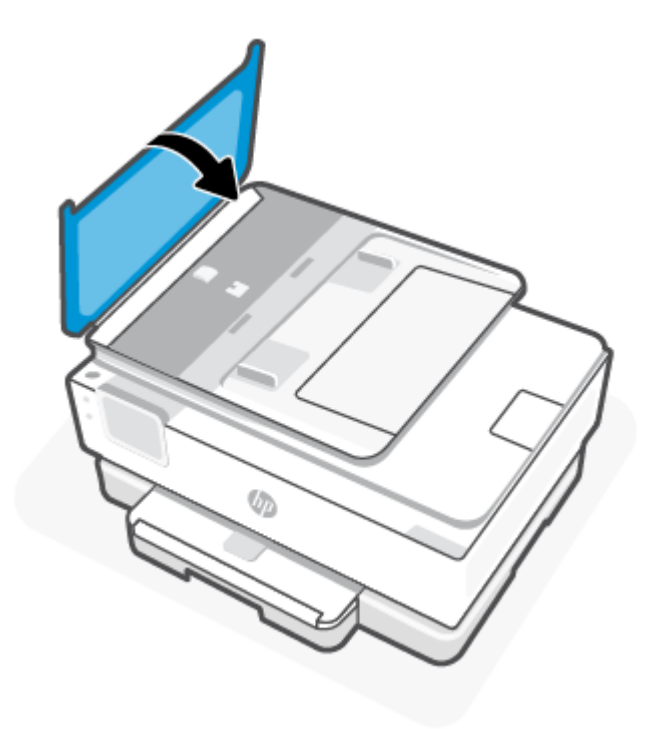

4. Løft opp dokumentmaterskuffen.

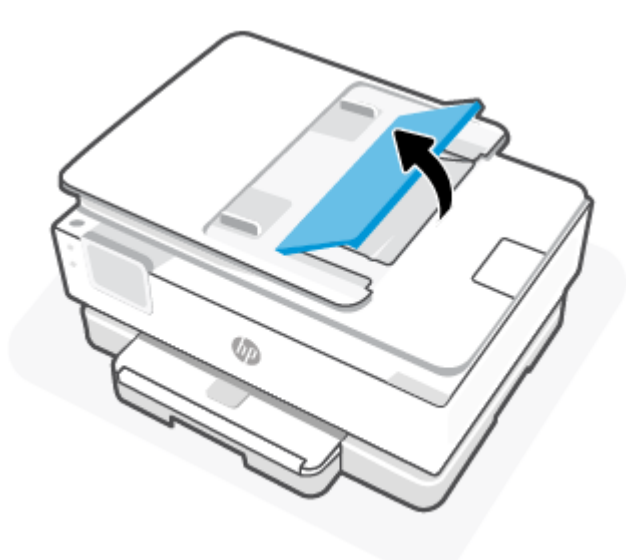

5. Fjern fastkjørt papir fra under skuffen.

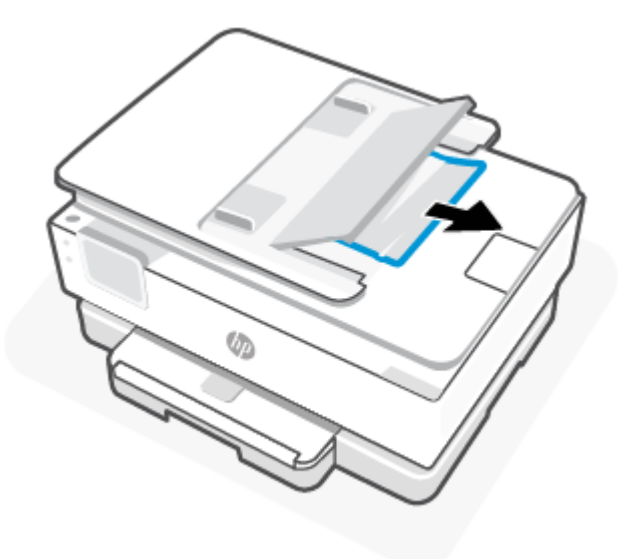

6. Sett ned dokumentmaterskuffen.

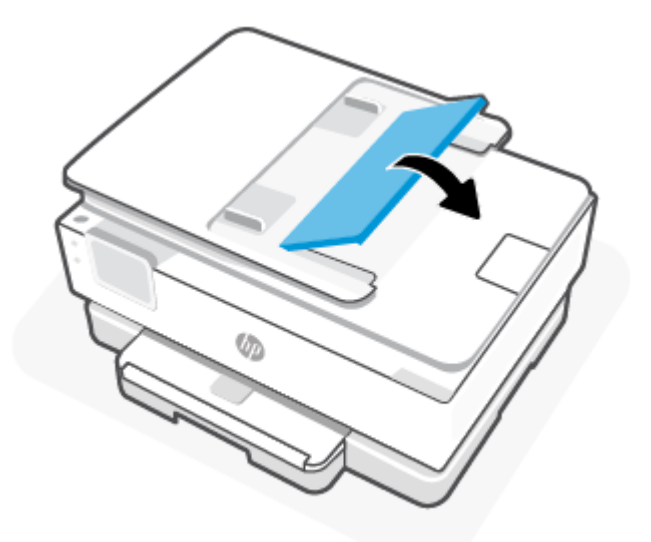

## Løsne fastkjørt patronvogn

Fjern eventuelle gjenstander, for eksempel papir, som blokkerer blekkpatronvognen.

**MERK:** Ikke verktøy eller andre objekter til å fjerne fastkjørt papir. Utvis alltid forsiktighet når du fjerner fastkjørt papir fra innsiden av skriveren.

## Lær hvordan du unngår papirstopp

Følg disse retningslinjene for å unngå papirstopp.

 Ikke legg for mye papir i skriverskuffene. Hvis du vil vite mer om skuffkapasiteten, kan du se <u>Spesifikasjoner</u>.

- Ta ut utskrevet papir av utskuffen ofte
- Forsikre deg om at du skriver ut med papir som ikke er krøllet, brettet eller ødelagt.
- Unngå krøllete eller skrukkete papir ved å oppbevare alt ubrukt papir flatt i en pose som kan lukkes.
- Ikke bruk papir som er for tykt eller for tynt for skriveren.
- Kontroller at papiret er lagt riktig i skuffene og at de ikke er for fulle. Du finner mer informasjon i <u>Legg i</u> papir.
- Forsikre deg om at papir som er lagt i hovedskuffen ligger flatt og at kantene ikke er bøyd eller revet.
- Ikke bland forskjellige papirtyper og papirstørrelser i hovedskuffen; hele papirbunken i hovedskuffen må være av samme størrelse og type.
- Ikke tving papir for langt inne i hovedskuffen.
- Hvis du skriver ut på begge sider av papiret, bør du ikke skrive ut svært mettede bilder på tynt papir.
- Bruk papirtyper som anbefales for skriveren.
- Hvis skriveren er i ferd med å gå tom for papir, lar du den gå tom, og fyller deretter på igjen med papir. Ikke legg i papir mens skriveren skriver ut.

## Løse problemer med papirmating

Følgende viser de vanligste papirmaterproblemene.

- Papiret mates ikke inn fra en skuff
  - Forsikre deg om at det er lagt papir i skuffen. Du finner mer informasjon i <u>Legg i papir</u>. Luft papiret før du legger det i.
  - Kontroller at papirbreddeskinnene er satt til riktige merker i skuffen for papirstørrelsen du bruker.
     Kontroller også at papirskinnene ligger inntil papirbunken, men ikke for tett.
  - Forsikre deg om at papirbunken er justert med de riktige papirstørrelseslinjene på bunnen av hovedskuffen, og ikke overstiger bunkehøyden som er angitt med en eller flere etiketter på siden eller papirbreddeføreren på hovedskuffen.
  - Forsikre deg om at papiret i skuffen ikke er krøllet. Bøy papiret i motsatt retning av krøllene, slik at det blir rett.
- Sidene forskyves
  - Forsikre deg om at papiret som er lagt i hovedskuffen er justert etter papirbreddeskinnene. Hvis det er nødvendig, åpner du hovedskuffen fra skriveren og legger papiret riktig på nytt, og sørg for at papirførerne er riktig justert.
  - Du må ikke legge papir i skriveren mens skriveren skriver ut.
  - Kontroller at bakdekselet er stengt.
- Flere sider mates inn om gangen
  - Kontroller at papirbreddeskinnene er satt til riktige merker i skuffen for papirstørrelsen du bruker.
     Kontroller også at papirbreddeskinnene ligger inntil papirbunken, men ikke for tett.

- Forsikre deg om at papirbunken er justert med de riktige papirstørrelseslinjene på bunnen av hovedskuffen, og ikke overstiger bunkehøyden som er angitt med en eller flere etiketter på siden eller papirbreddeføreren på hovedskuffen.
- Forsikre deg om at skuffen ikke er overbelastet med papir.
- Bruk papir fra HP for å oppnå optimal ytelse og effektivitet.

## Skriveren kan ikke skrive ut

Dette emnet beskriver hvordan du feilsøker når skriveren ikke kan skrive ut.

### Kontroller at skriveren er koblet til Internett

Bekreft at skriveren er koblet til Internett. Hvis frakoblet vil ikke skriveren fungere som forventet.

Skriveren kan av og til bli koblet fra internett (for eksempel ved strømbrudd, nettverks- eller ruterproblemer eller når du slår av skriveren når den ikke er i bruk). Du vil kanskje kunne skrive ut et begrenset antall sider mens skriveren er frakoblet, men det er viktig at du kobler til skriveren igjen slik at du kan fortsette å skrive ut.

### Sørg for at du bruker originale HP-kassetter

Kontroller at du bruker originale HP-kassetter. Originale HP-kassetter produseres og selges av HP i offisiell HP-emballasje. HP+-skrivere krever originale HP-kassetter. Hvis ikke-original HP-rekvisita, eller etterfylte kassetter blir installert, vil ikke HP+-skrivere fungere som forventet.

### Kontroller skriverens innstillinger og status

For å sjekke skriverinnstillinger og status, skriv ut en skriverapport og skriverstatusrapport. Sjekk denne siden for informasjon om skriverfeil.

☆ TIPS: For å sette opp skriveren trådløst, kan du se Koble skriveren til et Wi-Fi-nettverk ved hjelp av HP Smart.

Hvis du fremdeles ikke klarer å skrive ut, kan du gå til HPs nettsted for support på hp.com/support.

### Slik skriver du ut en rapport

- 1. Berør eller sveip nedover på fanen øverst på skjermen for å åpne dashbordet, ved å trykke på Oppsettknappen {û} fra skriverens kontrollpanel.
- 2. Trykk på Rapporter.
- 3. Velg en skriverrapport for å skrive ut.

### Skriverstatusrapport

Bruk skriverstatusrapporten til å vise gjeldende skriverinformasjon og patronstatus. Du kan også bruke skriverstatusrapporten til problemløsing hvis du har problemer med skriveren.

Skriverstatusrapporten inneholder også en logg med de siste hendelsene.

Hvis du trenger å ringe til HPs kundestøtte, er det ofte nyttig å skrive ut skriverstatusrapporten før du ringer.

# Utskriftsproblemer

Dette emnet hjelper deg med å feilsøke utskriftsproblemer.

## Løs problemer med HP+-skrivere som ikke skriver ut

Hvis HP+-skriveren ikke skriver ut, må du kontrollere at den er koblet til Internett og at du bruker originale HP-kassetter.

HP+-skrivere må være koblet til Internett via Wi-Fi eller Ethernet for å fungere. Skriveren din kan av og til være koblet fra Internett (for eksempel på grunn av strømbrudd, nettverks- eller ruteproblemer eller å slå av skriveren når den ikke er i bruk). Du vil kanskje kunne skrive ut et begrenset antall sider mens skriveren er frakoblet, men det er viktig at du kobler til skriveren igjen slik at du kan fortsette å skrive ut.

Sørg også for at du har installert originale HP-kassetter. Originale HP-kassetter produseres og selges av HP i offisiell HP-emballasje. HP+-skrivere krever originale HP-kassetter. Hvis HP-blekkpatroner eller påfylte kassetter er installert, fungerer ikke HP+-skrivere som forventet.

## Løse problemer med at en side ikke skrives ut (kan ikke skrive ut)

Dette emnet hjelper deg med å feilsøke utskriftsproblemer.

### Slik løser du utskriftsproblemer

Kontroller at skriveren er slått på og at det er papir i skuffen. Hvis du fremdeles ikke kan skrive ut, prøver du følgende i rekkefølge:

- 1. Se etter feilmeldinger og løs dem ved å følge instruksjonene på skjermen.
- 2. Hvis datamaskinen er koblet til skriveren med en USB-kabel, kobler du fra USB-kabelen og kobler den til igjen. Hvis datamaskinen er koblet til skriveren med en trådløs tilkobling, kontrollerer du at tilkoblingen virker.
- 3. Kjør HP Print and Scan Doctor for automatisk å diagnostisere og løse problemer.
- . TIPS: Hvis du bruker Windows 10, kan du kjøre HP Print and Scan Doctor fra HP Smart.

### Slik kontrollerer du strømtilkoblingen og tilbakestiller skriveren

1. Kontroller at strømkabelen er koblet skikkelig til skriveren.

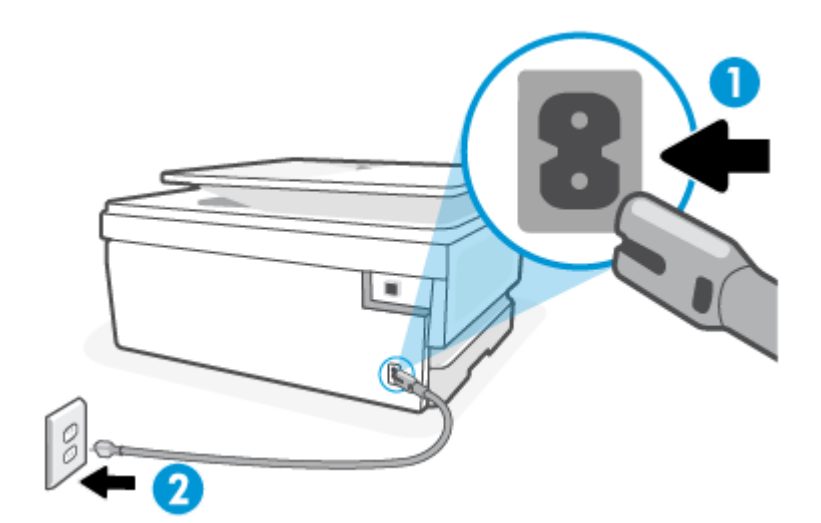

#### Tabell 8-1 Skriverporter

| Havn | Beskrivelse                   |
|------|-------------------------------|
| 1    | Strømtilkobling til skriveren |
| 2    | Tilkobling til en stikkontakt |

- 2. Se på Strøm-knappen på skriveren. Hvis den ikke er tent, er skriveren slått av. Trykk på Strøm-knappen for å slå på skriveren.
- **MERK:** Hvis skriveren ikke får strøm, kobler du det til en annen stikkontakt.
- 3. Med skriveren slått på kobler du fra strømledningen på baksiden av skriveren.
- 4. Trekk ut strømledningen fra vegguttaket.
- 5. Vent i minst 15 sekunder.
- 6. Koble strømledningen til vegguttaket igjen.
- 7. Koble til strømledningen på baksiden av skriveren.
- 8. Hvis skriveren ikke slår seg på av seg selv, trykker du på Strøm-knappen på skriveren for å slå den på.
- 9. Forsøk å bruke skriveren igjen.

### Løse problemer med utskriftskvaliteten

Dette emnet hjelper deg med å feilsøke problemer med utskriftskvaliteten.

MERK: For å unngå problemer med utskriftskvaliteten må du alltid slå av skriveren med Strøm-knppen og vente til Strøm-lampen slukker før du trekker ut kontakten eller slår av strømskinnen. Det gir skriveren tid til å flytte patronene til beskyttet posisjon slik at de ikke tørker ut.

### Forbedre utskriftskvaliteten fra skriverens kontrollpanel

- 1. Rengjør skrivehodet fra skriverens kontrollpanel.
  - a. Legg ubrukt vanlig hvitt papir i Letter, A4 eller Legal i hovedskuffen.
  - **b.** Berør eller sveip nedover kategorien øverst på skjermen fra skriverens kontrollpanel for å åpne dashbordet, og berør deretter **Oppsett** { <u>o</u> }.
  - c. Trykk på **Skrivervedlikehold**, velg **Rengjør kassetter**, og følg deretter instruksjonene på skjermen.
- 2. Kontroller at du bruker originale HP-patroner.
- 3. Kontroller at du har valgt riktig papirtype og utskriftskvalitet.
- 4. Kontroller de beregnede blekknivåene for å finne ut om det er lite blekk i patronene. Du finner mer informasjon i <u>Kontrollere de beregnede blekknivåene</u>. Hvis det er lite blekk i patronene, bør du vurdere å bytte dem ut.
- 5. Skriv ut en diagnostikkside hvis det ikke er lite blekk igjen i patronene.
  - a. Legg ubrukt vanlig hvitt papir i Letter, A4 eller Legal i hovedskuffen.
  - **b.** Berør eller sveip nedover kategorien øverst på skjermen fra skriverens kontrollpanel for å åpne dashbordet, og berør deretter **Oppsett**  $\{\widehat{\circ}\}$ .
  - c. Trykk på Rapporter.
  - d. Berør Utskriftskvalitetsrapport.
- 6. Se på de blå, magenta, gule og svarte boksene på diagnostikksiden. Hvis du ser striper i de fargede feltene og det svarte feltet, eller hvis det ikke er blekk i deler av feltene, kjører du automatisk rengjøring av skrivehodet.
- 7. Hvis rengjøring av skrivehodet ikke løser problemet, tar du kontakt med HPs kundestøtte. Gå til <u>hp.com/support</u>. På dette nettstedet finner du informasjon og verktøy som kan hjelpe deg med å løse mange vanlige problemer. Hvis du blir bedt om det, velger du land/region og klikker på **Alle HP-kontakter** hvis du vil ha informasjon om hvordan du kontakter teknisk kundestøtte.

# Problemer med kopiering og skanning

Velg ett av følgende problemløsingsalternativer.

- Bruk et HP feilsøkingsverktøy online for å løse kopiering og skanning.
- Bruk <u>HP Print and Scan Doctor</u> til automatisk å diagnostisere og løse problemer. Hvis du bruker Windows 10, kan du kjøre HP Print and Scan Doctor fra HP Smart.
- MERK: Det er ikke sikkert at HP Print and Scan Doctor og HPs nettbaserte veivisere for problemløsing er tilgjengelige på alle språk.

Du finner mer informasjon i Tips for vellykket kopiering og skanning.

# Nettverks- og tilkoblingsproblemer

Dette emnet hjelper deg med å feilsøke nettverks- og tilkoblingsproblemer.

## Fikse trådløs tilkobling

Velg ett av følgende problemløsingsalternativer.

- Gjenopprett nettverksinnstillinger og koble skriveren til på nytt. Du finner mer informasjon i <u>Gjenopprette</u> <u>de opprinnelige fabrikkinnstillingene</u>.
- Sjekk nettverkskonfigurasjonen eller skriv ut en test av trådløst nettverk som hjelp til å diagnostisere problemer med nettverkstilkobling.
  - **1.** Trykk på Trådløs  $((\mathbf{p}))$  på startskjermen og deretter på Innstillinger  $\{\widehat{\mathbf{o}}\}$ .
  - 2. Berør Skriv rapporter og berør deretter Nettverkskonfigurasjonsside eller Trådløstestrapport.

Se øverste del av rapporten for test av trådløst nettverk for å se om noe gikk galt under testen.

- Se under delen **DIAGNOSTIKKRESULTATER** for å vise alle testene som ble utført, og om skriveren bestod testene eller ikke.
- Under delen GJELDENDE KONFIGURASJON finner du Nettverksnavnet (SSID) der skriveren er tilkoblet. Påse at skriveren er koblet til det samme nettverket som datamaskinen eller mobilenheten din.
- Løs skriverproblemene dine med et verktøy fra HP nettbasert problemløsing.

## Korriger Wi-Fi Direct-tilkobling

1. Kontroller skriveren for å bekrefte at Wi-Fi Direct er slått på:

Berør eller sveip nedover på fanen øverst på skjermen fra skriverens kontrollpanel for å åpne dashbordet, og trykk deretter på Wi-Fi Direct  $\widehat{\Box_{=1}}$ .

- 2. Fra den trådløse datamaskinen eller mobilenheten, slå på Wi-Fi-tilkoblingen, og søk deretter etter og koble til Wi-Fi Direct-navnet på skriveren.
- 3. Skriv inn Wi-Fi Direct-passordet når du blir bedt om det.
- 4. Hvis du bruker en mobil enhet, må du kontrollere at du har installert en kompatibel utskrifts-app. For mer informasjon om mobilutskrift, besøk <u>hp.com/go/mobileprinting</u>.

# Problemer med skrivermaskinvaren

Fullfør følgende trinn for å løse problemer med skriveren:

### Skriveren slås av uten varsel

- Kontroller strøm og strømtilkoblinger.
- Pass på at skriverens strømledning er koblet ordentlig til en fungerende stikkontakt.

### Skrivehodejustering mislykkes

- Hvis justeringsprosessen mislykkes, må du kontrollere at du har lagt i vanlig, hvitt papir i hovedskuffen. Hvis du har farget papir i hovedskuffen når du justerer skrivehodet, fungerer ikke justeringen.
- Hvis justeringen mislykkes gjentatte ganger, kan det hende du må rengjøre skrivehodet, eller det mulig at du har en defekt sensor. Se <u>Vedlikeholde skrivehodet og patronene</u> hvis du skal rengjøre skrivehodet.
- Hvis rengjøring av skrivehodet ikke løser problemet, tar du kontakt med HPs kundestøtte. Gå til <u>hp.com/support</u>. På dette nettstedet finner du informasjon og verktøy som kan hjelpe deg med å løse mange vanlige problemer. Hvis du blir bedt om det, velger du land/region og klikker på **Alle HP-kontakter** hvis du vil ha informasjon om hvordan du kontakter teknisk kundestøtte.

### Skriveren slås av uten varsel

- Kontroller strøm og strømtilkoblinger.
- Pass på at skriverens strømledning er koblet ordentlig til en fungerende stikkontakt.

### Løse skriverfeil

- 1. Trykk på strøm-knappen (<sup>1</sup>) for å slå av skriveren.
- 2. Koble fra strømkabelen og koble den deretter til igjen.
- 3. Trykk på strøm-knappen (<sup>1</sup>) for å slå på skriveren.

Hvis dette problemet vedvarer, noterer du ned feilkoden i meldingen og kontakter HPs kundestøtte. Se <u>HPs</u> <u>kundestøtte</u> for informasjon om hvordan du kontakter HPs kundestøtte.

# Forstå skriverrapporter

Du kan skrive ut følgende rapporter som hjelp til å løse problemer med skriveren.

### Skriverstatusrapport

Bruk skriverstatusrapporten til å vise gjeldende skriverinformasjon og patronstatus. Du kan også bruke skriverstatusrapporten til problemløsing hvis du har problemer med skriveren.

Skriverstatusrapporten inneholder også en logg med de siste hendelsene.

Hvis du trenger å ringe til HPs kundestøtte, er det ofte nyttig å skrive ut skriverstatusrapporten før du ringer.

## Nettverkskonfigurasjonsside

Hvis skriveren er koblet til et nettverk, kan du skrive ut en nettverkskonfigurasjonsside for å se nettverksinnstillingene for skriveren, og en liste over nettverk som er oppdaget av skriveren. Den siste siden i rapporten inkluderer en liste over alle trådløse nettverk som ble funnet i området, sammen med signalstyrke og kanalene som brukes. Dette kan hjelpe deg med å velge en kanal som ikke er tungt belastet av andre nettverk (noe som vil forbedre nettverksytelsen).

IP-adressen tilbakestilles til automatisk modus.

MERK: Den trådløse radioen på skriveren må være skrudd på for å kunne hente listen over trådløse nettverk i området. Hvis den er av, vises ikke listen. Du kan bruke nettverkskonfigurasjonssiden som hjelp til å løse problemer med nettverkstilkobling. Hvis du trenger å ringe til HPs kundestøtte, er det ofte nyttig å skrive ut denne siden før du ringer.

## Utskriftskvalitetsrapport

Problemer med utskriftskvaliteten kan ha mange årsaker: Programvareinnstillinger, dårlig bildefil eller selve utskriftssystemet. Hvis du ikke er fornøyd med kvaliteten på utskriftene, kan du skrive ut en utskriftskvalitetsrapportside for å finne ut om skriveren virker som den skal.

## Trådløstestrapport

Når du skriver ut trådløstestrapporten blir det utført flere tester for å sjekke flere av skriverens trådløse tilkoblingsforhold. Rapporten viser testens resultater. Hvis det oppdages et problem, oppgir rapporten problemet i sammen med en melding om hvordan det løses. Noen viktige tråløse konfigurasjonsdetaljer vises på den nedre delen av rapporten.

## Webtilgang-testrapport

Skriv ut webtilgangsrapporten som hjelp til å identifisere problemer med Internett-tilkoblingen som kan påvirke Webtjenester.

# Løs problemer med webtjenester

Hvis du har problemer med å bruke webtjenester, sjekk følgende:

- Forsikre deg om at skriveren er koblet til Internett ved hjelp av en støttet nettverkstilkobling.
- **MERK:** Du kan ikke bruke disse webfunksjonene hvis skriveren er tilkoblet med en USB-kabel.
- Pass på at de siste produktoppdateringene har blitt installert på skriveren.
- Pass på at Webtjenester er aktivert på skriveren. Du finner mer informasjon i <u>Slik konfigurerer du</u> <u>Webtjenester</u>.
- Kontroller at nettverkshuben, -bryteren eller -ruteren er på og fungerer ordentlig.
- Hvis du kobler til skriveren via en trådløs tilkobling, må du kontrollere at det trådløse nettverket fungerer slik det skal. Du finner mer informasjon i <u>Nettverks- og tilkoblingsproblemer</u>.
- Hvis nettverket bruker proxy-innstillinger ved tilkobling til Internett, må du påse at proxy-innstillingene du oppgir, er gyldige:
  - Sjekk innstillingene som brukes av nettleseren du bruker (for eksempel Internet Explorer, Firefox eller Safari).
  - Forhør deg med IT-administratoren eller personen som konfigurerte brannmuren din.

Hvis proxyinnstillingene som brukes av brannmuren er endret, må du oppdatere disse innstillingene på skriverens kontrollpanel eller i embedded web server. Hvis innstillingene ikke blir oppdatert, vil du ikke kunne bruke Webtjenester.

Du finner mer informasjon i <u>Slik konfigurerer du Webtjenester</u>.

# Vedlikeholde skriveren

Dette emnet beskriver hvordan du vedlikeholder skriveren.

## Rengjøre skannerglasset

Støv eller smuss på skannerglasset, dokumentstøtten på skannerlokket eller skannerrammen kan redusere ytelsen, forringe skannekvaliteten og ha innvirkning på spesialfunksjoner, som å tilpasse kopier til en bestemt sidestørrelse.

- ADVARSEL: Før du rengjør skriveren må du slå den av ved å trykke på på/av-knappen () og trekke strømledningen ut av stikkontakten.
  - 1. Løft opp skannerlokket.

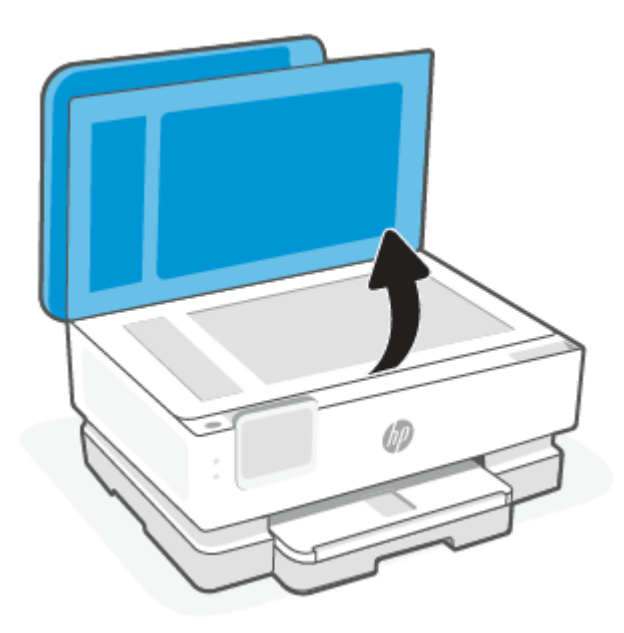
2. Rengjør skannerglasset og baksiden av lokket med en myk, lofri klut som er fuktet med et mildt rengjøringsmiddel for glassflater.

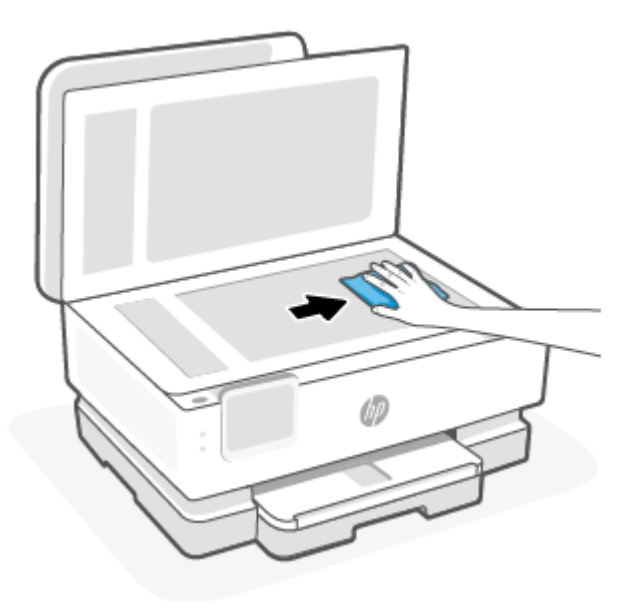

#### ▲ FORSIKTIG:

- Bruk bare rengjøringsmidler for glass til å rengjøre skannerglasset. Unngå rengjøringsmidler som inneholder skuremidler, aceton, benzen og karbontetraklorid. Disse kan skade skannerglasset. Unngå isopropylalkohol fordi det kan lage striper på skannerglasset.
- Ikke spray rengjøringsmidlet direkte på skannerglasset. Hvis det påføres for mye rengjøringsmiddel, kan middelet sive inn under skannerglasset og skade skanneren.
- 3. Lukk skannerlokket, og slå på skriveren.

## Rengjøre utsiden

ADVARSEL: Før du rengjør skriveren må du slå den av ved å trykke på på/av-knappen () og trekke strømledningen ut av stikkontakten.

Bruk en myk, fuktig og lofri klut til å tørke støv, skitt og flekker av skriveren. Sørg for å holde væsker unna skriverens innside og kontrollpanel.

## Rengjør dokumentmateren (bare noen modeller)

Hvis dokumentmateren mater inn flere sider om gangen, eller hvis den ikke mater inn vanlig papir, kan du rengjøre valsene og arkskilleren.

- ADVARSEL: Før du rengjør skriveren må du slå den av ved å trykke på på/av-knappen () og trekke strømledningen ut av stikkontakten.
  - 1. Ta ut alle originaler ut av dokumentmaterskuffen.

2. Løft dekselet på dokumentmateren.

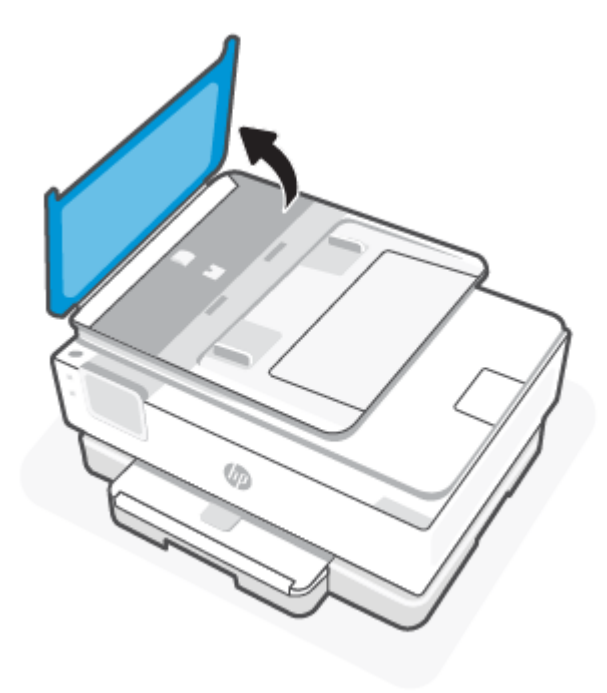

Dette gir enkel tilgang til valsene (1) og arkskilleren (2).

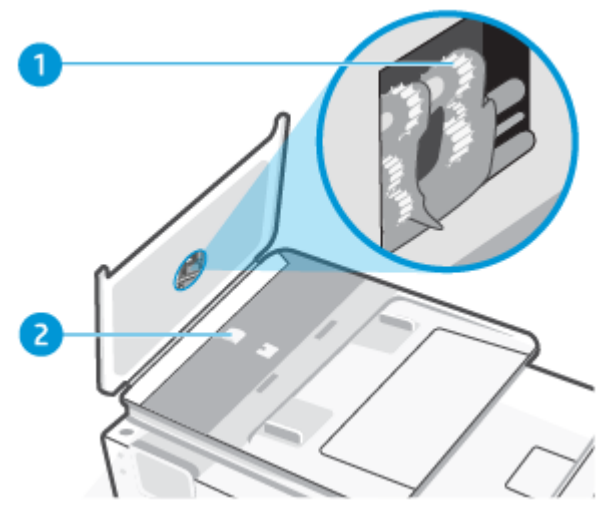

Tabell 8-2 Rengjøre dokumentmateren

| Funksjon | Beskrivelse |
|----------|-------------|
| 1        | Valser      |
| 2        | Arkskiller  |

3. Fukt en ren, lofri klut lett med destillert vann. Klem så mye som mulig av vannet ut av kluten.

- 4. Bruk den fuktige kluten til å tørke av valsene og arkskilleren.
- MERK: Hvis det ikke blir rent når du bruker destillert vann, kan du prøve med isopropylalkohol.
- 5. Lukk dekselet på dokumentmateren.

### Vedlikeholde skrivehodet og patronene

Hvis du har problemer med å skrive ut, kan det hende du har problemer med skrivehodet. Du bør utføre prosedyrene i avsnittene nedenfor bare når du blir bedt om å gjøre det for å løse problemer med utskriftskvaliteten.

Unødvendig bruk av prosedyrene for justering og rengjøring kan innebære sløsing av blekk og kortere levetid for patronene.

• Rengjør skrivehodet hvis utskriften har striper eller feil eller manglende farger.

Det er tre rengjøringsstadier. Hvert stadium tar omtrent to minutter, benytter ett papirark og bruker en økende mengde blekk. Kontroller kvaliteten på den utskrevne siden for hvert stadium. Du bør bare starte neste rengjøringsfase hvis utskriftskvaliteten er dårlig.

Hvis utskriftskvaliteten fortsatt virker dårlig etter alle rengjøringsstadiene, forsøker du å justere skrivehodet. Hvis problemet med utskriftskvaliteten vedvarer etter justering og rengjøring, kontakter du HPs kundestøtte. Du finner mer informasjon i <u>For å installere HP Smart og åpne appen</u>.

 Juster skrivehodet når statussiden viser striper eller hvite linjer i noen av fargeblokkene, eller hvis du får problemer med utskriftskvaliteten.

Skriveren justerer automatisk skrivehodet ved første gangs oppsett.

**MERK:** Rensingen bruker blekk, så derfor bør du rense skrivehodet bare når det er nødvendig. Rengjøringsprosessen tar noen få minutter. Noe støy kan oppstå i prosessen.

Bruk alltid Strøm-knappen til å slå av skriveren. Hvis du ikke slår av skriveren på riktig måte, kan det føre til problemer med utskriftskvaliteten.

- 1. Legg ubrukt vanlig hvitt papir i Letter eller A4 i hovedskuffen. Du finner mer informasjon i Legg i papir.
- 2. Berør eller sveip nedover kategorien øverst på skjermen fra skriverens kontrollpanel for å åpne dashbordet, og berør deretter **Oppsett**  $\{\hat{\bigcirc}\}$ .
- 3. Berør Skrivervedlikehold, velg ønsket alternativ og følg instruksjonene på skjermen.
- MERK: Du kan også gjøre det samme fra HP-skriverprogramvaren eller EWS. Se For å installere HP Smart og åpne appen eller For å få tilgang til og bruke EWS for å finne informasjon om hvordan du får tilgang til programvaren eller EWS.

## Gjenopprette de opprinnelige fabrikkinnstillingene

Dette emnet beskriver hvordan du gjenoppretter fabrikkinnstillinger og innstillinger.

Hvis du deaktiverer funksjoner eller endrer innstillinger og vil endre dem tilbake, kan du gjenopprette skriveren til de opprinnelige fabrikkinnstillingene eller nettverksinnstillingene.

# Slik gjenoppretter du de valgte skriverfunksjonene til de opprinnelige fabrikkinnstillingene

- 1. Berør eller sveip nedover kategorien øverst på skjermen fra skriverens kontrollpanel for å åpne dashbordet, og berør deretter **Oppsett** {3}.
- 2. Trykk på Skrivervedlikehold.
- 3. Trykk på Gjenopprett.
- 4. Berør Gjenopprett innstillinger.
- 5. Velg en av følgende funksjoner for å gjenopprette til de opprinnelige fabrikkinnstillingene:
  - Kopier
  - Skanne
  - Nettverk

Trykk på Gjenopprett.

Det vises en melding om at innstillingene vil bli gjenopprettet.

6. Trykk på Gjenopprett.

## Slik gjenoppretter du skriveren til de opprinnelige fabrikkinnstillingene

- MERK: For HP+-skrivere, etter å ha gjenopprettet skriveren, registrerer du skriveren på nytt med HPkontoen du brukte da du konfigurerte skriveren.
  - **1.** Berør eller sveip nedover kategorien øverst på skjermen fra skriverens kontrollpanel for å åpne dashbordet, og berør deretter Oppsett  $\{\hat{c}\}$ .
  - 2. Trykk på Skrivervedlikehold.
  - 3. Trykk på Gjenopprett.
  - 4. Berør Gjenopprett fabrikkinnstillinger.

Det vises en melding om at fabrikkinnstillingene vil bli gjenopprettet.

5. Berør Fortsett.

## Slik gjenoppretter du skriveren til de opprinnelige nettverksinnstillingene

- Berør eller sveip nedover kategorien øverst på skjermen fra skriverens kontrollpanel for å åpne dashbordet, og berør deretter Oppsett إَنْ اللَّهُ اللَّهُ اللَّهُ عَلَيْهُ اللَّهُ عَلَيْهُ اللَّهُ عَلَيْهُ اللَّهُ عَلَيْهُ اللَّهُ عَلَيْهُ اللَّهُ عَلَيْهُ اللَّهُ عَلَيْهُ اللَّهُ عَلَيْهُ اللَّهُ عَلَيْهُ عَلَيْهُ اللَّهُ عَلَيْهُ عَلَيْهُ اللَّهُ عَلَيْهُ عَلَيْ عَلَيْهُ عَلَيْهُ عَلَيْهُ عَلَيْهُ عَلَيْهُ عَلَيْهُ عَلَيْهُ عَلَيْهُ عَلَيْهُ عَلَيْهُ عَلَيْهُ عَلَيْ عَلَيْ عَلَيْ عَلَيْ عَلَيْ عَلَيْ عَلَيْ عَلَيْ عَلَيْ عَلَيْ عَلَيْ عَلَيْ عَلَيْ عَلَيْ عَلَيْ عَلَيْ عَلَيْ عَلَيْ عَلَيْ ع
- 2. Berør Nettverksoppsett.
- 3. Trykk på Gjenopprett nettverksinnstillinger.

Det vises en melding om at nettverksstandardene vil bli gjenopprettet.

4. Trykk på Ja.

- 5. Skriv ut nettverkskonfigurasjonssiden, og kontroller at nettverksinnstillingene er tilbakestilt.
- MERK: Når du tilbakestiller skriverens nettverksinnstillinger, fjernes tidligere konfigurerte nettverksrelaterte innstillinger (for eksempel koblingshastighet eller IP-adresse). IP-adressen tilbakestilles til automatisk modus.
- ☆ TIPS: Du kan besøke HPs nettsted for kundestøtte på HPs kundestøtte for å få informasjon og verktøy som kan hjelpe til å løse mange vanlige skriverproblemer.

Kjør <u>HP Print and Scan Doctor</u> for å diagnostisere og løse utskriftsproblemer automatisk. Hvis du bruker Windows 10, kan du kjøre HP Print and Scan Doctor fra HP Smart.

## Bruke Cold Reset til å gjenopprette innstillingene

Cold Reset fjerner alle brukerkonfigurerte innstillinger, inkludert lagrede administratorpassord, nettverkskonfigurasjoner, valgt land/region og språk, adressebokoppføringer og Web Services-kontoinformasjon.

MERK: For HP+-skrivere, etter å ha gjenopprettet skriveren, registrerer du skriveren på nytt med HPkontoen du brukte da du konfigurerte skriveren.

Du kan bruke denne funksjonen hvis du selger skriveren eller gir den til noen andre og vil være sikker på at all personlig informasjon er fjernet.

- **1.** Berør eller sveip nedover kategorien øverst på skjermen fra skriverens kontrollpanel for å åpne dashbordet, og berør deretter Oppsett  $\{\widehat{\circ}\}$ .
- 2. Trykk på Skrivervedlikehold.
- 3. Trykk på Gjenopprett.
- 4. Berør Cold Reset.

En melding om hvilke innstillinger som vil gjenopprettes vises.

5. Berør Fortsett.

## HPs kundestøtte

Hvis du vil ha de nyeste produktoppdateringene og støtteinformasjon, gå til støttenettstedet for produkter på

#### hp.com/support.

HP elektronisk støtte tilbyr en rekke alternativer for hjelp til skriveren din:

#### Tabell 8-3 HPs kundestøtte

| lkon | Beskrivelse                                                                                                    |
|------|----------------------------------------------------------------------------------------------------|
|      | Se videoopplæringsprogrammer: Lær hvordan du konfigurerer skriveren og utfører vanlige oppgaver.                                                              |
| *    | <b>Få feilsøkingshjelp</b> : Finn informasjon for å løse papirstopp, nettverkstilkoblingsproblemer, problemer med<br>utskriftskvaliteten, skriverfeil og mer. |

#### Tabell 8-3 HPs kundestøtte (forts.)

| lkon       | Beskrivelse                                                                                                    |
|------------|----------------------------------------------------------------------------------------------------|
| $\bigcirc$ | <b>Få programvare og drivere</b> Last ned programvare, drivere og fastvare som du trenger for skriveren.                                                                                                    |
| 1 Le       | <b>Spør samfunnet</b> : Bli med i samfunnets forum for å finne løsninger, stille spørsmål og dele tips.                                                                                                    |
|            | <b>HP diagnostikkløsninger</b> : Bruk HP Online-verktøy til å finne din skriver og anbefalte løsninger. Du kan<br>automatisk diagnostisere og løse skriverproblemer med <u>HP Print and Scan Doctor</u> . Hvis du bruker Windows<br>10, kan du kjøre HP Print and Scan Doctor fra HP Smart. |

## Kontakt HP

Hvis du trenger hjelp fra en representant fra HP teknisk støtte for å løse et problem, kan du gå til <u>nettstedet</u> <u>for støtte</u>. De følgende kontaktalternativene er tilgjengelige gratis for kunder som dekkes av garantien (HP-agent-assistert støtte for kunder som faller utenfor garantien, kan innebære et gebyr):

#### Tabell 8-4 Kontakt HP

| Funksjon | Beskrivelse                                                      |
|----------|------------------------------------------------------------------|
| $\Box$   | Chat med en HP-støtteagent eller en HP virtuell agent på nettet. |
| <i>C</i> | Ring en HP-støtteagent.                                          |

Når du kontakter HP-støtte, vær klar med følgende informasjon:

- Produktnavn (finnes på skriveren)
- Produktnummer og serienummer (ligger nær patronens tilgangsområde)

| HP ENVY                    | Ins | pire XXXXX | osio)          |
|----------------------------|-----|------------|----------------|
| Product/<br>Produit no.    | :   | 1W2Y8A     |                |
| Serial no./<br>N° de série | :   | XXXXXXXXXX | 回透出            |
| 🔒 PIN                      | :   | XXXXXXXX   | hp.com/support |

## **Registrer skriver**

Ved å sette av noen få minutter til registrering vil du få raskere service, mer effektiv støtte og varsler om produktstøtte.

Hvis du ikke registrerte skriveren mens du installerte programvaren, kan du registrere deg nå på <u>register.hp.com</u>.

## Ekstra garantialternativer

Utvidede serviceplaner er tilgjengelige for skriveren mot ekstra kostnader.

Gå til <u>hp.com/support</u>, velg land/region og språk, og utforsk deretter tjenesteplanalternativene som er tilgjengelige for skriveren.

# 9 HP EcoSolutions (HP og miljøet)

HP er opptatt av å hjelpe deg med å optimalisere miljøavtrykket ditt og bidra til ansvarlig utskrift – hjemme eller på kontoret.

Hvis du ønsker mer informasjon om de miljømessige retningslinjene HP følger under produksjonsprosessen, kan du se <u>Miljøvernprogram</u>.

## Strømstyring

Bruk Ventemodus, Auto-av og Tidsplan på/av for å spare strøm.

**MERK:** Hvis du konfigurerer lengre tider for disse innstillingene eller slår av disse funksjonene, øker strømforbruket.

## Hvilemodus

Strømforbruket reduseres i hvilemodus. Etter det første skriveroppsettet vil skriveren settes i hvilemodus etter fem minutter uten aktivitet. Bruk **Ventemodus**, **Auto-av** og **Tidsplan på/av** for å spare strøm. Bruk følgende instruksjoner til å endre perioden med inaktivitet før skriveren går i ventemodus.

- 1. Berør eller sveip nedover på fanen øverst på skjermen for å åpne dashbordet, og trykk på HP EcoSolutions 🎲 fra skriverens kontrollpanel.
- 2. Berør Hvilemodus, og berør deretter ønsket alternativ.

### Auto-av

Denne funksjonen slår skriveren av etter åtte timer uten aktivitet, for å redusere strømforbruket. Auto-av slår skriveren helt av, så du må bruke på/av-knappen for å slå på skriveren igjen.

Hvis skriveren støtter en strømsparingsfunksjon, er Auto-av automatisk aktivert eller deaktivert avhengig av skriverens egenskaper og tilkoblingsalternativer. Selv når Auto-av er deaktivert, settes skriveren i hvilemodus etter 5 minutter uten aktivitet for å hjelpe deg med å redusere strømforbruket.

- Auto-av er aktivert når skriveren er slått på, hvis skriveren ikke har nettverks-, faks- eller Wi-Fi Directmuligheter, eller ikke bruker noen av disse funksjonene.
- Auto-av er deaktivert når en skrivers trådløse eller Wi-Fi Direct-funksjon er slått på, eller når en skriver med faks-, USB-, Ethernet-funksjon etablerer en faks-, USB- eller Ethernet-tilkobling.

## Tidfeste på- og avslåing

Bruk denne funksjonen til å slå skriveren av og på automatisk på valgte dager og tidspunkter. Du kan for eksempel planlegge at skriveren skal slås på klokken 08:00 og av klokken 20:00 fra mandag til fredag. På denne måten vil du spare strøm om nettene og i helgene.

Bruk følgende instruksjoner til å angi dag og klokkeslett for på- og avslåing:

- 1. Berør eller sveip nedover på fanen øverst på skjermen for å åpne dashbordet, og trykk på HP EcoSolutions 👽 fra skriverens kontrollpanel.
- 2. Trykk på Tidsplan på/av.
- 3. Trykk på veksleknappen ved siden av Tidsplan på eller Tidsplan av for å slå den på.

- 4. Berør tidsalternativet, og følg deretter instruksjonene på skjermen for å angi dag og klokkeslett for når skriveren skal skrus av og på.
- FORSIKTIG: Slå alltid av skriveren ordentlig ved å bruke enten Schedule Off eller av/på-knappen () foran på venstre side av skriveren.

Hvis du slår av skriveren på feil måte, går kanskje ikke blekkpatronvognen tilbake i riktig posisjon. Det kan føre til problemer med patronene og utskriftskvaliteten.

Du må aldri slå av skriveren hvis det mangler patroner. HP anbefaler at du erstatter eventuelle manglende blekkpatroner så raskt som mulig for å unngå problemer med utskriftskvaliteten, mulig ekstra blekkforbruk fra de gjenværende patronene eller skader på blekksystemet.

## **Stillemodus**

Stillemodus senker hastigheten på utskriften for å redusere generell støy uten å gå på bekostning av utskriftskvaliteten. Den fungerer bare når du skriver ut på vanlig papir. I tillegg deaktiveres stille modus hvis du skriver ut med utskriftskvalitetene best eller presentasjon. For å redusere utskriftsstøy slå på Stillemodus. For å skrive ut med normal hastighet slå Stillemodus av. Stillemodus er av som standard.

**MERK:** Stillemodus fungerer ikke hvis du skriver ut fotografier eller konvolutter.

Du kan opprette en tidsplan ved å velge tiden for når skriveren skal skrive ut i Stillemodus. For eksempel du kan planlegge at skriveren skal være i Stillemodus fra 22:00 til 08:00 hver dag.

## Slå Stillemodus på eller av fra skriverens kontrollpanel.

- 1. Trykk på eller sveip nedover på fanen øverst på skjermen fra skriverens kontrollpanel for å åpne dashbordet, og trykk deretter på Stillemodus ⊂/···· .
- 2. Trykk på vippeknappen ved siden av **Stille modus** for å slå funksjonen på eller av.
- TIPS: Mens skriveren skriver ut eller mens du lager en kopi, kan du slå på eller av stille modus ved å velge **Still modus** på kontrollpanelskjermen. De nye innstillingene trer i kraft etter at den aktuelle siden er skrevet ut, og vil bare brukes til den gjeldende jobben.

## Du kan opprette en tidsplan for stillemodus fra kontrollpanelet til skriveren

- 1. Trykk på eller sveip nedover på fanen øverst på skjermen fra skriverens kontrollpanel for å åpne dashbordet, og trykk deretter på Stillemodus ⊂/···· .
- 2. Slå på Stillemodus.
- **3.** Berør veksleknappen ved siden av **Tidsplan** for å skru den på og deretter kan du endre starttiden og sluttiden til tidsplanen.

## For å slå stille modus på eller av fra EWS

- 1. Åpen EWS. Du finner mer informasjon i <u>For å få tilgang til og bruke EWS</u>.
- 2. Klikk på kategorien Innstillinger.
- 3. Velg Stillemodus i Innstillinger-delen og deretter På eller Av.

4. Klikk på Apply (Bruk).

## Optimalisere utskriftsrekvisita

Prøv følgende for å optimalisere utskriftsrekvisita som blekk og papir:

- Resirkuler brukte originale HP-blekkpatroner gjennom HP Planet Partners. For mer informasjon, besøk <u>hp.com/recycle</u>.
- Optimaliser papirbruken ved å skrive ut på begge sider av papiret.
- Endre utskriftskvaliteten i skriverdriveren til en utkastinnstilling. Utkastinnstillingen bruker mindre blekk.
- Ikke rengjør skrivehodet hvis det ikke er nødvendig. Det er sløsing med blekk og blekkpatronene får kortere levetid.

# A Teknisk informasjon

Denne delen inneholder følgende emner:

- Spesifikasjoner
- Informasjon om forskrifter
- Tilgjengelighet
- Miljøvernprogram

## Spesifikasjoner

Dette emnet beskriver informasjon om skriverspesifikasjoner.

Du finner mer informasjon på <u>hp.com/support</u>. Velg land eller region. Klikk på **Produktstøtte og problemløsing**. Skriv inn navnet som vises foran på skriveren, og velg deretter **Søk**. Klikk på **Produktinformasjon** og deretter på **Produktspesifikasjoner**.

#### **Systemkrav**

 Hvis du ønsker informasjon om programvaren og systemkravene eller fremtidige operativsystemversjoner og støtte, kan du gå til HPs nettsted for kundestøtte på <u>hp.com/support</u>.

#### Miljøspesifikasjoner

- Driftstemperatur: 5° til 40 °C (41° til 104 °F)
- Luftfuktighet ved drift: 15 til 80 % RF, ikke-kondenserende
- Anbefalte driftsforhold: 15 til 32 °C (59 til 90 °F)
- Anbefalt relativ fuktighet: 20 til 80 % ikke-kondenserende

#### Hovedbrettkapasitet

- Vanlige papirark (60 til 105 g/m<sup>2</sup> [16 til 28 pund]): Opptil 125 (100 på bestemte modeller)
- Konvolutter: Opptil 5
- Indekskort: Opptil 30
- Fotopapir: Opptil 30

#### Fotobakkekapasitet

Fotopapir: Opptil 15

#### Utskuffkapasitet

Vanlige papirark (60 til 105 g/m<sup>2</sup> [16 til 28 pund]): Opptil 60 (tekstutskrift)

#### Papirstørrelse og vekt

Se HP-skriverprogramvaren hvis du vil ha en liste over størrelser som støttes.

- Vanlig papir: 60 til 105 g/m<sup>2</sup> (16 til 28 pund)
- Konvolutter: 75 til 90 g/m<sup>2</sup> (20 til 24 pund)
- Kort: 163 til 200 g/m<sup>2</sup> (90 til 110 pund)
- Fotopapir: Opptil 280 g/m<sup>2</sup> (75 pund)

#### Utskriftsspesifikasjoner

- Utskriftshastigheter varierer etter skrivermodell og kompleksiteten til dokumentet
- Metode: drop-on-demand termisk blekkskriver
- Språk: PCL3 GUI, URF og PCLm
- Utskriftsoppløsning:

Hvis du vil ha en liste over støttede utskriftsoppløsninger, kan du besøke nettstedet for skriverstøtte på <u>support.hp.com</u>.

• Utskriftsmarger:

Hvis du vil ha marginnstillinger for forskjellige medier, kan du gå til nettstedet for skriverstøtte på <u>support.hp.com</u>.

#### Strømspesifikasjoner

- Inngangsspenning: 100-240 Vac (+/- 10 %)
- Inngangsfrekvens: 50/60 Hz (+/- 3 Hz)

#### Spesifikasjoner for kopiering

- Digital bildebehandling
- Kopieringshastigheten varierer etter skrivermodell og kompleksiteten til dokumentet

#### Spesifikasjoner for skanning

• Oppløsning: Opptil 1200 x 1200 ppi optisk

Se HP-skriverprogramvaren for å finne mer informasjon om skanneoppløsning.

- Farge: 24-bits farger, 8-bits gråtoner (256 gråtoner)
- Maksimal skannestørrelse:

- Skannerglassplate: 216 x 297 mm (8,5 x 11,7 tommer)
- Dokumentmater: 216 x 356 mm (8,5 x 14 tommer)

#### Blekkpatronkapasitet

• Gå til <u>hp.com/go/learnaboutsupplies</u> for mer informasjon om estimert kassettkapasitet.

## Informasjon om forskrifter

Skriveren oppfyller produktkrav fra myndighetene i landet/regionen der du bor.

## Forskriftsmessig modellnummer

For forskriftsmessige identifikasjonsformål er produktet tildelt et forskriftsmessig modellnummer. Det forskriftsmessige modellnummeret må ikke forveksles med markedsføringsnavn eller produktnummer.

## **FCC-erklæring**

USAs Federal Communications Commission (i 47 CFR 15.105) har spesifisert at brukerne av dette produktet skal gjøres oppmerksom på følgende merknad.

Dette utstyret har gjennomgått tester for å kontrollere at det er innenfor grensene som gjelder for digitalt utstyr av klasse B i henhold til del 15 i FCC-regelverket. Disse grensene er utformet for å gi rimelig beskyttelse mot skadelige forstyrrelser i installasjoner i boliger. Dette utstyret genererer, bruker og kan utstråle radiofrekvensenergi, og hvis det ikke installeres og brukes i samsvar med instruksjonene, kan det føre til skadelige forstyrrelser for radiokommunikasjon. Det er imidlertid ingen garanti for at interferens ikke vil oppstå i en bestemt installasjon. Hvis dette utstyret forårsaker skadelige forstyrrelser på radioeller TV-mottak, som kan fastslås ved å slå utstyret av og på, oppfordres brukeren til å prøve å korrigere interferensen med ett eller flere av følgende tiltak:

- Snu eller flytt mottakerantennen .
- Øk skillet mellom utstyret og mottakeren.
- Koble utstyret til et uttak på en annen krets enn den mottakeren er koblet til.
- Ta kontakt med forhandleren eller en erfaren radio-/TV-tekniker for hjelp.

**MERK:** Hvis produktet har en Ethernet/LAN-port med metallhylster, er det nødvendig å bruke en skjermet grensesnittkabel for å overholde klasse B-grensene i del 15 i FCC-reglene.

Modifikasjoner (del 15.21)

Alle endringer eller modifikasjoner på dette utstyret som ikke er uttrykkelig godkjent av HP, kan frata brukeren retten til å bruke utstyret.

For ytterligere informasjon, kontakt: Manager of Corporate Product Regulations, HP Inc. 1501 Page Mill Road, Palo Alto, CA 94304, U.S.A.

Denne enheten er i samsvar med del 15 i FCC-reglene. Bruk er gjenstand for følgende to vilkår: (1) denne enheten må ikke forårsake skadelige forstyrrelser, og (2) denne enheten må godta alle forstyrrelser som mottas, inkludert forstyrrelser som kan forårsake uønsket drift.

## Merknad til brukere i Korea

해당 무선 설비 는 운용 중 전파 혼신 가능성 이 있음 으로 안전 과 관련된 서비스 는 할 수 없음.

| B급 기기         | 이 기기는 가정용(B급) 전자파적합기기로서 주로 가정에            |  |  |  |  |
|---------------|-------------------------------------------|--|--|--|--|
| (가정용 방송통신기자재) | 저 사용하는 것을 녹직으로 하며, 모든 지역에서 사용일<br>수 있습니다. |  |  |  |  |

## VCCI (klasse B)-samsvarserklæring for brukere i Japan

この装置は、クラスB機器です。この装置は、住宅環境で使用することを目的 としていますが、この装置がラジオやテレビジョン受信機に近接して使用され ると、受信障害を引き起こすことがあります。 取扱説明書に従って正しい取り扱いをして下さい。 VCCI-B

## Strømledningsinstruksjoner

Kontroller at strømkilden passer for spenningsspesifikasjonene til produktet. Du finner spenningsspesifikasjonen på produktetiketten. Produktet bruker enten 100–240 volt eller 200–240 volt og 50/60 Hz.

▲ FORSIKTIG: Bruk bare strømledningen som følger med produktet, slik at du ikke skader produktet.

## Merknad til brukere i Japan om strømledningen

製品には、同梱された電源コードをお使い下さい。

同梱された電源コードは、他の製品では使用出来ません。

## Erklæring om støyutslipp for Tyskland

Geräuschemission

LpA < 70 dB am Arbeitsplatz im Normalbetrieb nach DIN 45635 T. 19

## Forskrift om EU og Storbritannia

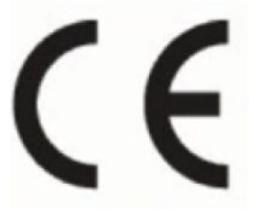

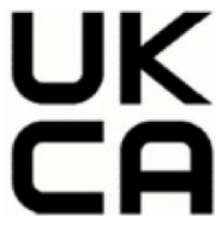

Products bearing the CE marking and UK marking comply to applicable EU Directives and the equivalent UK Statutory Instruments and can operate in at least one EU Member State and in Great Britain. The full EU and UK Declaration of Conformity can be found at the following website: <u>hp.eu/certificates</u> (Search with the product model name or its Regulatory Model Number (RMN), which may be found on the regulatory label.)

The point of contact for regulatory matters:

For EU: HP Deutschland GmbH, HP HQ-TRE, 71025 Boeblingen, Germany

For GB: HP Inc UK Ltd, Regulatory Enquiries, Earley West, 300 Thames Valley Park Drive, Reading, RG6 1PT

## Produkter med trådløs funksjonalitet

#### EMF

Dette produktet oppfyller internasjonale retningslinjer (ICNIRP) for eksponering for radiofrekvent stråling.

Hvis det inneholder en radiooverførings- og mottaksenhet, vil en avstand på 20 cm ved normal bruk sikre at nivåene av radiofrekvent stråling er i samsvar med EU-kravene.

#### Trådløs funksjonalitet i Europa

For produkter med 802.11 b/g/n- eller Bluetooth-radio:

• Radiofrekvensbånd: 2400-2483,5 MHz, med sendeeffekt på 20 dBm (100 mW) eller mindre.

For produkter med 802.11 a/b/g/n/ac-radio:

- Radiofrekvensbånd: 2400-2483,5 MHz, med sendeeffekt på 20 dBm (100 mW) eller mindre.
- Radiofrekvensbånd: 5170-5330 MHz, med sendeeffekt på 23 dBm (200 mW) eller mindre.
- Radiofrekvensbånd: 5490-5730 MHz, med sendeeffekt på 23 dBm (200 mW) eller mindre.
- Radiofrekvensbånd: 5735-5835 MHz, med sendeeffekt på 13,98 dBm (25 mW) eller mindre.

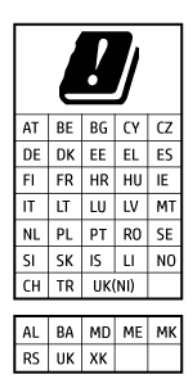

VIKTIG: IEEE 802.11x trådløst LAN med 5,17-5,33 GHz frekvensbånd er begrenset for bare innendørs bruk i alle land som reflekteres i matrisen. Bruk av dette WLAN-apparatet utendørs kan føre til forstyrrelser i eksisterende radiotjenester

## Erklæring om visuelle skjermarbeidsplasser for Tyskland

#### GS-Erklärung (Deutschland)

Das Gerät ist nicht für die Benutzung im unmittelbaren Gesichtsfeld am Bildschirmarbeitsplatz vorgesehen. Um störende Reflexionen am Bildschirmarbeitsplatz zu vermeiden, darf dieses Produkt nicht im unmittelbaren Gesichtsfeld platziert werden.

### Merknad til brukere av telefonnettverket i USA: FCC-krav

This equipment complies with Part 68 of the FCC rules and the requirements adopted by the ACTA. On the rear (or bottom) of this equipment is a label that contains, among other information, a product identifier in the format US:AAAEQ##TXXXX. If requested, this number must be provided to the telephone company.

Applicable connector jack Universal Service Order Codes ("USOC") for the Equipment is: RJ-11C.

A telephone cord, plug and jack used to connect this equipment to the premises wiring and telephone network must comply with the applicable FCC Part 68 rules and requirements adopted by the ACTA. HP recommends a compliant plug, jack and 2-wire telephone cord to connect this product to the premises wiring and telephone network. See installation instructions for details.

The REN is used to determine the quantity of devices, which may be connected to the telephone line. Excessive RENs on the telephone line may result in the devices not ringing in response to an incoming call. In most, but not all, areas, the sum of the RENs should not exceed five (5.0). To be certain of the number of devices that may be connected to the line, as determined by the total RENs, contact the telephone company to determine the maximum REN for the calling area. For products approved after July 23, 2001, the REN for this product is part of the product identifier that has the format US-AAAEQ##TXXXX. The digits represented by ##are the REN without a decimal point (e.g., 01 is a REN of 0.1).

If this equipment causes harm to the telephone network, the telephone company will notify you in advance that temporary discontinuance of service may be required. If advance notice is not practical, the telephone company will notify the customer as soon as possible. Also, you will be advised of your right to file a complaint with the FCC if you believe it is necessary.

The telephone company may make changes in its facilities, equipment, operations, or procedures that could affect the operation of the equipment. If this happens, the telephone company will provide advance notice in order for you to make the necessary modifications in order to maintain uninterrupted service.

If trouble is experienced with this equipment, please contact the manufacturer, or look elsewhere in this manual, for repair and (or) warranty information. If the equipment is causing harm to the telephone network, the telephone company may request that you disconnect the equipment from the network until the problem is resolved.

Connection to Party Line Service is subject to state tariffs. Contact the state public utility commission, public service commission, or corporation commission for information.

▲ FORSIKTIG: If your home has specially wired alarm equipment connected to the telephone line, ensure the installation of this equipment does not disable your alarm equipment. If you have questions about what will disable alarm equipment, consult your telephone company or a qualified installer.

WHEN PROGRAMMING EMERGENCY NUMBERS AND (OR) MAKING TEST CALLS TO EMERGENCY NUMBERS:

- 1. Remain on the line and briefly explain to the dispatcher the reason for the call.
- 2. Perform such activities in the off-peak hours, such as early morning or late evening.

#### **MERK:** The FCC hearing aid compatibility rules for telephones are not applicable to this equipment.

The Telephone Consumer Protection Act of 1991 makes it unlawful for any person to use a computer or other electronic devices, including FAX machines, to send any message unless such message clearly contains in a margin at the top or bottom of each transmitted page or on the first page of the transmission, the date and time it is sent and an identification of the business or other entity, or other individual sending the message and the telephone number of the sending machine or such business, other entity, or individual. (The telephone number provided may not be a 900 number or any other number for which charges exceed local or long-distance transmission charges.)

In order to program this information into your FAX machine, you should complete the steps described in the software.

## Merknad til brukere av den kanadiske telefonnettverket

Cet appareil est conforme aux spécifications techniques des équipements terminaux d'Innovation, Science et Développement Economique Canada. Le numéro d'enregistrement atteste de la conformité de l'appareil. L'abréviation ISED qui précède le numéro d'enregistrement indique que l'enregistrement a été effectué dans le cadre d'une Déclaration de conformité stipulant que les spécifications techniques d'Innovation, Science et Développement Economique Canada ont été respectées. Néanmoins, cette abréviation ne signifie en aucun cas que l'appareil a été validé par Innovation, Science et Développement Economique Canada.

Pour leur propre sécurité, les utilisateurs doivent s'assurer que les prises électriques reliées à la terre de la source d'alimentation, des lignes téléphoniques et du circuit métallique d'alimentation en eau sont, le cas échéant, branchées les unes aux autres. Cette précaution est particulièrement importante dans les zones rurales.

**REMARQUE:** Le numéro REN (Ringer Equivalence Number) attribué à chaque appareil terminal fournit une indication sur le nombre maximal de terminaux qui peuvent être connectés à une interface téléphonique. La terminaison d'une interface peut se composer de n'importe quelle combinaison d'appareils, à condition que le total des numéros REN ne dépasse pas 5.

Basé sur les résultats de tests FCC Partie 68, le numéro REN de ce produit est 0.1.

This equipment meets the applicable Innovation, Science and Economic Development Canada Terminal Equipment Technical Specifications. This is confirmed by the registration number. The abbreviation ISED before the registration number signifies that registration was performed based on a Declaration of Conformity indicating that Innovation, Science and Economic Development Canada technical specifications were met. It does not imply that Innovation, Science and Economic Development Canada approved the equipment.

Users should ensure for their own protection that the electrical ground connections of the power utility, telephone lines and internal metallic water pipe system, if present, are connected together. This precaution might be particularly important in rural areas.

**NOTE:** The Ringer Equivalence Number (REN) assigned to each terminal device provides an indication of the maximum number of terminals allowed to be connected to a telephone interface. The termination on an interface might consist of any combination of devices subject only to the requirement that the sum of the Ringer Equivalence Numbers of all the devices does not exceed 5.

The REN for this product is 0.1, based on FCC Part 68 test results.

## Merknad til brukere av det tyske telefonnettverket

#### Hinweis für Benutzer des deutschen Telefonnetzwerks

Dieses HP-Fax ist nur für den Anschluss eines analogen Public Switched Telephone Network (PSTN) gedacht. Schließen Sie den TAE N-Telefonstecker, der im Lieferumfang des HP All-in-One enthalten ist, an die Wandsteckdose (TAE 6) Code N an. Dieses HP-Fax kann als einzelnes Gerät und/oder in Verbindung (mit seriellem Anschluss) mit anderen zugelassenen Endgeräten verwendet werden.

## Faksregnskap for Australia

In Australia, the HP device must be connected to Telecommunication Network through a line cord which meets the requirements of the Technical Standard AS/ACIF S008.

## Forskriftsinformasjon for trådløse produkter

Denne delen inneholder følgende forskrifter for trådløse produkter:

### Eksponering for radiofrekvent stråling

**CAUTION:** The radiated output power of this device is far below the FCC radio frequency exposure limits. Nevertheless, the device shall be used in such a manner that the potential for human contact during normal operation is minimized. This product and any attached external antenna, if supported, shall be placed in such a manner to minimize the potential for human contact during normal operation. In order to avoid the possibility of exceeding the FCC radio frequency exposure limits, human proximity to the antenna shall not be less than 20 cm (8 inches) during normal operation.

### Merknad til brukere i Canada (5 GHz)

**CAUTION:** When using IEEE 802.11a wireless LAN, this product is restricted to indoor use, due to its operation in the 5.15- to 5.25-GHz frequency range. The Innovation, Science and Economic Development Canada requires this product to be used indoors for the frequency range of 5.15 GHz to 5.25 GHz to reduce the potential for harmful interference to co-channel mobile satellite systems. High-power radar is allocated as the primary user of the 5.25- to 5.35-GHz and 5.65- to 5.85-GHz bands. These radar stations can cause interference with and/or damage to this device.

**ATTENTION:** Lors de l'utilisation du réseau local sans fil IEEE 802.11a, ce produit se limite à une utilisation en intérieur à cause de son fonctionnement sur la plage de fréquences de 5,15 à 5,25 GHz. Innovation, Science et Développement Economique Canada stipule que ce produit doit être utilisé en intérieur dans la plage de fréquences de 5,15 à 5,25 GHz afin de réduire le risque d'interférences éventuellement dangereuses avec les systèmes mobiles par satellite via un canal adjacent. Le radar à haute puissance est alloué pour une utilisation principale dans une plage de fréquences de 5,25 à 5,35 GHz et de 5,65 à 5,85 GHz. Ces stations radar peuvent provoquer des interférences avec cet appareil et l'endommager.

#### Merknad til brukere på Taiwan (5 GHz)

應避免影響附近雷達系統之操作。

高增益指向性天線只得應用於固定式點對點系統。

#### Merknad til brukere i Serbia (5 GHz)

Upotreba ovog uredjaja je ogranicna na zatvorene prostore u slucajevima koriscenja na frekvencijama od 5150-5350 MHz.

#### Merknad til brukere i Thailand (5 GHz)

้เครื่องวิทยุคมนาคมนี้มีระดับการแผ่คลื่นแม่เหล็กไฟฟ้าสอดคล้องตามมาตรฐานความปลอดภัยต่อสุขภาพของมนุษย์จากการ ใช้เครื่องวิทยุคมนาคมที่คณะกรรมการกิจการโทรคมนาคมแห่งชาติประกาศกำหน

This radio communication equipment has the electromagnetic field strength in compliance with the Safety Standard for the Use of Radio Communication Equipment on Human Health announced by the National Telecommunications Commission.

#### Merknad til brukere i Brasil

Este equipamento opera em caráter secundário, isto é, não tem direito à proteção contra interferência prejudicial, mesmo de estações do mesmo tipo, e não pode causar interferência em sistemas operando em caráter primário. Este equipamento não tem direito à proteção contra interferência prejudicial e não pode causar interferência em sistemas devidamente autorizados.

Para obter mais informações, verifique o site da ANATEL anatel.gov.br.

#### Merknad til brukere i Canada

Under Innovation, Science and Economic Development Canada regulations, this radio transmitter may only operate using an antenna of a type and maximum (or lesser) gain approved for the transmitter by Innovation, Science and Economic Development Canada. To reduce potential radio interference to other users, the antenna type and its gain should be so chosen that the equivalent isotropically radiated power (e.i.r.p.) is not more than that necessary for successful communication.

This device complies with Innovation, Science and Economic Development Canada licence-exempt RSS standard(s). Operation is subject to the following two conditions: (1) this device may not cause interference, and (2) this device must accept any interference, including interference that may cause undesired operation of the device.

WARNING! Exposure to Radio Frequency Radiation. The radiated output power of this device is below the Innovation, Science and Economic Development Canada radio frequency exposure limits. Nevertheless, the device should be used in such a manner that the potential for human contact is minimized during normal operation.

To avoid the possibility of exceeding the Innovation, Science and Economic Development Canada radio frequency exposure limits, human proximity to the antennas should not be less than 20 cm (8 inches).

Conformément au Règlement d'Innovation, Science et Développement Economique Canada, cet émetteur radioélectrique ne peut fonctionner qu'avec une antenne d'un type et d'un gain maximum (ou moindre) approuvé par Innovation, Science et Développement Economique Canada. Afin de réduire le brouillage radioélectrique potentiel pour d'autres utilisateurs, le type d'antenne et son gain doivent être choisis de manière à ce que la puissance isotrope rayonnée équivalente (p.i.r.e.) ne dépasse pas celle nécessaire à une communication réussie.

Cet appareil est conforme aux normes RSS exemptes de licence d'Innovation, Science et Développement Economique Canada. Son fonctionnement dépend des deux conditions suivantes : (1) cet appareil ne doit pas provoquer d'interférences nuisibles et (2) doit accepter toutes les interférences reçues, y compris des interférences pouvant provoquer un fonctionnement non souhaité de l'appareil.

AVERTISSEMENT relatif à l'exposition aux radiofréquences. La puissance de rayonnement de cet appareil se trouve sous les limites d'exposition de radiofréquences d'Innovation, Science et Développement Economique Canada. Néanmoins, cet appareil doit être utilisé de telle sorte qu'il doive être mis en contact le moins possible avec le corps humain.

Afin d'éviter le dépassement éventuel des limites d'exposition aux radiofréquences d'Innovation, Science et Développement Economique Canada, il est recommandé de maintenir une distance de plus de 20 cm entre les antennes et l'utilisateur.

#### Merknad til brukere i Taiwan

取得審驗證明之低功率射頻器材,非經核准,公司、商號或使用者均不得擅自變更頻率、加大功率或變更 原設計之特性及功能。低功率射頻器材之使用不得影響飛航安全及干擾合法通信;經發現有干擾現象時, 應立即停用,並改善至無干擾時方得繼續使用。前述合法通信,指依電信管理法規定作業之無線電通信。 低功率射頻器材須忍受合法通信或工業、科學及醫療用電波輻射性電機設備之干擾。

#### Merknad til brukere i Mexico

La operación de este equipo está sujeta a las siguientes dos condiciones: (1) es posible que este equipo o dispositivo no cause interferencia perjudicial y (2) este equipo o dispositivo debe aceptar cualquier interferencia, incluyendo la que pueda causar su operación no deseada.

Para saber el modelo de la tarjeta inalámbrica utilizada, revise la etiqueta regulatoria de la impresora.

#### Varsel til brukere i Japan

この機器は技術基準適合証明又は工事設計認証を受けた無線設備を搭載しています。

## Dynamisk sikkerhetsaktivert skriver

Denne skriveren er ment kun å fungere med blekkpatroner som har en ny eller gjenbrukt elektronisk krets fra HP. Gjenbrukte elektroniske kretser fra HP muliggjør bruk av gjenbrukte, bearbeidede og etterfylte blekkpatroner.

Skriveren bruker dynamiske sikkerhetstiltak for å blokkere blekkpatroner som er modifiserte eller ikke bruker elektroniske kretser fra HP. Regelmessige fastvareoppdateringer som sendes via Internett, opprettholder effektiviteten til de dynamiske sikkerhetstiltakene og blokkerer blekkpatroner som fungerte tidligere.

Oppdateringer kan forbedre, øke eller utvide skriverens funksjonalitet og funksjoner, beskytte mot sikkerhetstrusler og tjene andre formål, men disse oppdateringene kan også blokkere blekkpatroner som er modifiserte eller ikke bruker elektroniske kretser fra HP fra å fungere i skriveren, inkludert blekkpatroner som fungerer i dag. Med mindre du er registrert i visse HP-programmer som Instant Ink, eller bruker andre tjenester som krever automatiske nettbaserte fastvareoppdateringer, kan de fleste HP-skrivere konfigureres til å motta oppdateringer enten automatisk eller med et varsel som gjør det mulig å velge om du vil oppdatere eller ikke. Hvis du vil ha mer informasjon om de dynamiske sikkerhetstiltakene og hvordan du konfigurerer fastvareoppdateringer via Internett, går du til www.hp.com/learn/ds.

## Tilgjengelighet

Lær mer om arbeidet vårt med å lage tilgjengelige produkter, dele historien din, eller ta kontakt med kundestøtte for tilgjengelighetshjelp – alt på <u>hp.com/accessibility</u>.

Hvis du vil ha mer informasjon om tilgjengeligheten til skriveren din, kan du gå til <u>Tilgjengelighet for</u> <u>HP-blekkskrivere</u>.

## Miljøvernprogram

HP forplikter seg til å produsere kvalitetsprodukter på en miljøvennlig måte. Dette produktet er utformet med tanke på resirkulering. Antallet materialer er holdt på et minimum, samtidig som vi sikrer tilfredsstillende funksjonalitet og pålitelighet. Ulike materialer er utformet slik at de enkelt kan skilles. Festeanordninger og andre tilkoblinger er enkle å finne, komme til og fjerne ved hjelp av vanlige verktøy. Viktige deler er konstruert med tanke på lett tilgjengelighet for effektiv demontering og reparasjon. Hvis du vil ha mer informasjon, kan du besøke HPs web-område Commitment to the Environment på:

hp.com/sustainableimpact

## HP-tips for å redusere miljøpåvirkningen

- Velg mellom et bredt utvalg av HP-papirer med FSC<sup>®</sup> eller PEFC<sup>TM</sup>-sertifisering, noe som indikerer at papirmasse kom fra en anerkjent og godt administrert kilde.<sup>1</sup>
- Spar ressurser se etter papir laget med resirkulert innhold.
- Resirkuler de originale HP-kassettene dine det er enkelt og gratis med HP Planet Partners-programmet, tilgjengelig i 47 land og territorier over hele verden.<sup>2</sup>
- Spar papir ved å skrive ut på begge sider av siden.
- Spar energi ved å velge ENERGY STAR<sup>®</sup> sertifiserte HP-produkter.

- Senk karbonavtrykket alle HP-skrivere inkluderer strømstyringsinnstillinger som hjelper deg med å kontrollere energiforbruket.
- Oppdag flere måter HP og våre kunder reduserer miljøpåvirkningen på HP EcoSolutions.

<sup>1</sup> HP-papirer sertifisert under FSC<sup>®</sup>C017543 eller PEFC<sup>™</sup> TMPEFC/29-13-198.

<sup>2</sup> Tilgjengeligheten til programmet varierer. Original HP-kassettretur og -gjenvinning er for tiden tilgjengelig i mer enn 50 land, territorier og regioner i Asia, Europa og Nord- og Sør-Amerika gjennom HP Planet Partners-programmet. Du finner mer informasjon på <u>hp.com/recycle</u>.

#### Øko-tips

HP har forpliktet seg til å hjelpe kunder med å redusere belastningen på miljøet. Gå til nettstedet HP Eco Solutions for å finne mer informasjon om HPs miljøinitiativer.

hp.com/sustainableimpact

#### Papir

Dette produktet egner seg for bruk av resirkulert papir i henhold til DIN 19309 og EN 12281:2002.

#### Plast

Plastdeler som veier over 25 gram, er merket i henhold til internasjonale standarder, slik at det er lettere å identifisere plast for resirkulering ved slutten av produktlevetiden.

### EU-forordning 1275/2008

For produktdata om strøm, inkludert strømforbruket til produktet i standby-modus i nettverk hvis alle kablede nettverksporter er tilkoblet og alle trådløse nettverksporter er aktivert, se avsnitt P15 'Tilleggsinformasjon' av produktets ECO-erklæring på <u>hp.com/hpinfo/globalcitizenship/environment/</u><u>productdata/itecodesktop-pc.html</u>.

### Sikkerhetsdatablad

Sikkerhetsdatablad, produktsikkerhet og miljøinformasjon er tilgjengelig på <u>hp.com/go/ecodata</u> eller på forespørsel.

## Kjemiske stoffer

HP er forpliktet til å gi kundene informasjon om de kjemiske stoffene i våre produkter for å overholde juridiske krav som REACH (*Forskrift EC No 1907/2006 fra Europaparlamentet og -rådet*). En kjemisk informasjonsrapport for dette produktet finner du på: <u>hp.com/go/reach</u>.

#### **EPEAT**

De fleste HP-produkter er designet for å møte EPEAT. EPEAT er en omfattende miljømessig rangering som bidrar til å identifisere mer miljøvennlig elektronisk utstyr. For mer informasjon om EPEAT, gå til <u>epeat.net</u>.

Klikk her for informasjon om HPs EPEAT-registrerte produkter.

### Brukerinformasjon om SEPA miljømerke (Kina)

#### 中国环境标识认证产品用户说明

噪声大于 63.0 dB(A) 的办公设备不宜放置于办公室内,请在独立的隔离区域使用。

如需长时间使用本产品或打印大量文件,请确保在通风良好的房间内使用。

如您需要确认本产品处于零能耗状态,请按下电源关闭按钮,并将插头从电源插座断开。

您可以使用再生纸,以减少资源耗费。

## Resirkuleringsordning

HP tilbyr stadig flere retur- og resirkuleringsordninger i mange land/regioner, og samarbeider med noen av de største resirkuleringssenterne for elektronikkprodukter over hele verden. HP sparer på ressursene ved å videreselge noen av sine mest populære produkter. Hvis du ønsker mer informasjon om resirkulering av HP-produkter, kan du besøke: <u>hp.com/recycle</u>

## Resirkuleringsprogram for HP inkjet-rekvisita

HP forplikter seg til å ta hensyn til miljøet. HPs resirkuleringsprogram for inkjetrekvisita er tilgjengelig i mange land/regioner, og lar deg resirkulere brukte blekkpatroner og blekkpatroner gratis. For mer informasjon, gå til følgende nettsted: <u>hp.com/recycle</u>

## Avhending av batterier i Taiwan

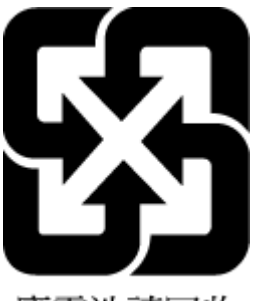

廢電池請回收

## Merknad om perklorater i California

Perchlorate material - special handling may apply. See: <u>dtsc.ca.gov/hazardouswaste/perchlorate</u>

This product's real-time clock battery or coin cell battery may contain perchlorate and may require special handling when recycled or disposed of in California.

## **EUs batteridirektiv**

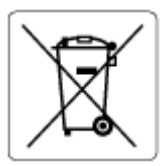

Dette produktet inneholder et batteri som brukes til å opprettholde dataintegriteten til sanntidsklokke eller produktinnstillinger og er laget for å vare ut produktets levetid. Ethvert forsøk på å vedlikeholde eller erstatte dette batteriet skal utføres av en kvalifisert servicetekniker.

## **Batteriopplysninger for Brasil**

A bateria deste equipamento nao foi projetada para ser removida pelo cliente.

## Strømforbruk

Utskrifts- og bildebehandlingsutstyr fra HP som er merket med ENERGY STAR®-logoen, er sertifisert av U.S. Environmental Protection Agency. Følgende merke vil vises på ENERGY STAR-sertifiserte bildebehandlingsprodukter:

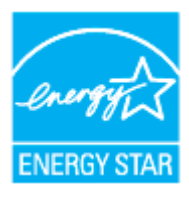

Ytterligere ENERGY STAR-sertifisert bildemodellproduktmodellinformasjon er oppført på: <u>hp.com/go/</u><u>energystar</u>

### Kinesisk energimerke for skriver, faks og kopimaskin

#### 复印机、打印机和传真机能源效率标识实施规则

依据"复印机、打印机和传真机能源效率标识实施规则",该打印机具有中国能效标识。标识上显示的能效 等级和操作模式值根据"复印机、打印机和传真机能效限定值及能效等级"标准("GB 21521")来确定和计 算。

1. 能效等级

产品能效等级分3级,其中1级能效最高。能效限定值根据产品类型和打印速度由标准确定。能效等级则根据基本功耗水平以及网络接口和内存等附加组件和功能的功率因子之和来计算。

2. 能效信息

喷墨打印机

• 操作模式功率

睡眠状态的能耗按照 GB 21521 的标准来衡量和计算。该数据以瓦特 (W) 表示。

• 待机功率

待机状态是产品连接到电网电源上功率最低的状态。该状态可以延续无限长时间,且使用者无法 改变此状态下产品的功率。对于"成像设备"产品,"待机"状态通常相当于"关闭"状态,但也可能相 当于"准备"状态或者"睡眠"状态。该数据以瓦特(W)表示。

• 睡眠状态预设延迟时间

出厂前由制造商设置的时间决定了该产品在完成主功能后进入低耗模式(例如睡眠、自动关机) 的时间。该数据以分钟表示。

附加功能功率因子之和

网络接口和内存等附加功能的功率因子之和。该数据以瓦特(W)表示。

标识上显示的能耗数据是根据典型配置测量得出的数据,此类配置包含登记备案的打印机依据复印机、 打印机和传真机能源效率标识实施规则所选的所有配置。因此,该特定产品型号的实际能耗可能与标识 上显示的数据有所不同。

要了解规范的更多详情,请参考最新版的 GB 21521 标准。

## Avfall som avhendes av brukere

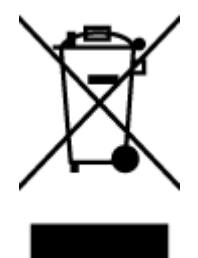

Dette symbolet betyr at produktet ikke må kastes sammen med annet husholdningsavfall. I stedet er det ditt ansvar å levere det kasserte utstyret til et angitt innsamlingssted for resirkulering av kassert elektrisk og elektronisk utstyr. Hvis du vil ha mer informasjon, kan du kontakte avfallshåndteringstjenesten for husholdningsavfall eller gå til <u>hp.com/recycle</u>.

## Avfallshåndtering for Brasil

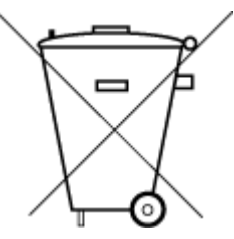

Este produto eletrônico e seus componentes não devem ser descartados no lixo comum, pois embora estejam em conformidade com padrões mundiais de restrição a substâncias nocivas, podem conter, ainda que em quantidades mínimas, substâncias impactantes ao meio ambiente. Ao final da vida útil deste produto, o usuário deverá entregá-lo à HP. A não observância dessa orientação sujeitará o infrator às sanções previstas em lei.

Após o uso, as pilhas e/ou baterias dos produtos HP deverão ser entregues ao estabelecimento comercial ou rede de assistência técnica autorizada pela HP.

Para maiores informações, inclusive sobre os pontos de recebimento, acesse:

hp.com.br/reciclar

## Tabellen over farlige stoffer/elementer og deres innhold (Kina)

#### 产品 中 有害 物质 或 元素 的 名称 及 含量

根据 中国《电器 电子 产品 有害 物质 限制 使用 管理 办法》

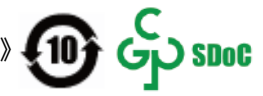

#### Tabell A-1 Tabellen over farlige stoffer/elementer og deres innhold (Kina)

| 有害物质    |       |      |      |           |       |         |
|---------|-------|------|------|-----------|-------|---------|
| 部件名称    | <br>铅 | 汞    | 镉    | 六价铬       | 多溴联苯  | 多 溴 二苯醚 |
|         | (Pb)  | (Hg) | (Cd) | (Cr (VI)) | (PBB) | (PBDE)  |
| 外壳 和 托盘 | 0     | 0    | 0    | 0         | 0     | 0       |
| 电线      | 0     | 0    | 0    | 0         | 0     | 0       |

| 部件名称 一   | 铅    | 汞    | 镉    | 六价铬       | 多 溴 联苯 | 多 溴 二苯醚 |
|----------|------|------|------|-----------|--------|---------|
|          | (Pb) | (Hg) | (Cd) | (Cr (VI)) | (PBB)  | (PBDE)  |
| 印刷电路板    | х    | 0    | 0    | 0         | 0      | 0       |
| 打印系统     | Х    | 0    | 0    | 0         | 0      | 0       |
| 显示器      | х    | 0    | 0    | 0         | 0      | 0       |
| 喷墨打印机墨盒  | 0    | 0    | 0    | 0         | 0      | 0       |
| 驱动光盘     | х    | 0    | 0    | 0         | 0      | 0       |
| 扫描仪      | х    | 0    | 0    | 0         | 0      | 0       |
| 网络配件     | х    | 0    | 0    | 0         | 0      | 0       |
| 电池板      | х    | 0    | 0    | 0         | 0      | 0       |
| 自动双面打印系统 | 0    | 0    | 0    | 0         | 0      | 0       |
| 外部电源     | Х    | 0    | 0    | 0         | 0      | 0       |

Tabell A-1 Tabellen over farlige stoffer/elementer og deres innhold (Kina) (forts.)

本表格依据 SJ/T 11364 的规定编制。

○:表示该有害物质在该部件所有均质材料中的含量均在 GB/T 26572 规定的限量要求以下。

X:表示该有害物质至少在该部件的某一均质材料中的含量超出 GB/T 26572 规定的限量要求。

此表中所有名称中含 "X" 的部件均符合中国 RoHS 达标管理目录限用物质应用例外清单的豁免。

此表中所有名称中含 "X" 的部件均符合欧盟 RoHS 立法。

注:环保使用期限的参考标识取决于产品正常工作的温度和湿度等条件。

## Forskrift om kontroll av elektrisk og elektronisk avfall (Tyrkia)

Türkiye Cumhuriyeti: AEEE Yönetmeliğine uygundur

## Restriksjoner for farlige stoffer (India)

This product, as well as its related consumables and spares, complies with the reduction in hazardous substances provisions of the "India E-waste (Management and Handling) Rule 2016." It does not contain lead, mercury, hexavalent chromium, polybrominated biphenyls or polybrominated diphenyl ethers in concentrations exceeding 0.1 weight % and 0.01 weight % for cadmium, except for where allowed pursuant to the exemptions set in Schedule 2 of the Rule.

## Erklæring om merking vedrørende tilstedeværelse av begrensede stoffer (Taiwan)

#### 台灣 限用物質含有情況標示聲明書

Taiwan Declaration of the Presence Condition of the Restricted Substances Marking

| 單元                                                                                                    | 限用物質及其化學符號<br>Restricted substances and chemical symbols |           |           |                            |               |                 |  |  |
|----------------------------------------------------------------------------------------------------|----------------------------------------------------------|-----------|-----------|----------------------------|---------------|-----------------|--|--|
| unit                                                                                                    | 鉛<br>(Pb)                                                | 汞<br>(Hg) | 鎘<br>(Cd) | 六價鉻<br>(Cr* <sup>6</sup> ) | 多溴聯苯<br>(PBB) | 多溴二苯醚<br>(PBDE) |  |  |
| 列印引擎<br>Print engine                                                                                                    |                                                          | 0         | 0         | 0                          | 0             | О               |  |  |
| 外殼和纸匣<br>External<br>Casing and<br>Trays                                                                                                    | 0                                                        | 0         | 0         | 0                          | 0             | О               |  |  |
| 電源供應器<br>Power Supply                                                                                                    | ļ                                                        | 0         | 0         | 0                          | 0             | О               |  |  |
| 電線<br>Cables                                                                                                    | Ο                                                        | Ο         | 0         | 0                          | Ο             | О               |  |  |
| 印刷電路板<br>Print printed<br>circuit board                                                                                                    |                                                          | Ο         | 0         | Ο                          | Ο             | О               |  |  |
| 控制面板<br>Control panel                                                                                                    |                                                          | Ο         | 0         | 0                          | О             | О               |  |  |
| 墨水匣<br>Cartridge                                                                                                    | 0                                                        | 0         | 0         | 0                          | 0             | О               |  |  |
| 掃描器組件<br>Scanner<br>assembly                                                                                                    | _                                                        | Ο         | 0         | О                          | О             | О               |  |  |
| 備考 1. "超出 0.1wt%"及"超出 0.01wt%"係指限用物質之百分比含量超出百分比含量基準值。<br>Note 1: "Exceeding 0.1 wt %" and "exceeding 0.01 wt %" indicate that the percentage content of the<br>restricted substance exceeds the reference percentage value of presence condition.<br>備考 2. "O"係指該項限用物質之百分比含量未超出百分比含量基準值。<br>Note 2: "O" indicates that the percentage content of the restricted substance does not exceed the<br>percentage of reference value of presence.<br>備考 3. "—" 係指該項限用物質為排除項目<br>Note 3: "—" indicates that the restricted substance corresponds to the exemption. |                                                          |           |           |                            |               |                 |  |  |

若要存取產品的最新使用指南或手冊,請前往 <u>hp.com/support</u>。選取**搜尋您的產品**,然後依照 畫面上的指 示繼續執行。

To access the latest user guides or manuals for your product, go to <u>hp.com/support</u>. Select **Find your product**, and then follow the on-screen instructions.